# HP DeskJet 3700 All-in-One series

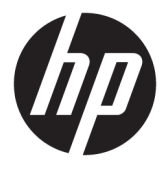

# جدول المحتويات

| ١  |                                                           | ۱ تعلیمات <b>es</b>              |
|----|-----------------------------------------------------------|----------------------------------|
|    |                                                           |                                  |
| ۳. | شغيل                                                      | ٢ الشروع في الد                  |
| ٤  | أجزاء الطابعة                                             |                                  |
| 0  | ميزات لوحة التحكم                                         |                                  |
| ۷. | مصابيح لوحة التحكم وعرض حالة الرموز                       |                                  |
| ١٠ | تحييل وسائط                                               |                                  |
| ١٤ | ة بتغيير حجم الورق الافتراضي الذي تم كشفه بواسطة الطابعة. |                                  |
| ١٥ | أساسيات الورق                                             |                                  |
| ۱۷ | افتح برنامج طابعة HP (نظام التشغيل Windows) .             |                                  |
| ۱۸ | وضع الخمول                                                |                                  |
| ۱٩ | الوضع الهادئ                                              |                                  |
| ٢٠ | إيقاف تلقائي                                              |                                  |
|    |                                                           |                                  |
| ۲١ |                                                           | ۳ طباعة                          |
| ٢٢ | طباعة مستندات                                             |                                  |
| ٢٤ | طباعة الصور                                               |                                  |
| ٢٦ | طباعة الأظرف                                              |                                  |
| ۲۷ | الطباعة باستخدام وضع الحد الأقصى للنقطة في كل بوصة (dpi)  |                                  |
| ۲٩ | الطباعة من الأجمزة المحمولة                               |                                  |
| ۳. | تليحات للطباعة الناجحة                                    |                                  |
|    |                                                           |                                  |
| ٣٣ | ات الويب                                                  | ٤ استخدام خدم                    |
| ٣٤ | ما هي خدمات الويب؟                                        |                                  |
| ۳0 | إعداد خدمات الويب                                         |                                  |
| ٣٦ | الطباعة باستخدام HP ePrint                                |                                  |
| ٣٧ | إزالة خدمات الويب                                         |                                  |
|    |                                                           |                                  |
| ۳٩ | الضوئي                                                    | <ul> <li>النسخ والمسح</li> </ul> |
| ٤٠ | نسخ المستندات                                             |                                  |
|    |                                                           |                                  |

| ٤١ | قم بإجراء مسح ضوئي باستخدام برنامج الطابعة <b>HP</b> |
|----|------------------------------------------------------|
| ٤٥ | المسح الضوئي بواسطة Webscan                          |
| ٤٦ | تلميحات النسخ والمسح الضوئي الناجحيْن                |

| ٤٧ | ڽ                                     | ۲ إدارة الخرطوشا، |
|----|---------------------------------------|-------------------|
| ٤٨ | فحص مستويات الحبر المقدرة             |                   |
| ٤٩ | طلب مستلزمات الحبر                    |                   |
| ٥. | استبدال الخرطوشات                     |                   |
| ٥٢ | استخدام وضع الخرطوشة الواحدة          |                   |
| ٥٣ | -<br>معلومات الظمان الخاصة بالخرطوشات |                   |
| ٥٤ | تلعيحات خاصة بالخرطوشات               |                   |

| 00 | ىك د                                                                          | ۷ توصيل طابعت |
|----|-------------------------------------------------------------------------------|---------------|
| ०٦ | ة بتوصيل طابعتك بشبكة لاسلكية مع حماز توجيه                                   |               |
| ٥٩ | ة بتوصيل الطابعة لاسلكيًا بدون موجه                                           |               |
| ٦٢ | الإعدادات اللاسلكية                                                           |               |
| ٦٣ | ة بتوصيل الطابعة بالكبيوتر باستخدام كابل <b>USB (</b> اتصال غير شبكي <b>)</b> |               |
| ٦٤ | تغيير اتصال USB إلى اتصال لاسلكي                                              |               |
| ٦٥ | أدوات متقدمة لإدارة الطابعة (خاصة بالطابعات المتصلة بالإنترنت)                |               |
| ٦٧ | تلميحات بخصوص إعداد طابعة متصلة بشبكة واستخدامحا                              |               |

### ۸ حل مشكلة .....

| ٧  | انحشار الورق ومشاكل تغذية الورق |
|----|---------------------------------|
| ٧٤ | مشاكل متعلقة بالخرطوشات         |
| יז | مشاكل متعلقة بالطباعة           |
| ٨٤ | مشاكل النسخ                     |
| ٨٥ | مشاكل المسح الضوئي              |
| ۸۲ | مشاكل الشبكة والاتصال           |
| ٨٨ | مشاكل تتعلق بأجمزة الطابعة      |
| ٨٩ | رموز أخطاء لوحة التحكم وحالتها  |
| ۹۲ | خدمة دع HP خدمة دع              |

| ٩٥  | المعلومات الفنية                                                                                                    | الملحق أ |
|-----|----------------------------------------------------------------------------------------------------|----------|
| ٩٦  | الإشعارات الخاصة بشركة <b>HP</b>                                                                                    |          |
| ٩٧  | المواصفات                                                                                                    |          |
| ٩٩  | الإشعارات التنظيمية                                                                                                 |          |
| ۱.۱ | ديرنامج الإشراف البيئي على المنتجات) Environmental product stewardship program (يرنامج الإشراف البيئي على المنتجات) |          |

الفهرس ......

# HP DeskJet 3700 series تعليات الم

### تعرف على كيفية استخدام HP DeskJet 3700 series.

- الشروع في التشغيل في صفحة <u>٣</u>
  - <u>طباعة في صفحة ۲۱</u>
- استخدام خدمات الويب في صفحة ٣٣
- النسخ والمسح الضوئي في صفحة ٣٩
  - إدارة الخرطوشات في صفحة ٤٧
  - توصيل طابعتك في صفحة ٥٥
  - المعلومات الفنية في صفحة ٩٥
    - حل مشكلة في صفحة <u>٢٩</u>

۲

# ٢ الشروع في التشغيل

- أجزاء الطابعة
- ميزات لوحة التحكم
- مصابيح لوحة التحكم وعرض حالة الرموز
  - تحميل وسائط
- قم بتغيير حجم الورق الافتراضي الذي تم كشفه بواسطة الطابعة.
  - أساسيات الورق
- افتح برنامج طابعة HP (نظام التشغيل Windows)
  - وضع الحمول
  - الوضع الهادئ
  - و ايقاف تلقائي

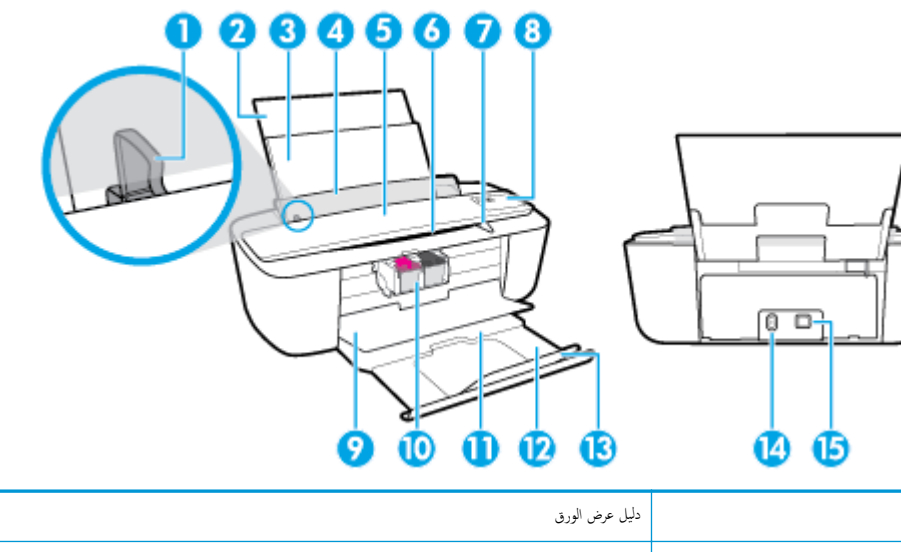

| 1  | دليل عرض الورق                                                |
|----|---------------------------------------------------------------|
| 2  | أداة إطالة درج الإدخال                                        |
| 3  | درج الإدغال                                                   |
| 4  | غطاء درج الإدخال                                              |
| 5  | للاسیة) Scanner                                               |
| 6  | مسار المسح الضوتي                                             |
| 7  | مصباح المسع الضوتي                                            |
| 8  | لوحة التحكم                                                   |
| 9  | باب الوصول إلى الخرطوشات                                      |
| 10 | خرطوشات                                                       |
| 11 | درج الإخراج                                                   |
| 12 | أداء إطالة درج الاخراج (بشار إليها أيضًا كاداة إطالة الحاوية) |
| 13 | حاجز الورق                                                    |
| 14 | توصيل الطافة                                                  |
| 15 | منذ USB                                                       |
|    |                                                               |

## ميزات لوحة التحكم

نظرة عامة عن الأزرار والمصابيح

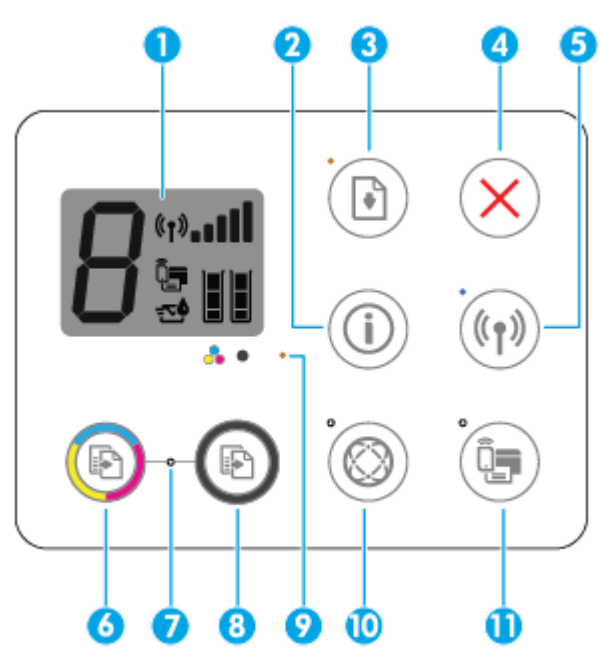

| الميزة | الوصف                                                                                                    |
|--------|----------------------------------------------------------------------------------------------------|
| 1      | <b>شاشة لوحة التحكم :</b> يشير إلى عدد النسخ. وأخطاء الوسائط. والحالة اللاسلكية وقوة الإشارة. وحالة <b>Wi-Fi Direct</b> ومستويات الحبر.                                              |
| 2      | زر <b>مىلومات :</b> يقوم بطباعة صفحة معلومات الطابعة. اضغط على الزر مع زر <b>اللاسلكية</b> أو زر Wi-Fi Direct للحصول على صفحات تتضمن تعليهات أكثر تفصيلاً مرتبطة بكل من تلك الأزوار. |
| 3      | زر <b>استئناف :</b> يقوم باستئناف المهمة بعد أي تعطل (على سبيل المثال. بعد تحميل الورق أوازالة انحشار الورق <b>).</b>                                                                |
|        | <b>استثاف</b> مصباح. يشير إلى أنَّ الطابعة في حالة تحذير أوخطاً. للعزيد من المعلومات، راجع ر <u>موز أخطاء لوحة التحكم وحالتها في صفحة ٨</u> ٩.                                       |
| 4      | زر <b>إلغاء الأمر</b> : إيقاف العملية الحالية.                                                                                                    |
| 5      | زر <b>اللاسلكية :</b> لتشغيل الإمكانيات اللاسلكية في الطابعة وإيقاف تشغيلها.                                                                                                    |
|        | <b>اللاسلكية</b> مصباح. يشير إلى إذا ماكانت الطابعة متصلة بشبكة لاسلكية.                                                                                                    |
| 6      | زر <b>بدء النسخ بالألوان :</b> بدء محمة نسخ بالألوان. لزيادة عدد النُسخ بالألوان، اضغط على الزر عدة مرات بسرعة.                                                                      |
| 7      | مصباح <b>بده النسخ.</b> يشير المصباح الوامض إلى أن الزرين <b>بده النسخ بالألوان و بده النسخ بالأسود</b> جاهزان للاستخدام.                                                            |
| 8      | زر <b>بدء النسخ بالأسود :</b> يدأ محمة نسخ بالأبيض والأسود. لزيادة عدد النُسخ بالأبيض والأسود، اضغط على الزر عدة مرات بسرعة.                                                         |
| 9      | <b>تنبيه بخص الحبر</b> مصباح: يشير المصباح الوامض إلى انخناض مقدار الحبر أو حدوث مشكلات في الخرطوشات. للمزيد من المعلومات، راجع ر <u>موز أخطاء لوحة التحكم وحائبا في صفحة ٨</u> ٩.   |
| 10     | زر <b>خدمات الهب :</b> يطبع صفحة تشخيصية تساعدك في استكشاف مشكلات خدمات الويب وإصلاحما في حالة وميض مصباح <b>خدمات الويب .</b>                                                       |
|        | <b>خدمات الوبب</b> مصباح: يشير المصباح الوامض إلى مشكلة في الاتصال بـ خدمات الويب.                                                                                                   |
| 11     | زر Wi-Fi Direct : يقوم بتشغيل وإيقاف تشغيل Wi-Fi Direct.                                                                                                    |
|        | Wi-Fi Direct مصباح: يشير إلى حالة التشغيل أوايقاف التشغيل لـ Wi-Fi Direct.                                                                                                    |

## رموز شاشة لوحة التحكم

| ! (†»‱1]]<br>D <sup>©</sup> [] |                                                                                                    |
|--------------------------------|----------------------------------------------------------------------------------------------------|
| الرمز                          | الوصف                                                                                                    |
| 8                              | رمز <b>عدد النسخ : ي</b> وضح عدد النسخ عندما تقوم بنسخ المستندات، ويقوم بالتغيير بين الحرف E وين رةم عندما تكون الطابعة في حالة خطاً.                                                                                                    |
|                                | رمز <b>خطاً :</b> بشیر إلى حدوث خطاً.                                                                                                    |
|                                | رمز <b>خطاً في الورق :</b> يشير إلى خطأً يتعلق بالورق.                                                                                                    |
| <b>(</b> ↑)! <b></b>           | <b>اللاسلكية</b> رموز الحالة: يوضح حالة الاتصال اللاسلكي.<br>تتكون رموز الحالة اللاسلكية من تلاتة رموز، رمز <b>اللاسلكية (((م)))</b> )، ورمز <b>التتبيه اللاسلكي (أ)</b> ورمز <b>المرطة الإضارة ((أمالهمه)).</b>                                                                                                 |
|                                | رمز <b>Wi-Fi Direct :</b> يشير إلى أنَّ Wi-Fi Direct يعمل أو هو في مرحلة الاتصال.                                                                                                    |
|                                | <b>مستوى الحبر</b> رموز. يوضح رمز الحبر الايسر مستوى الحبر التقديري للخرطوشة ثلاثية الألوان ويوضح الرمز الأيمن مستوى الحبر التقديري للخرطوشة السوداء.<br><b>ملاحظة:</b><br>خرطوشة بديلة تتوفر لديك لتجنب تأخيرات محتلة بالنسبة للطباعة. لا يجب عليك تبديل خرطوشات الطباعة إلا في حالة عدم الرضا عن جودة الطباعة. |

## مصابيح لوحة التحكم وعرض حالة الرموز

### الطاقة مصباح الزر

| 31년 1         | الوصف                                                                                                    |
|---------------|----------------------------------------------------------------------------------------------------|
| التشغيل       | الطابعة قيد التشخيل.                                                                                                    |
| إيقاف التشغيل | تم إيقاف تشغيل الطابعة.                                                                                                    |
| خافت          | يشير إلى أن الطابعة في وضع السكون. تدخل الطابعة وضع السكون تلقائيًا بعد خمس دقائق من عدم النشاط.                                                                                                    |
| يومض          | الطابعة تقوم بمعالجة محمة. لإلغاء المهمة، اضغط على الزر <b>إلغاء الأمر (XX).</b>                                                                                                    |
| يومض بسبرعة   | إذا كان باب الوصول إلى الخرطوشات مفتوحًا. فأغلقه. إذا كان باب الوصول إلى الخرطوشات مغلقًا والمصباح يومض سريعًا. فإن الطابعة في حالة خطأ والتي يمكنك حلها عن طر<br>اتباع الرسائل الظاهرة على شاشة حماز الكمبيوتر. في حالة عدم مشاهدتك أية رسائل على الشاشة, جرب طباعة مستند ما لتوليد رسالة على الشاشة. |

### اللاسلكية مصابيح ورموز

•

مصباح **اللاسلكية** بجانب زر **اللاسلكية (((٩٩)))** ورموز حالة اللاسلكية على شاشة لوحة التحكم يعملون معاً للإشارة إلى حالة الاتصال اللاسلكي.

| الحالة                                                                                                    | الوصف                                                                                                    |
|----------------------------------------------------------------------------------------------------|----------------------------------------------------------------------------------------------------|
| مصباح <b>اللاسلكية</b> ، ورمز <b>اللاسلكية</b> ورمز <b>أشرطة الإشارة</b> جميعهم يعملون.                         | الطابعة متصلة بشبكة لاسلكية.                                                                             |
| ((1)) + (1)) + (1))                                                                                             |                                                                                                    |
| المصباح <b>اللاسلكية</b> غير مضاء <b>.</b>                                                                      | الإمكانيات اللاسلكية للطابعة لا تعمل. لتشغيل الإمكانيات اللاسلكية. اضغط على زر <b>اللاسلكية (((٢))).</b> |
| ((° j ))                                                                                                    |                                                                                                    |
| مصباح <b>اللاسلكية</b> يومض سريعاً، ورمز <b>اللاسلكية</b> يعمل ورمز <b>أشرطة الإشارة</b> جميعهم يعملون في دورة. | تتصل الطابعة بشبكة لاسلكية أو هي في وضع الدفع (WPS) Wi-Fi Protected Setup.                               |
| (()) + (t) <sub>00</sub> (()                                                                                    |                                                                                                    |
| يومض مصباح <b>اللاسلكية</b> سريعاً لمدة ثلاث ثوان ثم يقف تشغيله.                                                | يتم تعطيل الإمكانيات اللاسلكية في الطابعة.                                                               |
| **((Ţ))                                                                                                    | تغيير الإعدادات اللاسلكية. للمزيد من المعلومات، راجع <u>الاعدادات اللاسلكية في صفحة ٦</u> ٣.             |

| الجالة                                                                                                   | الوصف                                                                                                    |
|----------------------------------------------------------------------------------------------------|----------------------------------------------------------------------------------------------------|
| مصباح <b>اللاسلكية</b> يومض سريعاً، ورمز <b>اللاسلكية</b> ورمز <b>التتبيه اللاسلكي</b> يعملان.           | لا توجد إشارة لاسلكية.                                                                                   |
|                                                                                                    | — تحقق من تشغيل الموجه اللاسلكي أو نتطة الوصول.                                                          |
|                                                                                                    | — حوك الطابعة قريمًا من الموجه اللاسلكي.                                                                 |
| مصباح <b>اللاسلكية</b> يومض سريعاً، ورمز <b>اللاسلكية</b> يعمل ورمز <b>التتبيه اللاسلكي</b> يومض سريعاً. | قد حدثت إحدى المشكلات التالية.                                                                           |
| *                                                                                                    | الطابعة لديها مشكلة بالاتصال بالشبكة اللاسلكية.                                                          |
| (( <b>1</b> )) + ( <b>1</b> ))                                                                           | حدث خطأ أو تم الكشف عن جلسة تداخل عند استخدام WPS.                                                       |
|                                                                                                    | اضغط على زر <b>اللاسلكية (((ٻ)))</b> وزر <b>معلومات (())</b> مماً لإجراء الفحص اللاسلكي، ثم معاينة تقرير |
|                                                                                                    | الفحص للحصول على معلومات حول كيفية حل المشكلة.                                                           |

Wi-Fi Direct مصباح ورمز

| ( <u></u> + t                                                                |                                                                                                    |
|------------------------------------------------------------------------------|----------------------------------------------------------------------------------------------------|
| 레니                                                                           | الوصف                                                                                                    |
| مصاح ورمز <b>Wi-Fi Direct</b> يعلان.                                         | مَّ تَشغيل Wi-Fi Direct وجاهز للاستخدام.                                                                            |
|                                                                              | لمعرفة كينية الانصال بطابعتك باستخدام Wi-Fi Direct، راجع فم يتوصيل الطابعة لاسلكيًا يدون موجه<br>في صفحة ٥٩.        |
| مصباح ورمز <b>Wi-Fi Direct</b> لا يعملان.                                    | Wi-Fi Direct لا يعبل.                                                                                               |
|                                                                              | لتشغيل Wi-Fi Direct، اضغط على زر Wi-Fi Direct (                                                                     |
| مصباح Wi-Fi Direct يومض سريعاً.                                              | تتصل الطابعة بجهاز محمول في وضع الدفع Wi-Fi Protected Setup (WPS). اضغط على زر<br>Wi-Fi Direct (                    |
| يومض مصباح <b>Wi-Fi Direct</b> سريعاً لمدة ثلاث ثوان، ثم يضاء بثبات.         | الطابعة لدنيا بالمنعل العدد الأقصى من اتصال Wi-Fi Direct ويخاول جماز آخر الاتصال بالطابعة باستخدام<br>Wi-Fi Direct. |
| يومض مصباح <b>Wi-Fi Direct</b> سريعاً لمدة ثلاث ثوان، ثم يقف تشغيل <b>ه.</b> | تم تعطيل Wi-Fi Direct. لمزيد من المعلومات، اتصل بالشخص الذي قام بإعداد الطابعة.                                     |

مصباح خدمات الويب

| • | ° (SS)                                                                                       |                                                                                                    |
|---|----------------------------------------------------------------------------------------------|----------------------------------------------------------------------------------------------------|
|   | 지나                                                                                           | الوصف                                                                                                    |
|   | يضيء مصباح <b>خدمات الويب</b> باللون الأبيض.<br>يضيء مصباح <b>خدمات الويب</b> باللون الأبيض. | تعمل ميزة خدمات الويب وجاهزة للاستخدام. للحصول على معلومات حول خدمات الويب، راجع ا <u>ستخدام خدمات</u><br><u>الويب في صفحة ٢٣</u> . |
|   | المصباح <b>خدمات الویب</b> غیر مضاء <b>.</b>                                                 | لم يتم تسجيل ميزة خدمات الويب.                                                                                                    |
|   |                                                                                              | لمعرفة كيفية تسجيل خدمات الويب، راجع <u>إعداد خدمات الويب في صفحة ٣٥</u> .                                                          |

| الحالة                                          | الوصف                                                                                        |
|-------------------------------------------------|----------------------------------------------------------------------------------------------|
| يومض مصباح <b>خدمات الوبب</b> باللون الأبيض.    | تم تسجيل ميزة خدمات الويب، لكن هناك مشكلة اتصال.                                             |
|                                                 | اضغط على زر <b>خدمات الوبب (۞)</b> لطباعة صفحة تشخيصية، ثم اتبع الإرشادات الواردة في الصفحة. |
| يومض مصباح <b>خدمات الويب</b> باللون الكهرماني. | تم تشغيل ميزة خدمات الويب، لكن يتم حظر المهمة بسبب خطأ.                                      |
|                                                 | اضغط على زر <b>خدمات الوب (۞)</b> لطباعة صفحة تشخيصية. ثم اتبع الإرشادات الواردة في الصفحة.  |

### تحميل وسائط

حدد حجم ورق للمتابعة.

### لتحميل ورق بحجم كامل

ارفع درج الإدخال وممدد درج الإدخال.

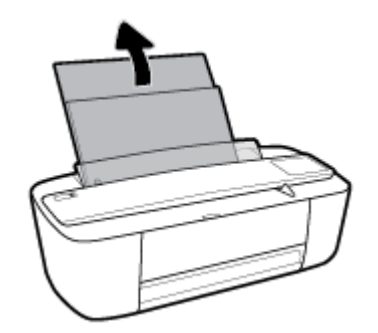

۲ أدخل رزمة الورق في درج الإدخال مع جعل الحافة القصيرة لأسفل وجانب الطباعة لأعلى، ثم قم بإمالة رزمة الورق لأسفل حتى تتوقف.

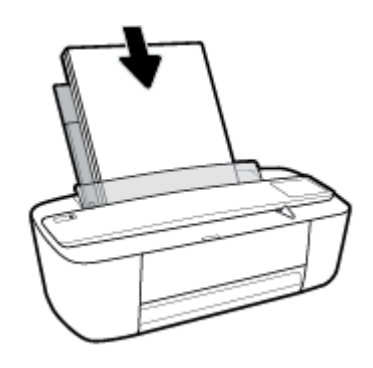

ادفع دليل عرض الورق يميئًا حتى يتوقف عند حافة الورق.

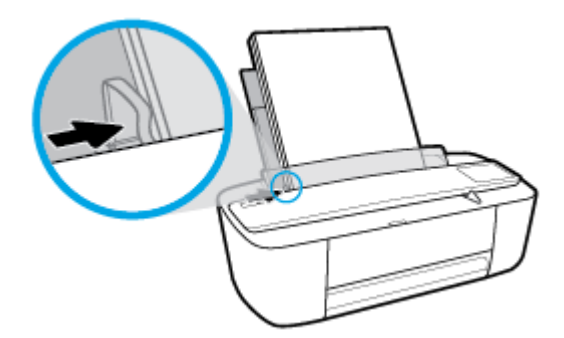

اسحب درج الإخراج وممدد درج الإخراج للخارج، ثم ارفع حاجز الورق.

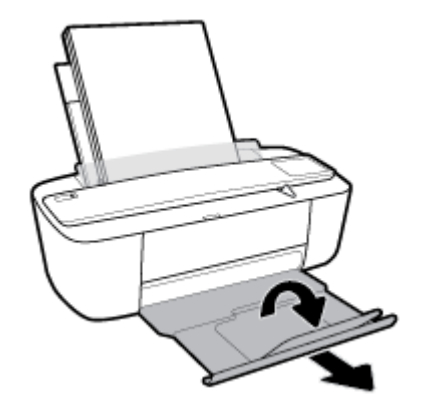

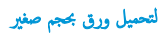

ارفع درج الإدخال وممدد درج الإدخال.

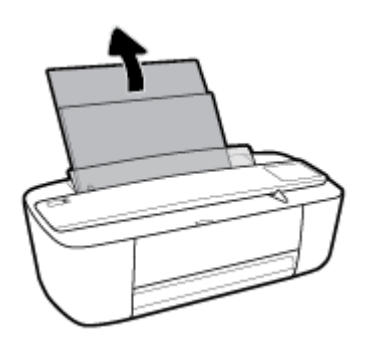

۲. قم بإدخال رزمة من ورق الصور في أقصى الجانب الأين من درج الإدخال مع توجيه الحافة القصيرة إلى الأسفل والوجه المخصص للطباعة إلى الأعلى وقم بتمرير رزمة ورق الصور للأسفل حتى تتوقف.

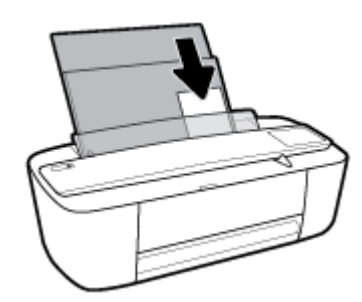

۲۰ ادفع دلیل عرض الورق ییئا حتی یتوقف عند حافة الورق.

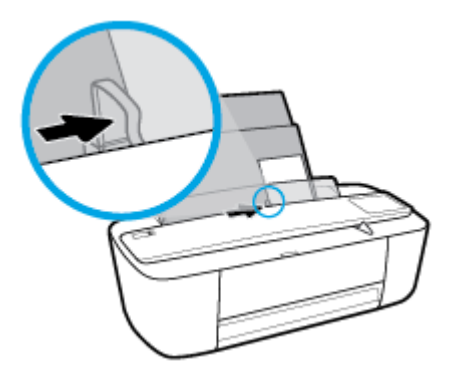

اسحب درج الإخراج وممدد درج الإخراج للخارج. ثم ارفع حاجز الورق.

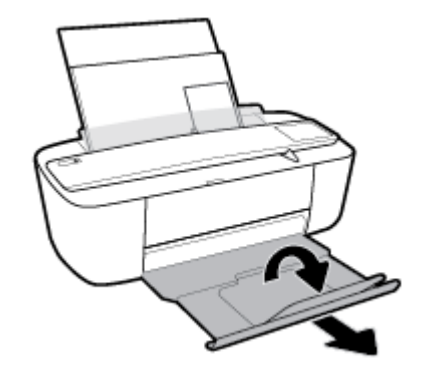

لتحميل الأظرف

ارفع درج الإدخال وممدد درج الإدخال.

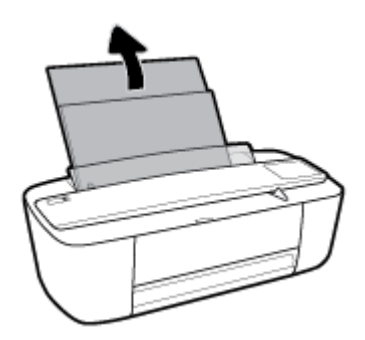

۲. أدخل مظروف أو أكثر إلى أقصى الجانب الأيمن من درج الإدخال، ثم تم بتمرير رزمة الأظرف للأسفل حتى تتوقف. يجب توجيه الوجه المخصص للطباعة للأعلى.

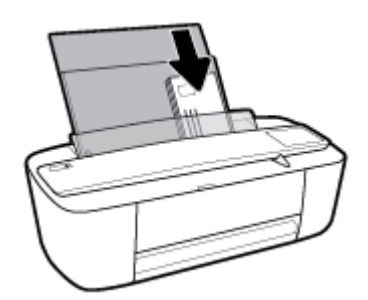

۳ حترك موجه عرض الورق إلى اليمين على رزمة الأطرف حتى يتوقف.

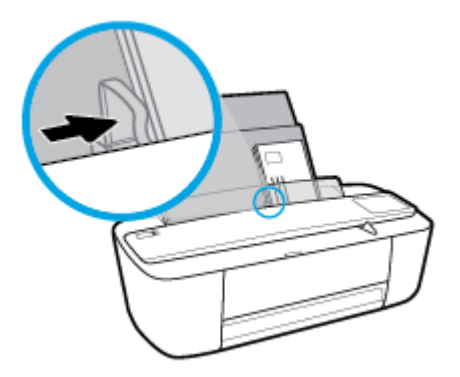

٤. اسمحب درج الإخراج وممدد درج الإخراج للخارج، ثم ارفع حاجز الورق.

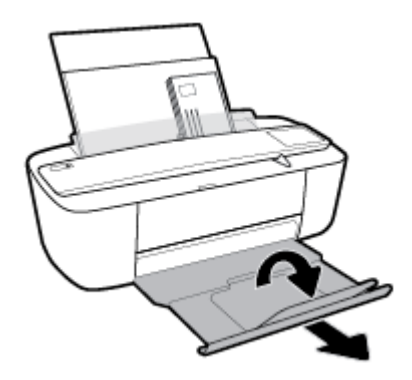

## قم بتغيير حجم الورق الافتراضي الذي تم كشفه بواسطة الطابعة.

الطابعة يمكها تلقائياً كشف ما إذا كان درج الإدخال يوجد به ورق محمل وكشف ما إذا كان الورق المحمل ذو عرض كبير، أو صغير أو متوسط. يمكنك تغيير حجم الورق الافتراضي لحجم كبير، أو متوسط أو صغير الذي يتم كشفه بواسطة الطابعة.

### لتغيير حجم الورق الافتراضي الذي يتم كشفه بواسطة الطابعة.

- •١ افتح خادم الويب المضمن (EWS). للمزيد من المعلومات، راجع فتتح خادم الويب المضمن في صفحة ٢٠.
  - ۲. انقر فوق علامة التبويب Settings (إعدادات).
  - •٣ في قسم التفضيلات، انقر فوق إدارة الأدراج والورق، ثم حدد الخيار المرغوب فيه.
    - ۶۰ انفر فوق Apply (تطبیق).

### أساسيات الورق

تم تصميم الطابعة للعمل الجيد مع معظم أنواع الأوراق المكتبية. ومن الأفضل اختبار مجموعة متنوعة من أنواع ورق الطباعة قبل شراء كميات كبيرة. استخدم ورق من انتاج HP للحصول على جودة طباعة مثلي. قم يزيارة موقع ويب HP على Www.hp.com للحصول على مزيد من المعلومات حول ورق HP.

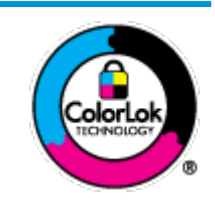

توصي HP باستخدام أوراق عادية مع شعار ColorLok لطباعة المستندات العادية. يتم اختبار جميع الأوراق التي تنضمن شعار ColorLok بشكل مستقل بحيث تلبي معايير عالية من ناحية الوثوقية وجودة الطباعة, وتنتج مستندات مع تلطخ أقل, تسويد أغمق وألوان زاهية وتجف بشكل أسرع من أوراق عادية قياسية. ابحث عن الورق الحامل شعار ColorLok والذي بأتي في شتى الاوزان والأحجام لدى منتحي الورق الكبار.

يحتوي هذا القسم على المواضيع التالية:

- أنواع الورق الموصى بها للطباعة
- HP طلب مستلزمات الورق من

### أنواع الورق الموصى بها للطباعة

للحصول على أفضل جودة من الطباعة، توصى شركة HP باستخدام ورق HP المصم خصيصاً لنوع المشروع الذي تقوم بطباعته.

قد لا تتوفر بعض أنواع الورق في بلدك/منطقتك.

#### طباعة صور

### HP Premium Plus Photo ورق

يحظى ورق الطباعة HP Premium Plus Photo Paper بأعلى جودة من HP للحصول على أفضل الصور. باستخدام ورق الطباعة HP Premium Plus بأعلى جودة من HP للحصول على أفضل الصور. باستخدام ورق الطباعة في ذلك A4 و 8.5 × 11 بوصة Photo Paper، يكنك طباعة صور جميلة وقابلة للجفاف على الفور بحيث يكنك مشاركتها مباشرة من الطابعة. يتوفر هذا الورق بأحجام عدة، بما في ذلك A4 و 8.5 × 11 بوصة 216 × 279 م و 4 × 6 بوصات 10 × 15 سم و 5 × 7 بوصات 13 × 18 سم وبتشطيبين – لامع أو خفيف اللمعان (نصف لامع). وهو مثالي لتأطير أو عرض أو اهداء أفضل الصور لديك ومشروعات الصور الخاصة. يعمل ورق الطباعة Paper Photo Paper على إخراج نتائج رائعة من حيث الجودة الاحترافية والتعمل.

### • HP Advanced Photo Paper (ورق الصور المتدم من HP)

يتميز ورق الصور اللامع هذا بمادته سريعة الجفاف من أجل التعامل معه بسهولة دون تلطيخه. يتميز هذا النوع بقدرته على مقاومة الماء والبقع وبصات الأصابع والرطوبة. تشابه الطبوعات الحاصة بك عند لمسها ورؤيتها صور تمت معالجتها في المحل. إنه متاح بمقاسات عديدة بما في ذلك A4، 8.5 × 11 بوصة 210 × 91 مه مد ع 13 × 18 سم. يخلو الورق من الحمض لحصولك على مستندات تدوم طويلاً.

### HP Everyday Photo ورق

تم بطباعة لقطات ملونة يومية منخفضة التكلفة، باستخدام ورق مصتم لطباعة عرضية للصور. يجف هذا الورق المعقول ثمنه بسرعة من أجل المعالجة السهلة. احصل على صور واضحة ودقيقة عند استخدامك هذا الورق مع أية طابعة لنفث الحبر. إنه متاح بتشطيبات لامعة بمقاسات عديدة مثل A4، 8.5 × 11 يوصة 216 × 279 م, 5 × 7 يوصة 13 × 18 سم و × 6 يوصة 10 × 15 سم. يخلو الورق من الحمض لحصولك على مستندات تدوم طويلاً.

### HP Photo Value من

تجع حزم HP Photo Value Packs بشكل مريح كل من خرطوشة الحبر الأصلية من HP وورق HP Advanced Photo Paper بصورة مريحة لتوفير الوقت ولئلا تحتاج إلى الحذر عند طباعة الصور بجودة المختبر وبثمن معقول مع طابعة HP خاصتك. تم تصميم الحبور الأصلية من HP مع HP Advanced Photo Paper ليعملان مقا حيث تنتج صورك طويلة الأمد ورائعة المنظر، المطبوع تلو الآخر. هذا الحيار مناسب لطباعة مجموعة ضخمة من الصور أو لطباعة الصور أكثر من مرة ملشاركتها مع الآخرين.

مستندات العمل

### ورق HP الفاخر غير اللامع للعروض التقديمية بوزن 120 ج أو ورق HP الاحترافي غير اللامع بوزن 120 ج

تعد هذه الأوراق أوراقاً قويةً غير لامعة على وجمى الورقة تناسب العرض التقديمي، والعروض، والتقارير والرسائل الإخبارية. هذه الأوراق ثقيلة الوزن لتحقق روعة الملمس والتأثير.

### 🔹 🔹 HP Brochure Paper 180 Glossy از HP Brochure Paper 180g Glossy

تكون هذه الأوراق مطلية بطبقة لامعة على وجمي الورقة من أجل استخدام الوجمين. هذه الأوراق هي الاختيار الأمثل للمواد شبه المصورة المعاد إخراجها والرسومات التجارية للصفحات الأولى من التقارير والعروض التقديمية الخاصة والنشرات والرسائل البريدية الترويجية والتقويمات.

### HP Professional Paper 180 Matt 🖟 HP Brochure Paper 180g Matte 👥 🗨

تكون هذه الأوراق مطلية بطبقة لامعة على وجمي الورقة من أجل استخدام الوجمين. إن هذه الأوراق هي الاختيار الأمثل للمواد شبه المصورة المعاد إخراجما والرسومات التجارية للصفحات الأولى من التقارير والعروض التقديمية الخاصة والنشرات والرسائل البريدية الترويجية والتقويمات.

#### الطباعة اليومية

تتميز جميع الأوراق المُدرجة بغرض الطباعة اليومية بتقنية **ColorLok** للتقليل من تلطخ الورق بالحبر، وجعل اللون الأسود أكثر قوة وتوفير الألوان الزاهية.

### Color Inkjet , HP Bright White Inkjet

توفر أوراق HP Bright White Inkjet وورق Color Inkjet الألوان العالية التباين والنصوص الحادة. إنها غير شفافة بالقدر المناسب للطباعة بالألوان على الوجمين دون نقاذ الحبر خلال الورق، مما يجعلها مناسبة تمامًا للرسائل الإخبارية والتقارير والنشرات الإعلانية.

### • ورق الطباعة المتعدد الاستعمالات وورق All-in-One من HP

يعتبر ورق HP المتعدد الاستعالات وورق All-in-One ورق عالي الجودة للوظائف المتعددة. ينتج هذا الورق مستندات أقوى عند لمسها ورؤيتها من المستندات المطبوعة على ورق عادي لوظائف متعددة أو على ورق النسخ. يخلو الورق من الحمض لحصولك على مستندات تدوم طويلاً.

### أوراق HP المكتبية وللنسخ وللنسخ والطباعة

هذه الأنواع من أوراق HP العالية الجودة المتعددة الوظائف تعد مناسبة للنسخ والمسودات والمذكرات والمستندات اليومية الأخرى. وهذه الأوراق خالية من الحمض لحصولك على مستندات تدوم طويلاً.

### • ورق HP Office Recycled

يعتبر HP Office Recycled Paper (الورق المكتبي المعاد تدويره من HP) ورقًا لوظائف متعددة بجودة عالية والذي تم تصنيعه من الألياف المعاد تدويرها بمعدل 30%.

### طلب مستلزمات الورق من HP

تم تصميم الطابعة للعمل الجيد مع معظم أنواع الأوراق المكتبية. استخدم ورق من إنتاج HP للحصول على جودة طباعة مثلى.

لطلب أوراق HP ومستلزمات أخرى, انتقل إلى <u>WWW.hp.com</u> . في الوقت الحالي، تتوفر بعض الأجزاء من موقع ويب HP باللغة الإنجليزية فقط.

توصي HP باستخدام أوراق عادية تتضمن شعار ColorLok في طباعة ونسخ المستندات اليومية. يتم اختبار كافة أوراق شعار ColorLok بشكل مستقل للتوافق مع معايير الكفاءة وجودة الطباعة وإنتاج مستندات ذات ألوان واضحة ومشرقة وألوان سوداء سميكة تجف بشكل أقصر من الورق العادي. ابحث عن أوراق تتضمن شعار ColorLok بأوزان وأحجام مختلفة من قبل شركات مصنعة كبيرة للورق.

## افتح برنامج طابعة HP (نظام التشغيل Windows)

بعد تثبيت برنامج الطابعة **HP**، انقر نقرأ مزدوجاً على رمز الطابعة على سطح المكتب أو القيام بأحد الإجراءات التالية لفتح برنامج الطابعة.

- Windows 10: من سطح مكتب الكمبيوتر، انقر على بدء، وحدد جميع التطبيقات، وانقر على HP، ثم انقر على مجلد الطابعة، ثم حدد الأيقونة التي تحمل اسم الطابعة.
  - نظام التشغيل Windows 8.1 انقر فوق السهم لأسفل في الزاوية السفلي اليسري من شاشة ابدأ، ثم حدد اسم الطابعة.
  - Windows 8 انقر بالزر الأيمن في منطقة فارغة من الشاشة، ثم انقر فوق كل التطبيقات من شريط التطبيقات، ثم قم بتحديد اسم الطابعة.
- Windows Vista و Windows Vista و Windows XP دمن سطح مكتب الكمبيوتر، انقر على ابدأ، وحدد كانة البرامج، وانقر على HP. ثم انقر على مجاد الطابعة، ثم حدد الأيقونة التي تحمل اسم الطابعة.

## وضع الحمول

- يتم خفض التيار عند العمل في وضع السكون.
- بعد الإعداد الأولي للطابعة، فسوف تدخل لوضع السكون بعد حوالي 5 دقائق من الخمول.

لتغيير الوقت إلى وضع السكون

- •١ افتح خادم الويب المضمن (EWS). للمزيد من المعلومات، راجع فتح خادم الويب المضمن في صفحة ٢٥.
  - ۰۲ انقر فوق علامة التبويب Settings (إعدادات).
  - •٣ في قسم إدارة الطاقة، انقر فوق وضع توفير الطاقة وحدد الخيار المطلوب.
    - انقر فوق Apply (تطبيق).

### الوضع الهادئ

الوضع الهادئ يبطئ من الطباعة للحد من الضوضاء بشكل عام دون التأثير على جودة الطباعة. يعمل الوضع الهادئ فقط للطباعة مع جودة طباعة **طبيعية** على الورق العادي. لتقليل الضوضاء الناتجة عن الطباعة. قم بتشغيل الوضع الهادئ. للطباعة بسرعة طبيعية، قم بإيقاف تشغيل الوضع الهادئ افتراضيًا.

الملاحظة: في الوضع الهادئ، إذا كنت تطبع على ورق عادي بجودة ا**لمسودة** أو **أفضل جودة** أو إذا قمت بطباعة الصور أو المظاريف، تعمل الطابعة بنفس الطريقة كما هو الحال عندما يتم إيقاف تشغيل الوضع الهادئ.

### لتشغيل أو إيقاف تشغيل الوضع الهادئ من برنامج الطابعة (نظام التشغيل Windows)

- ۱۰ افتح برنامج طابعة HP. للمزيد من المعلومات، راجع افتح برنامج طابعة HP (نظام التشغيل Windows) في صفحة ۱۷.
  - ۲۰ انقر فوق علامة التبويب الوضع الهادئ.
  - ··· انقر فوق On (تشغیل) أو Off (إيقاف تشغيل).
    - انقر على حفظ الإعداد.

### لتشغيل الوضع الهادئ أو إيقاف تشغيله من خلال برنامج الطابعة (نظام التشغيل OS X)

۰۱ افتح HP Utility.

الموجود HP Utility في مجاد HP الموجود في مجاد الت**طبيقات.** 

- حدد الطابعة.
- ۰۳ انقر على الوضع الهادئ .
- حدد التشغيل أو إيقاف التشغيل .
  - •• انقر على تطبيق الآن.

### لتشغيل الوضع الهادئ أو إيقاف تشغيله من خلال ملقم الويب المضمن (EWS)

- افتح ملقم الويب المضمن (EWS). للمزيد من المعلومات، راجع فتح خادم الويب المضمن في صفحة 10.
  - ۲۰ انقر فوق علامة التبويب Settings (إعدادات).
  - .۳ في قسم تفضيلات، حدد الوضع الهادئ، ثم حدد تشغيل أو إيقاف تشغيل.
    - ٤. انقر فوق Apply (تطبيق).

## إيقاف تلقائي

تقوم الميزة بإيقاف تشغيل الطابعة بعد مرور ساعتين من عدم النشاط لتقليل استهلاك الطافة**. تعمل إيقاف تلقائي على إيقاف تشغيل الطابعة تماً، لذا يجب عليك استخدام زر الطافة لتشغيل الطابعة مرة أخرى. إذا كانت طابعتك تدعم هذه الميزة الموفرة للطافة، فيتم تمكين إيقاف تلقائي أو تعطيلها تلقائيًا حسب قدرات الطابعة وخيارات الاتصال. حتى عندما يتم تعطيل إيقاف تلقائي، تدخل الطابعة وضع "السكون" بعد 5 دقائق من عدم النشاط للمساعدة في تقليل استهلاك الطافة.** 

- يتم تمكين إيقاف تلقائي عند تشغيل الطابعة، أو في حالة عدم تزويد الطابعة بقدرات الشبكة أو الفاكس أو عدم استخدامها لتالك القدرات.
- يتم تعطيل إيقاف تلقائي عند تشغيل القدرة اللاسلكية أو قدرة Wi-Fi Direct للطابعة أو عند إنشاء اتصال فاكس أو اتصال USB أو اتصال بشبكة Ethernet من طابعة مزودة بقدرات الفاكس أو USB أو شبكة Ethernet.

## ۳ طباعة

- <u>طباعة مستندات</u>
- <u>طباعة الصور</u>
- <u>طباعة الأظرف</u>
- الطباعة باستخدام وضع الحد الأقصى للنقطة في كل يوصة (dpi)
  - الطباعة من الأجمزة المحمولة
  - تلميحات للطباعة الناجحة

### طباعة مستندات

قبل طباعة المستندات، تأكد من أنَّ لديك ورق محمل في درج الإدخال وأنَّ درج الإخراج مفتوح. للمزيد من المعلومات عن تحميل الورق، راجع <u>تحميل وسائط في صفحة ١٠</u>.

#### لطباعة مستند (نظام التشغيل Windows)

- من برنامجك حدد طباعة.
- ۲. تأكد من تحديد الطابعة.
- .۳ انقر فوق الزر الذي يفتح مربع الحوار Properties (خصائص).

استنادًا إلى تطبيق البرنامج الذي تستخدمه، قد يسمى هذا الزر Properties (خصائص). Options (خيارات)، Printer Setup (اعداد الطابعة)، Properties (خصائص الطابعة)، Properties (تفضيلات).

حدد الخيارات المناسبة في علامة التبويب اختصار الطباعة.

انقر على علامات التبويب الأخرى لتغيير إعدادات طباعة أخرى.

للمزيد من تلميحات للطباعة، انظر <u>تلميحات للطباعة الناجحة في صفحة ٣٠</u>.

مجموم المحطة: إذا قمت بتغيير حجم الورق، فتأكد من أنك قمت بتحميل الورق الصحيح في درج الإدخال.

- •• انقر فوق OK (موافق) للعودة إلى مربع حوار Properties (خصائص).
  - ۰۱ انقر فوق Print (طباعة) أو OK (موافق) لبدء الطباعة.

### طباعة المستندات (نظام التشغيل X OS)

- من قائمة File (ملف) في تطبيق البرنامج، قم باختيار Print (طباعة).
  - تأكد أنك قمت باختيار طابعتك.
    - ۲. ضبط خيارات طباعة الصور

إذا كنت لا ترى خيارات في مربع الحوار الخاص بالطباعة، انقر فوق Show Details (عرض التفاصيل).

اختر حجم الظرف المناسب في القائمة المنبثقة Paper Size (حجم الورق).

مرودم المحاطة: إذا قمت بتغيير حجم الورق، تأكد من أنك قمت بتحميل الورق الصحيح.

- حدد الاتجاه.
- أدخل النسبة المئوية لتغيير الحجم.
  - انقر فوق Print (طباعة).

### للطباعة على وجمي الصفحة (نظام التشغيل Windows)

- من برنامجك حدد طباعة.
- ۲. تأكد من تحديد الطابعة.

۲۰ انقر فوق الزر الذي يفتح مربع الحوار خصائص.

استنادًا إلى تطبيق البرنامج الذي تستخدمه، قد يسمى هذا الزر **خصائص** أو **خيارات** أو **إعداد الطابعة** أو **خصائص الطابعة** أو **الطابعة** أو **تفضيلات.** 

٤ في علامة التبويب اختصار الطباعة، حدد الاختصار طباعة على الوجمين.

انقر على علامات التبويب الأخرى لتغيير إعدادات طباعة أخرى.

للمزيد من تلميحات للطباعة، انظر <u>تلميحات للطباعة الناجحة في صفحة ٢</u>٠.

مراجعة المحطة: إذا قمت بتغيير حجم الورق، فتأكد من أنك قمت بتحميل الورق الصحيح في درج الإدخال.

- - •• انقر فوق OK (موافق) للطباعة.

### للطباعة على وجمي الصفحة (نظام التشغيل OS X)

- من قائمة File (ملف) في تطبيق البرنامج، قم باختيار Print (طباعة).
- •٢ في مربع حوار الطباعة، اختر Paper Handling (معالجة الورق)، وقم بتعيين إعداد Page Order (ترتيب الصفحات) على Normal (عادي).
  - .۳ ق بتعيين إعداد صفحات للطباعة إلى فردية فقط.
    - انقر فوق Print (طباعة).
  - •• بعد طباعة كافة الصفحات الفردية المرقمة من المستند، أزل المستند من درج الإخراج.
  - .٠ أعد تحميل المستند بحيث تكون النهاية التي تظهر بالطابعة تنتقل داخل الطابعة والجانب الفارغ للمستند مواجه للجانب الأمامي للطابعة.
- - ۸. انقر فوق Print (طباعة).

### طباعة الصور

قبل طباعة المستندات، تأكد من أنَّ لديك ورق صور محمل في درج الإدخال وأنَّ درج الإخراج مفتوح. للمزيد من المعلومات عن تحميل الورق، راجع <u>تحميل وسائط في صفحة ١٠</u>.

### لطباعة صورة على ورق الصور (نظام التشغيل Windows)

- من برنامجك حدد طباعة.
- ۲۰ تأكد من تشغيل الطابعة.
- ۳ انقر فوق الزر الذي يفتح مربع الحوار Properties (خصائص).

استنادًا إلى تطبيق البرنامج الذي تستخدمه، قد يسمى هذا الزر Properties (خصائص)، Options (خيارات)، Printer Setup (اعداد الطابعة)، Printer (عداد الطابعة)، Properties (تفضيلات).

حدد الخيارات المناسبة في علامة التبويب اختصار الطباعة.

انقر على علامات التبويب الأخرى لتغيير إعدادات طباعة أخرى.

للمزيد من تلميحات للطباعة، انظر <u>تلميحات للطباعة الناجحة في صفحة ٣٠</u>.

مراجعة الملاحظة: إذا قمت بتغيير حجم الورق، فتأكد من أنك قمت بتحميل الورق الصحيح في درج الإدخال.

- •• انقر فوق OK (موافق) للعودة إلى مربع حوار Properties (خصائص).
- •٢ انقر فوق OK (موافق)، ثم انقر فوق Print (طباعة) أو فوق OK (موافق) في مربع الحوار Print (طباعة).

🗺 ملاحظة: العدانتهاء الطباعة، قم بإزالة ورق الصور غير المستخدم من درج الإدخال. قم بتخزين ورق الصور حتى لا يبدأ في التجعد والالتفاف، مما يؤدي إلى انخفاض جودة المطبوعات.

### لطباعة صور من الكمبيوتر (نظام التشغيل OS X)

- من قائمة File (ملف) في تطبيق البرنامج، قم باختيار Print (طباعة).
  - تأكد أنك قمت باختيار طابعتك.
  - .۳ ضبط خيارات طباعة الصور

إذا كنت لا ترى خيارات في مربع الحوار الخاص بالطباعة، فانقر فوق **عرض التفاصيل.** 

اختر حجم الظرف المناسب في القائمة المنبثقة Paper Size (حجم الورق).

مردم المحظة: إذا قمت بتغيير حجم الورق، تأكد من أنك قمت بتحميل الورق الصحيح.

- حدد الاتجاه.
- ٤ من القائمة المنبثقة اختر Paper Type/Quality (نوع/جودة الورق)، ثم اختر الإعدادات التالية:
  - Paper Type (نوع الورق): نوع ورق الصور الفوتوغرافية المناسب
    - الجودة: حدد الخيار الذي يوفر أفضل جودة أو أقصى دقة.
- ) انقر فوق مثلث المعلومات Color Options (خ**يارات اللون)** ، ثم تم بتحديد خيار Photo Fix (ضبط الصورة) المناسب.

- Off (يقاف التشغيل): يؤدي إلى عدم تطبيق أي تعديلات على الصورة.
- On (تشغيل): يقوم تلقائيًا بإجراء التركيز على الصورة. يقوم بضبط حدة الصورة باعتدال.
  - حدد أية إعدادات طباعة أخرى مطلوبة، ثم انقر فوق Print (طباعة).

### طباعة الأظرف

قبل طباعة المستندات، تأكد من أنَّ لديك مظاريف محملة في درج الإدخال وأنَّ درج الإخراج مفتوح. يكنك تحميل ظرف واحد أو أكثر في درج الإدخال. لا تستخدم الأظرف اللامعة أو المزخرفة، أو الأظرف التي بها مشابك أو نوافذ. للمزيد من المعلومات عن تحميل الأظرف، راجع <u>تحميل وسائط في صفحة ١٠</u>.

> المنتخب محلم المحطة: الطلع على ملفات التعليمات في برنامج معالجة النصوص للحصول على تفاصيل معينة عن كيفية تنسبيق نص لطباعته على الأظرف.

### لطباعة مظروف (نظام التشغيل Windows)

- من برنامجك حدد طباعة.
- ۲۰ تأكد من تحديد الطابعة.
- انقر فوق الزر الذي يفتح مربع الحوار Properties (خصائص).

استنادًا إلى تطبيق البرنامج الذي تستخدمه، قد يسمى هذا الزر Properties (خصائص)، Options (خيارات)، Printer Setup (إعداد الطابعة)، Printer (خصائص الطابعة)، Properties (تفضيلات).

- حدد الخيارات المناسبة.
- في علامة التبويب Layout (تخطيط)، اختر Portrait (عمودي) أو Landscape (أفقى) كاتجاه.
- من علامة التبويب ورق /جودة واختر نوع الورق المناسب من القائمة المنسدلة وسائط ومنطقة تحديد الدرج، حدد جودة الطباعة المناسبة من منطقة إعدادات الجودة، ثم حدد اللون
   المناسب من منطقة اللون.
  - انقر فوق متقدم لتحديد الحجم المناسب للمظروف من القائمة المنسدلة حجم الورق.
  - •• انقر فوق OK (موافق)، ثم انقر فوق Print (طباعة) أو فوق OK (موافق) في مربع الحوار Print (طباعة).

#### لطباعة أظرف (نظام التشغيل X OS)

- من قائمة File (ملف) في تطبيق البرنامج، قم باختيار Print (طباعة).
  - ۲. تأكد أنك قمت باختيار طابعتك.
- ۲۰ اختر حجم الظرف المناسب في القائمة المنبثة Paper Size (حجم الورق).

إذا كنت لا ترى خيارات في مربع الحوار الخاص بالطباعة، فانقر فوق **عرض التفاصيل.** 

مرودهم مسلم المحطة: إذا قمت بتغيير حجم الورق، تأكد من أنك قمت بتحميل الورق الصحيح.

- ٤. من القائمة المنبثة، اختر Paper Type/Quality (نوع/جودة الورقة) ثم تحقق أن إعداد نوع الورق مضبوط على Plain Paper (ورق عادي).
  - •• انقر فوق Print (طباعة).

## الطباعة باستخدام وضع الحد الأقصى للنقطة في كل بوصة (dpi)

استخدم وضع الحد الأقصى للنقطة في البوصة (dpi) لطباعة صور واضحة وذات جودة عالية على ورق الصور.

تستمر الطباعة بوضع الحد الأقصى للنقطة في كل بوصة وقئًا أطول من الطباعة من خلال الإعدادات الأخرى وتتطلب كمية كبيرة من مسافة القرص.

للحصول على قائمة بمستويات دقة الطباعة المدعومة، زر موقع دعم الطابعة على الويب <u>www.support.hp.com</u>.

### للطباعة في وضع الحد الأقصى لعدد النقاط في البوصة (نظام التشغيل Windows)

- من برنامجك حدد طباعة.
- ۲۰ تأكد من تحديد الطابعة.
- .۳ انقر فوق الزر الذي يفتح مربع الحوار Properties (خصائص).

استنادًا إلى تطبيق البرنامج الذي تستخدمه، قد يسمى هذا الزر Properties (خصائص)، Options (خيارات)، Printer Setup (إعداد الطابعة)، Properties (خصائص الطابعة)، وProperties (تفضيلات).

- ۶۰ انفر فوق علامة التبويب Paper/Quality (الورق / الجودة).
  - •• في القائمة المنسدلة وسائط، حدد نوع الورق المناسب.
    - ۰۱ انقر فوق الزر Advanced (متقدم).
- .۷ حدد حجم الورق المناسب من القائمة المنسدلة Paper Size (حجم الورق).
- •٨ في منطقة Printer Features (سيزات الطابعة)، حدد Yes (نعم) من القائمة المنسدلة Print in Max DPI (الطباعة بالحد الأقصى للنقطة في البوصة).
  - •٩ انقر فوق OK (موافق) لإغلاق الخيارات المتقدمة.
  - ۱۰ أكد Orientation (الاتجاه) في علامة التبويب Layout (تخطيط)، ثم انفر فوق OK (موافق) للطباعة.

### للطباعة باستخدام الحد الأقصى لعدد النقاط في البوصة (نظام التشغيل OS X)

- من قائمة File (ملف) في تطبيق البرنامج، قم باختيار Print (طباعة).
  - تأكد أنك قمت باختيار طابعتك.
    - .۳ ضبط خيارات طباعة الصور

إذا كنت لا ترى خيارات في مربع الحوار الخاص بالطباعة، انقر فوق Show Details (عرض التفاصيل).

اختر حجم الظرف المناسب في القائمة المنبثقة Paper Size (حجم الورق).

مردم المحطة: إذا قمت بتغيير حجم الورق، فتأكد من أنك قمت بتحميل الورق الصحيح.

- حدد الاتجاه.
- ٤. من القائمة المنبئةة اختر Paper Type/Quality (نوع/جودة الورق)، ثم اختر الإعدادات التالية::

- Paper Type (نوع الورق): نوع الورق المناسب
- Quality (الجودة): Maximum dpi (الحد الأقصى لعدد النقاط في البوصة)

حدد أية إعدادات طباعة أخرى مطلوبة، ثم انقر فوق Print (طباعة).

## الطباعة من الأجمزة المحمولة

يمكنك طباعة المستندات والصور مباشرة من الأجمزة المحمولة، بما في ذلك أجمزة iOS و Android و Windows Mobile و Android و Android.

للطباعة من الأجمزة المحمولة

- .1
   تأكد من توصيل الطابعة بنفس الشبكة التي يتصل بها الجهاز المحمول.
  - ۲۰ قم بتمكين الطباعة على جمازك المحمول:
- Ins (طباعة) من قائمة Share (مشاركة). لا حاجة إلى الإعداد لأن iOS AirPrint يأتى مشبئًا مسبقًا.

🖉 ملاحظة: يأتي AirPrint مثبتًا مسبقًا على الأجمزة التي تعمل بنظام 4.2 iOS أو أحدث.

• Android: قم بتنزيل المكون الإضافي HP Print Service (الذي يدعمه معظم أجمزة Android) من متجر Google Play وقم بتمكينه على جحازك.

الملحظة: يدعم المكون الإضافي HP Print Service الأهمزة التي تعمل بنظام Android 4.4 أو أحدث. يمكن للأجمزة التي تعمل بنظام Android 4.3 أو أقدم الطباعة باستخدام تطبيق HP ePrint المتوفر في متجر Google Play.

Windows Mobile: المس طباعة من قائمة الجهاز. لا حاجة إلى الإعداد لأن البرنامج يأتي مثبتًا مسبقًا.

ميروم المحاطة: في حالة عدم سرد طابعتك، قد يلزمك إعداد الطابعة لمرة واحدة باستخدام المعالج **إضافة طابعة.** 

- Chromebook: قم بتنزيل تطبيق HP Print for Chrome من متجر Chrome على الويب وتثبيته لتمكين الطباعة عن طريق Wi-Fi و USB.
- Amazon Kindle Fire HD9 و HDX و HDX: عند تحديدك طباعة على جمازك لأول مرة، سيتم تنزيل المكون الإضافي HP Print Service تلقائيًا لتمكين الطباعة من الأجمزة المحمولة.

ملاحظة: للحصول على معلومات تفصيلية حول تمكين الطباعة من الأجمزة المحمولة، يرجى زيارة <u>www.hp.com/go/mobileprinting.</u> في حالة عدم توفر إصدار محلي من موقع الويب هذا في بلدك/منطقتك أو بلغتك، قد يتم توجيهك إلى موقع HP Mobile Printing (طباعة HP للأجمزة المحمولة) على الويب في بلد/منطقة أخرى أو بلغة أخرى.

۳. تأكد من توافق الورق المحمل مع إعدادات الورق الخاصة بالطابعة (راجع <u>تحميل وسائط في صفحة ١٠</u> للحصول على المزيد من المعلومات). إن تعيين حجم الورق بدقة لمطابقة الورق الذي قمت بتحميله يتيح للجهاز المحمول معرفة حجم الورق الذي ستتم طباعته.

### تلميحات للطباعة الناجحة

لطباعة ناجحة، تعمل خرطوشات HP على ما يرام مع الحبر الكافي ويجب تحميل الورق بطريقة صحيحة، كما ينبغي ضبط إعدادات الطابعة بشكل مناسب. لا تسري إعدادات الطباعة على النسخ أو المسح الضوئي.

#### تلميحات خاصة بالحبر

- استخدم خرطوشات **HP** الأصلية.
- ثبت خرطوشتي الطباعة بالأسود وبالألوان صحيحًا.

للمزيد من المعلومات، راجع ا<u>ستبدال الخرطوشات في صفحة ٥</u>٠.

- افحص مستويات الحبر المقدرة في الخرطوشات للتأكد من توفر حبر كاف.
- للمزيد من المعلومات، راجع فحص مستويات الحبر المقدرة في صفحة ٤٨.
- وإذا كانت جودة الطباعة غير مقبولة، فراجع مشاكل متعلقة بالطباعة في صفحة ٧٢ للحصول على مزيد من المعلومات.

### تلميحات حول تحميل الورق

- قم بتحميل رزمة ورق (ليست صفحة واحدة فقط). يجب أن يكون كافة الورق في الرزمة من نفس الحجم والنوع لتجنب انحشار الورق.
  - قم بتحميل الورق بحيث يتجه الوجه المخصص للطباعة للأعلى.
  - تأكد من أن الأوراق التي تم تحميلها في حاوية الإدخال في وضع مستو وأن الحواف لم يتم ثنيها أو تمزيقها.
- قم بضبط دليل عرض الورق في حاوية الإدخال بحيث يتلاءم بإحكام مع كافة الأوراق. تأكد من أن دليل عرض الورق لا يتسبب في ثني الورق في حاوية الإدخال.

للمزيد من المعلومات، راجع تحميل وسائط في صفحة ١٠.

### تلميحات إعدادات الطابعة (نظام التشغيل Windows)

- لتغيير إعدادات الطباعة الافتراضية، افتح برنامج الطابعة HP، انقر فوق Print & Scan (طباعة ومسح ضوئي) ، ثم انقر فوق ضبط التفضيلات لمزيد من المعلومات حول كيفية فتح برنامج الطابعة، راجع افتح برنامج طابعة HP (نظام التشغيل Windows) في صفح ١٢.
  - لتحديد عدد الصفحات التي ستتم طباعتها في كل ورقة، من علامة تبويب Layout (التخطيط)، حدد الخيار المناسب من قائمة Pages per Sheet (الصفحات لكل ورقة)
     المنسدلة.
- لعرض المزید من إعدادات الطباعة، من علامة التبویب Layout (التخطیط) أو Paper/Quality (الورق/الجودة)، انقر فوق زر Advanced (إعدادات متقدمة) لفتح مربع الحوار Advanced Options (خيارات متقدمة).
- Print in Grayscale (الطباعة بتدج رمادي): يتيح لك طباعة مستند باللون الأبيض والأسود باستخدام الحبر الأسود فقط. حدد Print in Grayscale (حبر أسود فقط)، ثم انقر فوق موافق .
  - Pages per Sheet Layout (الصفحات لكل تخطيط ورقة): يساعدك على تحديد ترتيب الصفحات إذا كنت تقوم بطباعة المستند بأكثر من صفحتين في الورقة.

المنطقة: لا يمكن للمعاينة من علامة تبويب Layout (التخطيط) أن تعكس ما تحدده من قائمة Pages per Sheet Layout (الصفحات لكل تخطيط ورقة) المنسدلة.

— تقنيات HP Real Life: تعمل هذه الميزة على ضبط مستوى التجانس والحدة في الصور والرسومات لتحسين جودة الطباعة.

- Booklet (كتيب): يتيح لك طباعة مستند متعدد الصفحات في صورة كتيب. ويقوم بوضع صفحتين على كل جانب من الورقة والتي يمكن بعد ذلك طيها داخل كتيب بنصف حجم الورق. حدد طريقة تجليد من القائمة المنسدلة، ثم انفر فوق OK (موافق).
- Booklet-LeftBinding (کتیب التجاید من الیسار): یظهر جانب التجلید بعد طیه داخل الکتیب في الجانب الأیسر. حدد الحیار إذا کنت تقوم بالقراءة من الیسار إلى الیمین.
- Booklet-RightBinding (كتيب التجليد من اليمين): يظهر جانب التجليد بعد طيه داخل الكتيب في الجانب الأيمن. حدد الخيار إذا كنت تقوم بالقراءة من اليمين إلى اليسار.

🛱 ملاحظة: لا يمكن للمعاينة من علامة تبويب Layout (التخطيط) أن تعكس ما تحدده من قائمة Booklet (الكتيب) المنسدلة.

- الصفحات المطلوب طباعتها: يسمح لك بطباعة الصفحات المختلفة فقط، أو طباعة الصفحات المستوية فقط أو طباعة كافة الصفحات.
- Page Borders (حدود الصفحة): يساعدك على إضافة حدود للصفحات إذا كنت تقوم بطباعة مستند بصفحتين أو أكثر في الورقة.

🖉 ملاحظة: لا يمكن للمعاينة من علامة تبويب Layout (التخطيط) أن تعكس ما تحدده من قائمة Page Borders حدود الصفحة) المنسداة.

 يكنك استخدام اختصار الطباعة لحفظ وقت الإعداد الخاص بتفضيلات الطباعة. يقوم اختصار الطباعة بتخزين قيم الإعداد المناسبة لنوع الوظيفة المحددة، حتى تتمكن من ضبط جميع الخيارات بتقرة واحدة. للاستخدام، انتقل إلى علامة التبويب Printing Shortcut (اختصار الطباعة). ثم انقر فوق OK (موافق).

لإضافة اختصار طباعة جديد، بعد ضبط الإعدادات من علامة التبويب Layout (التخطيط) أو Paper/Quality (الورق/الجودة)، انفر فوق علامة التبويب Printing (الحوافة اختصار طباعة)، وانفر فوق Save As (حفظ باسم)، ثم انفر فوق OK (موافق).

لحذف اختصار الطباعة، قم بتحديده، ثم انقر فوق Delete (حذف).

مردم المحالية: لا يكنك حذف اختصارات الطباعة الافتراضية.

### تلميحات إعدادات الطابعة (نظام التشغيل X OS)

- في مربع حوار الطباعة، استخدم القائمة المنبئةة Paper Size (حجم الورق) لتحديد حجم الورقة التي تم تحميلها في الطابعة.
- في مربع حوار الطباعة، اختار الجزء Paper Type/Quality (نوع/جودة/الورقة) لتحديد نوع الورق المناسب والجودة من القوائم المنبثقة.
- إذا كنت توغب في طباعة مستند أبيض وأسود باستخدام الحبر الأسود فقط، اختار جزء Paper Type/Quality (نوع/جودة الورقة) واختر Grayscale (تدرج الرمادي)
   من قائمة الألوان المنبئة.

#### ملاحظات

تم تصميم خرطوشات HP الأصلية واختبارها مع طابعات وأوراق HP لمساعدتك في الحصول على أفضل النتائج بسهولة مرة تلو الأخرى.

الله المنطقة: لا تضمن HP جودة النتائج أو موثوقيتها عند استخدام مستلزمات ليست من صنع HP. لا يشمل الضمان أية عمليات صيانة أو إصلاح للمنتج نتيجةً لاستخدام مستلزمات ليست من صنع HP.

إذا كنت تعتقد أنك قمت بشراء خرطوشات أصلية من HP، فانتقل إلى:

www.hp.com/go/anticounterfeit

يكنك طباعة المستند الخاص بك على جانبي الورقة يدويًا.
# ٤ استخدام خدمات الويب

- ما هي خدمات الويب؟
- إعداد خدمات الويب
- الطباعة باستخدام HP ePrint
  - والله خدمات الويب

## ما هي خدمات الويب؟

تقدم الطابعة حلولاً مبتكرة تدعم الويب يمكنها مساعدتك في سرعة الوصول للإنترنت، والحصول على المستندات، وطباعتها بشكل أسرع وأقل مشاكل، وبدون كمبيوتر على الإطلاق.

ملاحظة: الاستخدام ميزات الويب هذه، يجب توصيل الطابعة بالإنترنت (باستخدام اتصال لاسلكي). لا يمكنك استخدام ميزات الإنترنت هذه إذا كانت الطابعة متصلة بواسطة كبل USB.

#### **HP ePrint**

 تعد HP ePrint خدمة مجانية من HP وتتيح لك الطباعة من طابعتك التي تم تمكين HP ePrint عليها وذلك في أي وقت ومن جميع الأماكن. والأمر بسيط لأنه عبارة عن إرسال رسالة إلكترونية إلى عنوان البريد الإلكتروني المخصص للطابعة والتي تلقنه عند تمكين خدمات الويب في طابعتك. ولن تحتاج إلى برامج تشغيل أو برامج خاصة أخرى للقيام بذلك. فإن كان بوسعك إرسال رسالة عبر البريد الإلكتروني، سيكون بوسعك أيضًا إجراء الطباعة حيثا كنت باستخدام HP ePrint.

بمجرد أن تقوم بالتسجيل للحصول على حساب في <u>HP Connected</u> (قد لا تتوفر في بعض البلدان/المناطق) (HP ePrint)، يمكنك تسجيل الدخول لعرض حالة محام HP ePrint، وإدارة فائمة انتظار الطابعة HP ePrint، كما يمكنك التحكم فيمن يمكنهم استخدام عنوان البريد الإلكتروني الحاص بالطابعة HP ePrint ويمكنك الحصول على تعليمات عن HP ePrint.

## إعداد خدمات الويب

قبل إعداد خدمات الويب، تأكد من اتصال طابعتك بالإنترنت باستخدام اتصال لاسلكي.

#### لإعداد خدمات الويب

- •١ افتح خادم الويب المضمّن (EWS). للمزيد من المعلومات، راجع فتح خادم الويب المضمن في صفحة ٢٥.
  - ۲. انقر علامة التبويب خدمات الويب .
- في قسم إعدادات خدمات الويب ، انفر على إعداد ، ثم انفر على متابعة واتبع الإرشادات الظاهرة على الشاشة لقبول شروط الاستخدام.
  - ٤. اختر السباح للطابعة بالتحقق من وجود تحديثات لها والقيام بتثبيتها، إذا طُلب منك ذلك.

🚟 ملاحظة: في حالة توفر تحديث للطابعة، ستقوم الطابعة بتنزيل التحديث وتثبيته ثم تعيد التشغيل. كرر الإرشادات الموجودة في الخطوة 1 لإعداد خدمات الويب.

الملاطة: إذا تمت مطالبتك بإدخال إعدادات الوكيل وإذا كانت الشبكة لديك تستخدم إعدادات للوكيل، فاتبع الإرشادات الظاهرة على الشاشة لإعداد ملقم وكيل. إذا لم تتمكن من العثور على تفاصيل الوكيل، فاتصل بمسؤول الشبكة أو بالشخص الذي أعد لك الشبكة.

•• عندما تكون الطابعة متصلة بالخادم، فإنها تقوم بطباعة صفحة معلومات. اتبع التعليمات الواردة في صفحة المعلومات للانتهاء من عملية الإعداد.

## الطباعة باستخدام HP ePrint

- تسمح لك HP ePrint بالطباعة على الطابعة التي جرى تمكين وظيفة HP ePrint عليها في أي وقت ومن أي مكان.
  - قبل استخدام **HP ePrint**، تأكد من أنه تم توصيل الطابعة بشبكة نشطة يمكن الوصول منها إلى الإنترنت.

### لطباعة مستند باستخدام HP ePrint

.)
 .)

للمزيد من المعلومات، راجع <u>إعداد خدمات الويب في صفحة ٣</u>٥.

- ۲۰ اضغط على زر معلومات (()) لطباعة صفحة معلومات، ثم اعثر على عنوان البريد الإلكتروني الخاص بطابعتك من الصفحة.
  - .۳ قم بإرسال المستند الخاص بك عن طريق البريد الإلكتروني إلى الطابعة.
  - من كمبيوترك أو جمازك المحمول، افتح تطبيق البريد الإلكتروني.

🚟 ملاحظة: للحصول على معلومات عن استخدام تطبيق البريد الإلكتروني الخاص بكمبيوترك أو بجهازك المحمول، راجع المستندات المرفقة بالتطبيق.

- ب.
   إنشاء بريد إلكتروني جديد وإرفاقه المستند لطباعته.
- ج. إرسال البريد الإلكتروني إلي عنوان بريد الطابعة الإلكتروني.

تقوم الطابعة بطباعة المستند المرفق.

- التح المرحظة: فم بإدخال عنوان البريد الإلكتروني HP ePrint فقط في حقل (إلى) "To". لا تدخل أي عناوين إضافية من البريد الإلكتروني في الحقول الأخرى. لا يقبل الحادم HP هما طباعة البريد الإلكتروني في حالة وجود عدة عناوين بريد إلكتروني في الحقل (To) "إلى" أو أي عنوان في الحقل" (CD) "نسخة".
- الطحطة: ستم طباعة البريد الإلكتروني بمجرد استقباله. وكما هو الأمر بالنسبة إلى الرسائل الإلكترونية الأخرى، فليس هناك ضهان باستقبالها أو بوقت استقبالها. يكنك التحقق من حالة الطباعة على HP Connected (قد لا تتوفر في بعض البلدان /لمناطق).
- ملاحظة: المستندات المطبوعة بواسطة HP ePrint قد تبدو مختلفة عن النسخة الأصلية. قد يختلف النمط, التنسيق وتدفق النص عن المستند الأصلي. أما مستندات التي يجب طباعتها بجودة أعل (مثل مستندات شرعية)، فنوصي بطباعتها من خلال تطبيق برنامج في الكمبيوتر ، من أجل الحصول على تحكم أكبر في مظهر المطبوع.

## إزالة خدمات الويب

لإزالة خدمات الويب, أكمل الخطوات التالية:

- افتح خادم الويب المضمن (EWS). للمزيد من المعلومات، راجع فتح خادم الويب المضمن في صفحة 10.
- ۲۰ انقر فوق علامة التبويب خدمات الويب, ثم انقر فوق إزالة خدمات الويب من قسم إعدادات خدمات الويب.
  - ۲۰ انقر فوق **إزالة خدمات الويب.**
  - انقر فوق Yes (نعم) لإزالة خدمات الويب من الطابعة الخاصة بك.

# النسخ والمسح الضوئي

- <u>نسخ المستندات</u>
- قم بإجراء مسح ضوئي باستخدام برنامج الطابعة HP
  - المسح الضوئي بواسطة Webscan
  - تلمبحات النسخ والمسح الضوئي الناجحيْن

## نسخ المستندات

مين الملاحظة: يتم نسخ كافة المستندات بوضع جودة الطباعة العادية. لا يمكنك تغيير جودة وضع الطباعة عند النسخ.

لنسخ المستندات

قم بتحميل ورق في درج الإدخال.

للحصول على معلومات حول كيفية تحميل الورق، راجع تحميل وسائط في صفحة ١٠.

۲ قم بتحميل النسخة الأصلية مع توجيه الوجه المطبوع عليه للأعلى ومحاذاتها إلى الجزء الأبين من الماسحة الضوئية بالكامل، حتى تتم تغذيتها في مسار المسح الضوئي ويضيء مصباح المسح الضوئي.

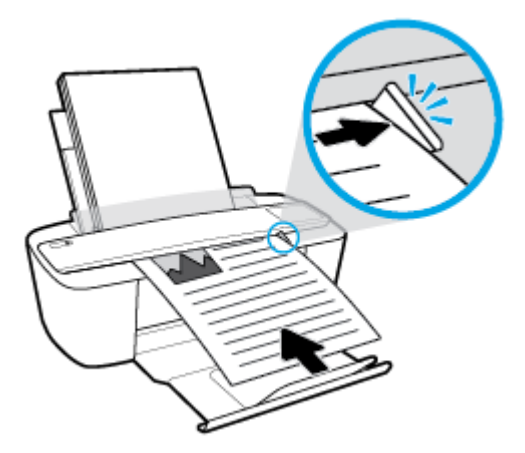

.۳ اضغط فوق زر بدم النسخ بالأسود () أو زر بدء النسخ بالألوان () لإنشاء نسخة.

يمكنك زيادة عدد النسخ بالضغط المتكرر على الزر بسرعة في غضون ثانيتين.

إذا لم يتم سحب النسخة الأصلية، ادفعها إلى مسار المسح الضوئي حتى تتحرك بنفسها.

تقوم الماسحة الضوئية بتغذية النسخة الأصلية تلقائيًا لإجراء المسح الضوئي. تبدأ طباعة النسخة بعد اكتمال المسح الضوئي.

## قم بإجراء مسح ضوئي باستخدام برنامج الطابعة **HP**

- مسح ضوئي إلى الكمبيوتر
- إنشاء اختصار مسح ضوئي جديد (نظام التشغيل Windows)
  - تغيير إعدادات المسح الضوئي (نظام التشغيل Windows)

## مسح ضوئي إلى الكمبيوتر

قبل القيام بالمسح الضوئي، تأكد من أنك قد قمت بتثبيت برنامج طابعة **HP** الموصى به. يجب توصيل كلا من الطابعة والكمبيوتر بعضها بالبعض وتشغيلها.

### لمسح مستند أو صورة ضوئيًا إلى ملف (نظام التشغيل Windows)

- قم بتحميل النسخة الأصلية مع توجيه الوجه المطبوع عليه للأعلى ومحاذاتها إلى الجزء الأيمن من الماسحة الضوئية بالكامل، حتى تتم تغذيتها في مسار المسح الضوئي ويضىء مصباح المسح الضوئي.
  - .۲ انقر نقرأ مزدوجاً على رمز الطابعة على سطح المكتب أو القيام بأحد الإجراءات التالية لفتح برنامج الطابعة:
  - Windows 10: من سطح مكتب الكمبيوتر، انقر على بده، وحدد جميع التطبيقات، وانقر على HP، ثم انقر على مجلد الطابعة، ثم حدد الأيقونة التي تحمل اسم الطابعة.
    - نظام التشغيل Windows 8.1: انفر فوق السهم لأسفل في الزاوية السفلى اليسرى من شاشة ابدأ، ثم حدد اسم الطابعة.
    - Windows 8: انقر بالزر الأيمن في منطقة فارغة من الشاشة، ثم انقر فوق كل التطبيقات من شريط التطبيقات، ثم قم بتحديد اسم الطابعة.
- Windows 7 و Windows Vista و Windows XP و Windows XP: من سطح مكتب الكمبيوتر، انقر على ابدأ، وحدد كافة البرامج، وانقر على الله، ثم انقر على مجلد الطابعة، ثم حدد الأيقونة التي تحمل اسم الطابعة.
  - •٣ في برنامج الطابعة، انقر على المسح الضوئي ، ثم انقر على مسح ضوئي لمستند أو صورة .
    - .٤ حدد نوع المسح الضوئي الذي تريد استخدامه ثم انقر فوق مسح ضوئي .
    - اختر حفظ بتنسيق PDF لحفظ المستند (أو الصورة) كملف PDF.
    - اختر حفظ بتنسيق JPEG لحفظ الصورة (أو المستند) كملف صورة.

ملاحظة: تتيح الشاشة الأولية مراجعة الإعدادات الأساسية وتعديلها. انقر على ارتباط **المزيد** الموجود في الزاوية العلوية اليمنى من مربع الحوار <sup>°</sup>المسح الضوئي<sup>°</sup> لمراجعة الإعدادات التفصيلية وتعديلها.

للمزيد من المعلومات، راجع تغيير إعدادات المسح الضوئي (نظام التشغيل Windows) في صفحة ٤٣.

إذا تم تحديد **إظهار العارض بعد المسح الضوئي** ، يكنك إجراء التعديلات إلى الصورة الممسوحة ضوئيًا في شاشة المعاينة.

#### لمسح مستند أو صورة ضوتيًا إلى البريد الإلكتروني (نظام التشغيل Windows)

- قم بتحميل النسخة الأصلية مع توجيه الوجه المطبوع عليه للأعلى ومحاذاتها إلى الجزء الأين من الماسحة الضوئية بالكامل، حتى تتم تغذيتها في مسار المسح الضوئي ويضىء مصباح المسح الضوئي.
  - ۲۰ انقر نقرأ مزدوجاً على رمز الطابعة على سطح المكتب أو القيام بأحد الإجراءات التالية لفتح برنامج الطابعة:
- Windows 10 : من سطح مكتب الكمبيوتر، انقر على بدء، وحدد جميع التطبيقات، وانقر على HP، ثم انقر على مجلد الطابعة، ثم حدد الأيقونة التي تحمل اسم الطابعة.
  - نظام التشغيل Windows 8.1: انقر فوق السهم لأسفل في الزاوية السفلي اليسرى من شاشة ابدأ، ثم حدد اسم الطابعة.

- ) Windows 8: انقر بالزر الأيمن في منطقة فارغة من الشاشة، ثم انقر فوق **كل التطبيقات** من شريط التطبيقات، ثم قم بتحديد اسم الطابعة.
- Windows 7 و Windows Vista و Windows XP و Windows XP: من سطح مكتب الكمبيوتر، انفر على ابدأ، وحدد كافة البرامج، وانفر على الله، ثم انفر على مجملد الطابعة، ثم حدد الأيقونة التي تحمل اسم الطابعة.
  - في برنامج الطابعة، انقر على المسح الضوئي ، ثم انقر على مسح ضوئي لمستند أو صورة .
    - ٤. حدد نوع المسح الضوئي الذي تريد استخدامه ثم انقر فوق مسح ضوئي .

اختر **بريد إلكتروني بتنسيق PDF أو بريد إلكتروني بتنسيق JPEG** لفتح برنامج بريدك الإلكتروني مع الملف الممسوح ضوئياً كمرفق.

للمزيد من المعلومات، راجع تغيير إعدادات المسح الضوئي (نظام التشغيل Windows) في صفحة ٤٣.

إذا تم تحديد **إظهار العارض بعد المسح الضوفي** ، يكنك إجراء التعديلات إلى الصورة الممسوحة ضوئيًا في شاشة المعاينة.

## لمسح نسخة أصلية ضوئيًا من برنامج طابعة HP (نظام التشغيل OS X)

افتح المسح الضوئي من HP.

يوجد HP Scan في مجاد ا**لتطبيقات/HP** في المستوى الأعلى من القرص الثابت.

- اختر نوع ملف تعريف المسح الضوئي الذي تريده.
  - ۰۳ انقر على مسح ضوئي.

## إنشاء اختصار مسح ضوئي جديد (نظام التشغيل Windows)

يمكنك إنشاء اختصار للمسح الضوئي الخاص بك لجعل عملية المسح الضوئي أكثر سهولة بالنسبة لك. على سبيل المثال، فأنت رما ترغب في إجراء مسح ضوئي وحفظ الصور بشكل منتظم بتنسيق PNG بدلاً من JPEG.

- قم بتحميل النسخة الأصلية مع توجيه الوجه المطبوع عليه للأعلى ومحاذاتها إلى الجزء الأبين من الماسحة الضوئية بالكامل، حتى تتم تغذيتها في مسار المسح الضوئي ويضىء مصباح المسح الضوئي.
  - .۲
    انقر نقرأ مزدوجاً على رمز الطابعة على سطح المكتب أو القيام بأحد الإجراءات التالية لفتح برنامج الطابعة:
- Windows 10: من سطح مكتب الكمبيوتر، انقر على بده، وحدد جميع التطبيقات، وانقر على HP، ثم انقر على مجلد الطابعة، ثم حدد الأيقونة التي تحمل اسم الطابعة.
  - نظام التشغيل Windows 8.1: انقر فوق السهم لأسفل في الزاوية السفلى اليسرى من شاشة ابدأ، ثم حدد اسم الطابعة.
  - Windows 8: انقر بالزر الأيمن في منطقة فارغة من الشاشة، ثم انقر فوق كل التطبيقات من شريط التطبيقات، ثم قم بتحديد اسم الطابعة.
- Windows 7 و Windows Vista و Windows XP و Windows XP: من سطح مكتب الكمبيوتر، انقر على ابدأ، وحدد كافة البرامج، وانقر على الله، ثم انقر على مجلد الطابعة، ثم حدد الأيقونة التي تحمل اسم الطابعة.
  - .۳ في برنامج الطابعة، انقر على المسح الضوئي ، ثم انقر على مسح ضوئي لمستند أو صورة .
    - انفر فوق إنشاء اختصار مسح ضوئي جديد .

۲۰ أدخل الاسم التوصيفي واختر اختصاراً موجوداً بالفعل لتبنى على أساسه الاختصار الجديد الخاص بك، ثم انقر فوق إنشاء .

على سبيل المثال، إذا كنت تقوم بإنشاء اختصار جديد للصور، فاختر إما **حفظ بتنسيق JPEG أو بريد إلكتروني بتنسيق JPEG .** هذا يجعل الخيارات متوفرة للعمل بالرسوم عند إجراء المسح الضوئي.

... قم بتغيير الإعدادات للاختصار الجديد الخاص بك كي يحقق رغباتك، ثم انقر فوق رمز الحفظ على يمين الاختصار.

للمزيد من المعلومات، راجع تغيير إعدادات المسح الضوئي (نظام التشغيل Windows) في صفحة ٤٣.

## تغيير إعدادات المسح الضوئي (نظام التشغيل Windows)

يمكنك تعديل أياً من إعدادات المسح الضوئي سواءً لاستخدام فردي أو حفظ التغييرات للاستخدام نهائياً. تشمل هذه الإعدادات خيارات مثل حجم الصفحة واتجاهها، ودقة المسح الضوئي، والتباين وموقع المجلد لعمليات المسح الضوئي المحفوظة.

- •١ قم بتحميل النسخة الأصلية مع توجيه الوجه المطبوع عليه للأعلى ومحاذاتها إلى الجزء الأيمن من الماسحة الضوئية بالكامل، حتى تتم تغذيتها في مسار المسح الضوئي ويضيء مصباح المسح الضوئي.
  - ۲۰ انقر نقراً مزدوجاً على رمز الطابعة على سطح المكتب أو القيام بأحد الإجراءات التالية لفتح برنامج الطابعة:
  - Windows 10: من سطح مكتب الكبيوتر، انقر على بده، وحدد جميع التطبيقات، وانقر على HP، ثم انقر على مجلد الطابعة، ثم حدد الأيقونة التي تحمل اسم الطابعة.
    - ) انظام التشغيل Windows 8.1: انقر فوق السهم لأسفل في الزاوية السفلي اليسرى من شاشة ابدأ، ثم حدد اسم الطابعة.
    - Windows 8: انقر بالزر الأمين في منطقة فارغة من الشاشة، ثم انقر فوق كل التطبيقات من شريط التطبيقات، ثم قم بتحديد اسم الطابعة.
- Windows 7 و Windows Vista و Windows XP و Windows XP: من سطح مكتب الكمبيوتر، انفر على ابدأ، وحدد كافة البرامج، وانفر على الله، ثم انفر على مجلد الطابعة، ثم حدد الأيقونة التي تحمل اسم الطابعة.
  - •٣ في برنامج الطابعة، انقر على المسح الضوئي ، ثم انقر على مسح ضوئي لمستند أو صورة .
    - .۴ انقر فوق ارتباط المزيد في الزاوية العلوية اليمنى من مربع حوار HP Scan.

يظهر الجزء الخاص بالإعدادات التفصيلية على اليمين. يلخص العمود الأيسر الإعدادات الحالية لكل قسم. يسمح لك العمود الأيمن بتغيير الإعدادات في القسم المميز.

•• انقر فوق كل قسم على يسار الجزء الخاص بالإعدادات التفصيلية لمعاينة الإعدادات في ذلك القسم.

يمكنك معاينة وتغيير معظم الإعدادات باستخدام القوائم المنسدلة.

تسمح بعض الإعدادات بمرونة أكبر بواسطة عرض جزء جديد. يشار إلى هؤلاء بواسطة + (علامة زائد) على يمين الإعدادات. يجب عليك إما قبول أو إلغاء الأمر لأي تغييرات على هذا الجزء للمودة إلى الجزء الحاص بالإعدادات التفصيلية.

- ... عندما تكون قد انتهيت من تغيير الإعدادات، قم بأحد الإجراءات التالية.
- انقر فوق مسح ضوئي . مطلوب منك حفظ أو رفض التغييرات للاختصار بعد إنهاء المسح الضوئي.
  - انقر فوق رمز الحفظ على يمين الاختصار، ثم انقر فوق مسح ضوئي .

اتصل بالإنترنت لمعرفة المزيد حول استخدام بر نامج HP Scan. تعلم كيفية:

- تخصيص إعدادات المسح الضوئي، مثل نوع ملف الصورة ودقة المسح الضوئي ومستويات النباين.
  - المسح الضوئي إلى مجلدات الشبكة ومحركات الأقراص السحابية.
    - معاينة الصور وضبطها قبل المسح الضوئي.

## المسح الضوئي بواسطة Webscan

تُعد Webscan ميزة بخادم الويب المضقن وهي تسمح لك بالقيام بالمسح الضوئي للصور والمستندات من الطابعة الخاصة بك إلى جماز الكمبيوتر باستخدام متصفح الويب.

تتاح هذه الميزة حتى في حالة عدم تثبيتك برنامج الطابعة على جماز الكمبيوتر الخاص بك.

الملاحظة: يتم إيقاف Webscan (مسح ويب) بشكل افتراضي. يمكنك تمكين هذه الميزة من خلال ملقم الويب المضمن EWS.

إذا لم تتمكن من فتح Webscan في ملقم الويب المضمن (EWS) رمما يشير ذلك إلى إطفائه على يدي مسؤول الشبكة. اتصل بمسؤول الشبكة أو الشخص الذي قام بإعداد الشبكة للحصول على مزيد من المعلومات.

## لتفعيل ميزة Webscan (مسح ويب)

- ق بفتح ملقم الويب المضمن. للمزيد من المعلومات، راجع فتح خادم الويب المضمن في صفحة 10.
  - انقر علامة التبويب Settings (الإعدادات) .
    - .۳ في قسم الأمان، انقر فوق إعدادات المسؤول.
  - .Webscan من EWS لتحكين Webscan .
    - انقر فوق Apply (تطبيق).

#### للمسح باستخدام Webscan

يتيح المسح الضوئي باستخدام Webscan خيارات أساسية للمسح الضوئي. للحصول على خيارات أو وظائف إضافية للمسح الضوئي، قم بالمسح الضوئي من برنامج طابعة HP.

- قم بتحميل النسخة الأصلية مع توجيه الوجه المطبوع عليه للأعلى ومحاذاتها إلى الجزء الأبين من الماسحة الضوئية بالكامل، حتى تتم تغذيتها في مسار المسح الضوئي ويضيء مصباح المسح الضوئي.
  - ۲۰ قم بفتح ملقم الويب المضمّن. للمزيد من المعلومات، راجع فتح خادم الويب المضمن في صفحة ۲۰.
    - .۳ انقر علامة التبويب المسح الضوئي .
  - ٤. انقر فوق Webscan (سبح ويب) في الجزء الأيسر، ثم انقر فوق Webscan في الجزء الأيسر، قم بتغيير أية إعدادات ثم انقر فوق Webscan (بده المسح).

## تلميحات النسخ والمسح الضوئي الناجحين

استخدم التلميحات التالية لإجراء النسخ والمسح الضوئي بنجاح:

- قم بتحميل ورقة واحدة من النسخة الأصلية في الماسحة الضوئية في كل مرة.
- لا تقم بإجراء المسح الضوئي للنسخ الأصلية التي تحتوي على دبابيس أو مشابك.
- لا تقم بإجراء المسح الضوئي للنسخ الأصلية التي تحتوي على مواد مبتلة (مثل أقلام الشمع أو أقلام التمييز أو عناصر مطلية أخرى).
  - أزل النسخة الأصلية من مسار المسح الضوئي بعد اكتمال المسح الضوئي.
  - لا تضع الماسحة الضوئية تحت أشعة الشمس المباشرة أو إضاءة ساطعة أو في بيئة متربة.
- في حالة ظهور خطوط عمودية على المستندات المنسوخة أو الممسوحة ضوئيًا، استخدم منظفًا بالهواء المضغوط لنفخ الهواء في مسار المسح الضوئي حيث تظهر الخطوط.
- 🔹 لعمل نسخة كبيرة الحجم من نسخة أصلية صغيرة، فقم بمسح النسخة الأصلية ضوئيًا إلى الكمبيوتر، ثم قم بتغيير حجم الصورة في برنامج المسح الضوئي، ثم اطبع نسخة من الصورة التي تم تكبيرها.
  - لتجنب نص ممسوح ضوئيًا خاطئ أو مفقود, تأكد من ضبط السطوع على ما يرام في البرنامج.

# ۲ إدارة الخرطوشات

يحتوي هذا القسم على المواضيع التالية:

- فص مستويات الحبر المقدرة
  - طلب مستلزمات الحبر
  - استبدال الخرطوشات
- استخدام وضع الخرطوشة الواحدة
- معلومات الضان الخاصة بالخرطوشات
  - تلميحات خاصة بالخرطوشات

## فحص مستويات الحبر المقدرة

يمكنك بسهولة فحص مستوى الحبر لتحديد المدة اللازمة لاستبدال الخرطوشة. يوضح مستوى الحبر كمية الحبر المقدرة المتبقية في الخرطوشات.

🚟 ملاحظة: 🔹 في حالة تثبيت خرطوشة تمت إعادة ملتها أو إعادة تصنيعها، أو خرطوشة تم استخدامها في طابعة أخرى، فقد يكون مؤشر مستوى الحبر غير دقيق أو أنه لا يتوفر.

- ملاحظة: توفر التحذيرات والمؤشرات بشأن مستويات الحبر تقديرات لأغراض التخطيط فقط. في حالة استقبالك لرسالة تحذير بشأن انخفاض مستوى الحبر. فحذ بعين الاعتبار تجهيز خرطوشة بديلة تتوفر لديك لتجنب تأخيرات محملة بالنسبة للطباعة. لا يجب عليك استبدال الخرطوشات حتى عدم الرضا بجودة الطباعة.
- اللاحظة: يتم استخدام حبر من الخرطوشات في إجراء الطباعة بالعديد من الطرق المختلفة، بما في ذلك في إجراء التهيئة، الذي يقوم بتجهيز الطابعة والخرطوشات للطباعة وفي صيانة رؤوس الطباعة، التي تقوم بالحفاظ على فتحات الطباعة نظيفة وانسياب الحبر على ما يرام. بالإضافة إلى ذلك، تبقى بعض بقايا للحبر في الخرطوشة بعد استخداما. للحصول على المزيد من المعلومات، راجع .www.hp.com/go/inkusage

لفحص مستويات الحبر من خلال لوحة التحكم

توضح أيقونات مستوى الحبر الظاهرة على شاشة الطابعة تقديرًا للحبر المتبقي في الخرطوشات.

### لفحص مستويات الحبر من خلال برنامج HP برنامج الطابعة (نظام التشغيل Windows)

- ۱۰ افتح برنامج طابعة HP. للمزيد من المعلومات، راجع افتح برنامج طابعة HP (نظام التشغيل Windows) في صفحة ۱۷.
  - فى برنامج الطابعة، انقر على علامة التبويب المستويات المقدرة.

### لفحص مستويات الحبر من خلال برنامج HP برنامج الطابعة (نظام التشغيل OS X)

.HP Utility افتح ۰۱

HP Utility ملاحظة: توجد HP Utility في مجاد HP الموجود في مجاد التطبيقات.

- ۰۲ حدد HP DeskJet 3700 series من قائمة الأجمزة على يسار الإطار.
  - •• انقر فوق Supplies Status (حالة المستلزمات).

تظهر مستويات الحبر المقدرة.

٤ انقر فوق All Settings (كافة الإعدادات) للعودة إلى الجزء المعلومات والدم.

## طلب مستلزمات الحبر

قبل فتح الخرطوشات، حدد رقم الخرطوشة الصحيح.

لتحديد رقم الخرطوشة على الطابعة

يوجد رقم الخرطوشة داخل بابها.

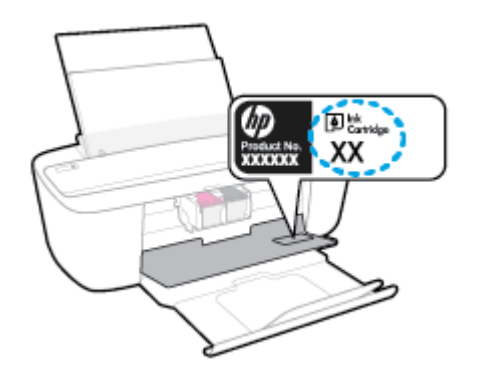

## لتحديد رقم الخرطوشة من برنامج الطابعة (نظام التشغيل Windows)

- ۱۰ افتح برنامج طابعة HP. للمزيد من المعلومات، راجع افتح برنامج طابعة HP (نظام التشغيل Windows) في صفحة ۱۷.
  - .۲ في برنامج الطابعة، انفر على تسوق، ثم على تسوق لشراء المستلزمات عبر الإنترنت، واتبع الإرشادات الظاهرة على الشاشة.

## للعثور على الأرقام الحاصة بإعادة طلب خرطوشات الطباعة (نظام التشغيل OS X)

.HP Utility افتح ۰۱

ملاحظة: توجد HP Utility في مجاد HP الموجود في مجاد التطبيقات.

۰۲ انقر فوق Supplies Info (معلومات عن المستلزمات).

ستظهر الأرقام الخاصة بطلب خرطوشات الطباعة.

۳ انقر فوق All Settings (كافة الإعدادات) للعودة إلي الجزء المعلومات والدم.

لطلب مستلزمات HP الأصلية لـ HP DeskJet 3700 series، انتقل إلى <u>www.hp.com/buy/supplies</u> . عند المطالبة، حدّد بلدك/منطقتك، ثم اتبع المطالبات للعثور على الخرطوشات التي تناسب الطابعة الخاصة بك.

المنتخ الاحظة: لا يتم اعتاد إمكانية طلب الخرطوشات عبر الايترنت في جميع البلدان /المناطق. إذا ما أتيح ذلك في بلدك أو منطقتك، لم تزل تتمكن من عرض معلومات المستلزمات ومن طباعة قائمة بها لمراجعتها عند التسوق من بائع HP المحلي.

## استبدال الخرطوشات

## لاستبدال الخرطوشات

- تحقق من تشغيل الطاقة.
  - أزل الخرطوشة.
- افتح باب الوصول للخرطوشات ثم انتظر حتى تنتقل عربة الطباعة إلى وسط الطابعة.

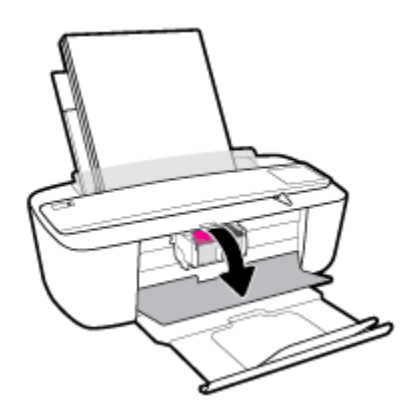

•• اضغط للأسفل على الخرطوشة لتحريرها، ثم اسحبها تجاهك لإخراجما من الفتحة.

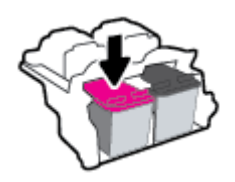

- ۲. أدخل خرطوشة جديدة.
- أزل الخرطوشة من التغليف.

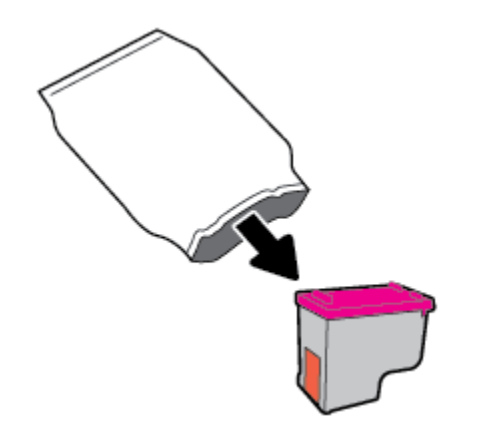

•• أزل الشريط البلاستيكي باستخدام لسان السحب.

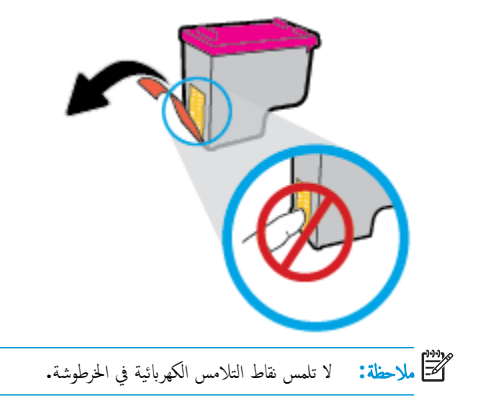

5. أدخل الخرطوشة إلى الفتحة بميل قليل للأعلى، ثم ادفع الخرطوشة حتى تستقر في مكانها.

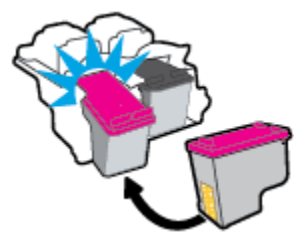

د.
 أغلق باب الوصول إلى الخرطوشة.

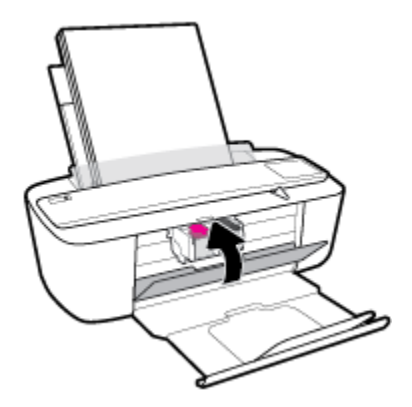

## استخدام وضع الخرطوشة الواحدة

استخدم وضع الخرطوشة الواحدة لتشغيل الطابعة من خلال خرطوشة واحدة فقط. يتم تشغيل وضع الخرطوشة الواحدة عند حدوث إحدى الحالات التالية.

- تم تركيب خرطوشة واحدة فقط في عربة الطباعة.
- تمت إزالة إحدى الخرطوشاتين اللتين تم تركيبها في عربة الطباعة.

ملاطقة: إذا دخلت الطابعة وضع الخرطوشة الواحدة عند وجود خرطوشتين في الطابعة، فتحقق من إزالة الشريط البلاستيكي الواقي من كل منها. عندما يغطي الشريط البلاستيكي نقاط التلامس للخرطوشة، لا تتمكن الطابعة من الكشف عن وجود خرطوشة مركة. إذا لم يوجد شريط بلاستيكي ملتصق بالخرطوشة، حاول تنظيف نقاط تلامس الخرطوشة. للحصول على معلومات حول تنظيف نقاط التلامس للخرطوشات، راجع مشاكل متعلقة بالخرطوشات في صفحة VE.

## للخروج من وضع الخرطوشة الفردية

ركب الخرطوشتين السوداء والثلاثية الألوان في الطابعة.

## معلومات الضمان الخاصة بالخرطوشات

يسري الضان الخاص بخرطوشة الطباعة من HP في حالة استخدام الطابعة في جماز طباعة من HP المصم له خصيصًا. لا يشمل هذا الضان خرطوشات الطباعة من HP التي تمت إعادة تعبئتها أو تصنيعها أو تجديدها أو إساءة استخداكها أو العبث بها.

خلال فترة الضان، يسري الضمان على الخرطوشة طالما أن حبر HP لم ينفد ولم يتم انتهاء فترة الضمان. يمكن العثور على تاريخ انتهاء الضمان على المنتج، بتنسيق سنة /شهر /يوم، كما هو موضح:

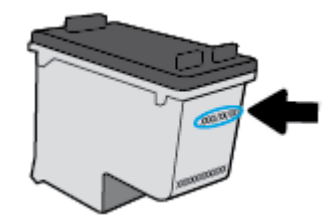

للحصول على نسخة من بيان الضمان المحدود لشركة **HP,** راجع الوثائق المطبوعة المزودة مع الطابعة.

## تلميحات خاصة بالخرطوشات

استخدم التلميحات التالية للتعامل مع الخرطوشات:

- لحماية الخرطوشات من الجفاف، قم دائمًا بإيقاف تشغيل الطابعة باستخدام الزر الطاقة وانتظر حتى ينطفئ مصباح الزر الطاقة .
  - لا تفتح أو تنزع الخرطوشات حتى تكون جاهؤا لتثبيتها. يقلل ترك الشريط على الخرطوشات من تبخُر الحبر.
- أدخل الخرطوشات في الفتحات الملائمة. قم بملاءمة اللون والرمز الخاصين بكل خرطوشة للون ورمز كل فتحة. تأكد من تثبيت الخرطوشات في مكانها بإحكام.
  - قم بإجراء الطباعة للحصول على جودة طباعة مثل. راجع مشاكل متعلقة بالطباعة في صفحة ٧٦ للحصول على المزيد من المعلومات.
- في حالة إشارة شاشة مستويات الخرطوشات المقدوة إلى انخفاض مستوى خرطوشة واحدة أوكلتيها، فكر في الحصول على خرطوشات بديلة لتفادي تأخيرات محتملة في الطباعة. لا يجب عليك استبدال الخراطيش إلى أن تكون جودة الطباعة غير مقبولة. راجع <u>استبدال الخرطوشات في صفحة ٥</u>للحصول على المزيد من المعلومات.
  - 🔹 إذا قمت بإزالة خرطوشة من الطابعة لأي سبب، فجرب استبدالها مرة أخرى في أسرع وقت ممكن. إذ أن الخرطوشات تبدأ في الجفاف خارج الطابعة، إذا كانت غير محمية.

# ۷ توصيل طابعتك

- قم بتوصيل طابعتك بشبكة لاسلكية مع جماز توجيه
  - قم بتوصيل الطابعة لاسلكيًا بدون موجه
    - الإعدادات اللاسلكية
- قم يتوصيل الطابعة بالكمبيوتر باستخدام كابل USB (اتصال غير شبكي)
  - تغير اتصال USB إلى اتصال لاسلكي
  - فدوات متقدمة لإدارة الطابعة (خاصة بالطابعات المتصلة بالإنترنت)
    - تلميحات بخصوص إعداد طابعة متصلة بشبكة واستخدامها

## قم بتوصيل طابعتك بشبكة لاسلكية مع جماز توجيه

- ين. تلميج: لطباعة دليل البدء السريع اللاسلكي، اضغط على زر معلومات (()) لمدة ثلاث ثوان.
- قم بتوصيل طابعتك إلى شبكة لاسلكية باستخدام (WPS) هم بتوصيل طابعتك إلى شبكة
  - قم بتوصيل الطابعة إلى شبكة لاسلكية باستخدام برنامج الطابعة HP

## قم بتوصيل طابعتك إلى شبكة لاسلكية باستخدام (WPS) Wi-Fi Protected Setup

قبل أن تتمكن من توصيل طابعتك إلى شبكة لاسلكية باستخدام WPS، تأكد من حصولك على ما يلي:

• شبكة لاسلكية 802.11b/g/n تتضمن موجه لاسلكي ممكن على WPS أو نقطة وصول.

📰 ملاحظة: تدعم الطابعة فقط الاتصالات باستخدام 2.4 جيجاهرتز.

كمبيوتر متصل بالشبكة اللاسلكية التي سيتم توصيل الطابعة عليها. تأكد من تثبيت برنامج الطابعة HP على جماز الكمبيوتر.

في حالة حوزتك لموجه WPS مزود بزر الضغط WPS، اتبع **طريقة زر الضغط.** إذا لم تكن متأكدًا من توافر زر ضغط في الموجه الخاص بك، اتبع **طريقة PIN.** 

#### لاستخدام طريقة تكوين زر الضغط (PBC)

- ُ اضغط مع الاستمرار على زر **اللاسلكية (((٩)))** الموجود بالطابعة لأكثر من 3 ثوانٍ لبدء وضع الضغط WPS. يبدأ مصباح **اللاسلكية** في الوميض سريعاً.
  - ۲۰ اضغط على الزر WPS الموجود بالموجه لديك.

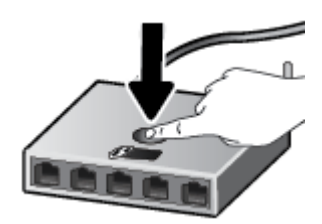

الملاحظة: يبدأ المنتج في تشغيل المؤقت لحوالي دقيقتين بينما يتم إنشاء اتصال لاسلكي.

## Version PIN الاستخدام طريقة

ن اضغط على زر **اللاسلكية (((٢)))** وزر **معلومات (())**في نفس الوقت لطباعة صفحة تكوين الشبكة، ثم حدد موقع رقم المعترف الشخصي (PIN) الحاص بميزة WPS.

تتم طباعة رمز PIN الخاص بميزة WPS أسفل صفحة المعلومات المطبوعة.

- ۲۰ اضغط مع الاستمرار على زر اللاسلكية ((())) من لوحة التحكم بالطابعة لأكثر من 3 ثوان. يبدأ مصباح اللاسلكية في الوميض.
  - افتح أداة التكوين المساعدة أو برنامج الموجه اللاسلكي أو نقطة الوصول اللاسلكية، ثم أدخل رمز PIN الخاص بميزة WPS.

المنتفي الملاحظة: اللمزيد من المعلومات حول استخدام الأداة المساعدة للتكوين، راجع الوثائق المرفقة بالموجه أو بنقطة الوصول اللاسلكية.

انتظر دقيقتين تقريبًا. في حالة اتصال الطابعة بنجاح، يتوقف مصباح **اللاسلكية** عن الوميض سريعًا ولكنه يبقى مضيئًا.

## قم بتوصيل الطابعة إلى شبكة لاسلكية باستخدام برنامج الطابعة **HP**

لتوصيل الطابعة بشبكة WLAN 802.11 لاسلكية مضمنة، ستحتاج إلى التالي:

• شبكة لاسلكية 802.11b/g/n تتضمن موجه لاسلكي أو نقطة وصول.

مردم المرابعة: تدعم الطابعة الاتصالات فقط باستخدام 2.4 جيجاهرتز.

- كمبيوتر متصل بالشبكة اللاسلكية التي سيتم توصيل الطابعة عليها.
  - اسم الشبكة (SSID).
  - مفتاح WEP أو عبارة WPA (عند الحاجة).

### لتوصيل طابعتك باستخدام برنامج HP برنامج الطابعة (نظام التشغيل Windows)

.۱ اعتماداً على ما إذا كنت قد قمت بتثبيت برنامج الطابعة HP أم لا، قم بأحد الإجراءات التالية.

### إذا لم تقم بتثبيت برنامج الطابعة **HP** على جماز الكمبيوتر الخاص بك

م بزيارة <u>hp.com.123</u> لتنزيل برنامج الطابعة وتثبيته.

ملاحظة: أثناء تثبيت البرنامج، قد يستلزم وجود كابل USB للانصال المؤقت بين الطابعة وحماز الكمييوتر الخاص بك. لا تقم بتوصيل كابل USB حتى يطلب منك برنامج الطابعة القيام بذلك.

ب. عندما يُطلب منك ذلك، حدد اللاسلكية، ثم اتبع الإرشادات الظاهرة على الشاشة.

## إذاكان لديك برنامج الطابعة **HP** مثبت على جماز الكمبيوتر الخاص بك

- 1. افتح برنامج الطابعة. للمزيد من المعلومات، راجع افتح برنامج طابعة HP (نظام التشغيل Windows) في صفحة ١٧.
  - •• من برنامج الطابعة، انقر على الأدوات.
    - ج· انقر على إعداد الجهاز والبرامج.
  - د. انقر على توصيل جماز جديد، وانقر على اللاسلكية، ثم اتبع الإرشادات الظاهرة على الشاشة.
    - .۲ وبعد توصيل الطابعة بنجاح، يتوقف المصباح اللاسلكية الأزرق عن الوميض لكنه يبقى مضيئًا.

#### لتوصيل طابعتك باستخدام HP برنامج الطابعة (نظام التشغيل OS X)

۱ اعتهاداً على ما إذا كنت قد قمت بتثبيت برنامج الطابعة HP أم لا، قم بأحد الإجراءات التالية:

## إذا لم تقم بتثبيت برنامج الطابعة **HP** على جماز الكمبيوتر الخاص بك

ل م بزيارة <u>hp.com.123</u> لتنزيل برنامج الطابعة وتثبيته.

### إذاكان لديك برنامج الطابعة **HP** مثبت على جماز الكمبيوتر الخاص بك

- ۱۰ انقر مرتين على HP Utility في مجلد HP الموجود في مجلد التطبيقات .
- •• من شريط القائمة في الجزء العلوي من الشاشة، اختر إعداد جماز جديد من قائمة `الأجمزة`، ثم اتبع الإرشادات الظاهرة على الشاشة.
  - .۲ وبعد توصيل الطابعة بنجاح، يتوقف المصباح اللاسلكية الأزرق عن الوميض ولكنه يبقى مضيئًا.

## لتوصيل طابعة جديدة (نظام التشغيل Windows)

- ۱۰ افتح برنامج الطابعة. للمزيد من المعلومات، راجع افتح برنامج طابعة HP (نظام التشغيل Windows) في صفحة ۱۷.
  - ۲. من برنامج الطابعة، انقر على الأدوات.
    - ۳. حدد إعداد الجهاز والبرامج.
  - دد Connect a new printer (توصیل طابعة جدیدة). اتبع الإرشادات التي تظهر على الشاشة.

## لتوصيل طابعة جديدة (نظام التشغيل OS X)

- افتح تفضيلات النظام .
- ۲۰ وفقًا لنظام التشغيل الخاص بك، انقر على ماسحات وطابعات .
  - - حدد الطابعة الجديدة من القائمة.

## قم بتوصيل الطابعة لاسلكيًا بدون موجه

باستخدام Wi-Fi Direct من HP، يمكنك الطباعة لاسلكيًا من جماز كمبيوتر أو هاتف ذكي أو كمبيوتر لوحي أو جماز آخر يمكنه الاتصال لاسلكيًا دون الحاجة للاتصال بشبكة لاسلكية موجودة.

## ارشادات استخدام Wi-Fi Direct

- تأكد من أن جماز الكمبيوتر أو الجهاز المحمول يحتوي على البرنامج المطلوب.
- إذا كنت تستخدم جماز كمبيوتر، تأكد من قيامك بتثبيت برامج HP للطابعة.

إذا لم تكن قد قمت بتثبيت برنامج طابعة HP على الكمبيوتر، فاتصل أولاً بـ Wi-Fi Direct، ثم قم بتثبيت برنامج الطابعة. حدد Wireless (اللاسلكية) عندما يطالبك برنامج الطابعة بتحديد نوع الاتصال.

- إذا كنت تستخدم جمانًا محمولًا، فتأكد من قيامك بتثبيت تطبيق طباعة متوافق. للمزيد من المعلومات، زر موقع HP Mobile Printing (طباعة HP للأجمزة المحمولة) على الويب على العنوان www.hp.com/go/mobileprinting. في حالة عدم توفر إصدار محلي من موقع الويب هذا في بلدك/منطقتك أو بلغتك، قد يتم توجيك إلى موقع HP Mobile Printing (طباعة HP للأجمزة المحمولة) على الويب فى بلد/منطقة أخرى أو بلغة أخرى.
  - تأكد أن Wi-Fi Direct يعمل في طابعتك.
  - يكن أن يستخدم عدد من أجمزة الكمبيوتر والأجمزة المحمولة يصل إلى خمسة أجمزة نفس اتصال Wi-Fi Direct.
  - يمكن استخدام Wi-Fi Direct أثناء توصيل الطابعة أيضًا إما بجهاز كمبيوتر من خلال كابل USB أو بشبكة من خلال اتصال لاسلكي.
    - لا يمكن استخدام Wi-Fi Direct لتوصيل جماز كمبيوتر أو جماز محمول أو طابعة بالإنترنت.

### لتشغيل أو إيقاف تشغيل Wi-Fi Direct

في لوحة التحكم في الطابعة، اضغط زر Wi-Fi Direct (

في حالة تشغيل Wi-Fi Direct. يُضاء مصباح Wi-Fi Direct بثبات. للعثور على اسم Wi-Fi Direct وكلمة المرور، اضغط على زر معلومات ((أ)) لطباعة صفحة معلومات الطابعة.

الاحظة: عندما تقوم بتشغيل Wi-Fi Direct لأول مرة، تقوم الطابعة تلقائياً بطباعة دليل Wi-Fi Direct. يوفر الدليل التعليهات حول كيفية استخدام Wi-Fi Direct. بعد الله عندما تقوم بتشغيل Wi-Fi Direct لأول مرة، تقوم الطابعة تلقائياً بطباعة دليل Wi-Fi Direct. يوفر الدليل التعليهات حول كيفية استخدام Wi-Fi Direct. بعد ذلك، يكنك الضغط على زر Wi-Fi Direct (أوأتها) وزر معلومات (أوأن) معاً لطباعة دليل Wi-Fi Direct. قد يكون الدليل غير متوفراً بجميع اللغات.

- عند إيقاف تشغيل Wi-Fi Direct، ينطفئ مصباح Wi-Fi Direct .
- للحصول على المزيد من المعلومات حول حالة مصباح Wi-Fi Direct، راجع مصابيح لوحة النحكم وعرض حالة الرموز في صفحة ٧.

### للطباعة من جماز محمول قادر على الاتصال بالشبكة اللاسلكية التي تدع Wi-Fi Direct

تأكد من أنك قمت بتثبيت أحدث نسخة من المكون الإضافي لخدمة الطباعة HP على جمازك المحمول. يمكنك تحميل هذا المكون الإضافي من متجر تطبيقات Google Play.

- ... تأكد من أنك قمت بتشغيل ميزة Wi-Fi Direct على الطابعة.
- ۲۰ قم بتشغيل Wi-Fi Direct على جمازك المحمول. للمزيد من المعلومات، راجع الوثائق المزودة مع الجهاز المحمول.
  - .۳

تظهر قائمة الطابعات المتوفرة.

٤. من قائمة الطابعات المتوفرة، اختر اسم Wi-Fi Direct الظاهر مثل DIRECT-\*\*-HP DeskJet 3700 series (حيث \*\* هي أحرف فريدة تقوم بتعريف طابعتك).

- وذاكان مستوى أمان اتصال Wi-Fi Direct للطابعة تلقائيا (الإعداد الافتراضي)، فإن الجهاز المجمول سوف يتصل بالطابعة تلقائياً ويرسل محمة الطباعة.
  - إذا كان مستوى أمان اتصال Wi-Fi Direct للطابعة يتم إعداده إلى يدوياً، قم بأحد الإجراءات التالية للاتصال بالطابعة وبدء الطباعة.
- إذا استمر مصباح Wi-Fi Direct على الطابعة في الوميض سريعاً، اضغط على زر Wi-Fi Direct ( المصباح المصباح عن الوميض سريعاً ويبقى ثابتاً.
  - إذا قامت الطابعة بطباعة صفحة مع رمز PIN، اتبع التعليمات على الصفحة.
  - 🔆 **تلميح:** يكنك تغيير إعداد مستوى أمان اتصال Wi-Fi Direct للطابعة من خادم الويب المضمن (EWS). للمزيد من المعلومات، راجع ف<del>تح خادم الويب المضمن في صفحة 1</del>0.

#### للطباعة من جماز محمول قادر على الاتصال بشبكة لاسلكية، ولا يدع Wi-Fi Direct

تأكد من أنك قمت بتثبيت تطبيق طباعة متوافق مع حمازك المحمول. للمزيد من المعلومات، زر موقع HP Mobile Printing (طباعة HP للأحمزة المحمولة) على الويب على العنوان HP Mobile Printing. في حالة عدم توفر إصدار محلي من موقع الويب هذا في بلدك/منطقتك أو بلغتك، قد يتم توجيهك إلى موقع (طباعة HP للأجمزة المحمولة) على الويب في بلد/منطقة أخرى.

- .1 تأكد من أنك قمت بتشغيل ميزة Wi-Fi Direct على الطابعة.
- ۲۰ قم بتشغيل الاتصال اللاسلكي في جمازك المحمول. للمزيد من المعلومات، راجع الوثائق المزودة مع الجهاز المحمول.

سلاحظة: إذا كان جمازك الجوال لا يدعم خاصية الاتصال اللاسلكي، فلن تتمكن من استخدام Wi-Fi Direct.

۳ من الجهاز المحمول، اتصل بشبكة جديدة. استخدم الإجراء الطبيعي للاتصال بشبكة اتصال لاسلكي جديدة أو نقطة ساخنة. اختر اسم Wi-Fi Direct من قائمة الشبكات اللاسلكية المعروضة، على سبيل المثال DIRECT-\*\*-HP DeskJet 3700 series (حيث تعتبر \*\* هي الأحرف الفريدة المعرفة لطابعتك).

أدخل كلمة مرور Wi-Fi Direct عند مطالبتك بذلك.

اطبع المستند.

#### الطباعة من جماز كبيوتر قادر على الاتصال لاسلكيًا (نظام التشغيل Windows)

- ... تأكد من أنك قمت بتشغيل Wi-Fi Direct على الطابعة.
- ۲۰ قم بتشغيل شبكة الاتصال اللاسلكي Wi-Fi بالكمبيوتر. للمزيد من المعلومات، راجع الوثائق المزودة مع جماز الكمبيوتر.

🖉 ملاحظة: إذا كان الكمبيوتر لا يدع تقنية Wi-Fi ، فلن تتمكن من استخدام ميزة Wi-Fi Direct .

•٣ من الكبيوتر، اتصل بشبكة جديدة. استخدم الإجراء الطبيعي للاتصال بشبكة اتصال لاسلكي جديدة أو نقطة ساخنة. اختر اسم Wi-Fi Direct من قائمة الشبكات اللاسلكية المعروضة. على سبيل المثال DIRECT-\*\*-HP DeskJet 3700 series (حيث تعتبر \*\* هي الأحرف الفريدة المعرفة لطابعتك).

أدخل كلمة مرور Wi-Fi Direct عند مطالبتك بذلك.

- ٤. انتقل إلى الخطوة رقم 5 إذا تم تثبيت الطابعة وكانت متصلة بجهاز كمبيوتر من خلال شبكة لاسلكية. إذا تم تثبيت الطابعة وكانت متصلة بالكمبيوتر بواسطة كابل USB، فاتبع الحطوات التالية لتثبيت برنامج الطابعة باستخدام اتصال Wi-Fi Direct من HP.
  - أ. ق بإحدى الأشياء التالية تبعًا لنظام التشغيل الخاص بك.
- Windows 10 من سطح مكتب الكمبيوتر، انفر على بدء، وحدد جميع التطبيقات، وانفر على HP، ثم انفر على مجملد الطابعة، ثم حدد الأيقونة التي تحمل اسم الطابعة.
  - نظام التشغيل Windows 8.1 انقر فوق السهم لأسفل في الزاوية السفلى اليسرى من شاشة ابدأ، ثم حدد اسم الطابعة.

- Windows 8: انقر بالزر الأيمن في منطقة فارغة من الشاشة، ثم انقر فوق كل التطبيقات من شريط التطبيقات، ثم قم بتحديد اسم الطابعة.
- Windows 7 و Windows Vista و Windows XP د Windows XP: من سطح مكتب الكبيوتر، انقر على ابدأ، وحدد كافة البرامج، وانقر على HP، ثم انقر على مجلد الطابعة، ثم حدد الأيقونة التي تحمل اسم الطابعة.
  - •• من برنامج الطابعة، انقر على الأدوات.
  - ج· انقر على إعداد الجهاز والبرامج، ثم حدد توصيل جماز جديد.
  - عند عرض شاشة البرنامج خيارات الاتصال، حدد لاسلكي.
  - حدد برنامج طابعة **HP** الخاصة بك من قائمة الطابعات المكتشفة.
    - ه. اتبع الإرشادات الظاهرة على الشاشة.
      - •• اطبع المستند.

## الطباعة من جماز كبيوتر قادر على الاتصال لاسلكيًا (نظام التشغيل OS X)

- .1 تأكد من أنك قمت بتشغيل Wi-Fi Direct على الطابعة.
  - ۴ بتشغیل شبکة Wi-Fi على جهاز الکمبیوتر.

للمزيد من المعلومات, راجع الوثائق المزودة مع جماز Apple.

۳- انفر على أيقونة Wi-Fi واختر اسم Wi-Fi Direct، مثل DIRECT-\*\*-HP DeskJet 3700 series (حيث \*\* هي أحرف فريدة تُستخدم لتعريف الطابعة الخاصة بك).

في حالة تشغيل Wi-Fi Direct مع تفعيل الأمان، أدخل كلمة المرور عند مطالبتك بها.

- أضف الطابعة.
- افتح تفضيلات النظام .
- •• وفقًا لنظام التشغيل الخاص بك، انقر على ماسحات وطابعات .
  - ج· انقر فوق + الموجودة أسفل قائمة الطابعات على اليسار.
- د. حدد الطابعة من قائمة الطابعات المكتشفة (تكون كلمة "Bonjour" موجودة في العمود الأمين بجوار اسم الطابعة)، وانقر فوق Add (إضافة).

## الإعدادات اللاسلكية

يمكنك إعداد الاتصال اللاسلكي للطابعة وإدارته وتنفيذ تشكيلة منوعة من محام إدارة الشبكة، وهذا يتضمن معلومات الطباعة فيا يخص إعدادات الشبكة، وتشغيل وظيفة اللاسلكية أو إيقاف تشغيلها وتغيير إعدادات اللاسلكية.

### لتشغيل الإمكانات اللاسلكية للطابعة أو إيقاف تشغيلها.

اضغط على زر اللاسلكية (((٩))) لتشغيل أو إيقاف تشغيل الإمكانات اللاسلكية بالطابعة.

- إذا كانت الطابعة ذات اتصال نشط بالشبكة اللاسكية، فإن مصباح اللاسلكية يضيء باللون الأزرق وتعرض شاشة الطابعة رمز اللاسلكية ورمز أشرطة الإشارة .
  - إذا تم إيقاف تشغيل الإمكانية اللاسلكية، فسيكون مصباح اللاسلكية مطفاً.
  - للحصول على المزيد من المعلومات حول الحالة اللاسلكية، راجع رموز أخطاء لوحة التحكم وحالتها في صفحة ٨٩.

#### لطباعة تقرير اختبار الشبكة اللاسلكية وصفحة تكوين الشبكة

اضغط على زر **اللاسلكية (((٩)))** وزر **معلومات (())** في نفس الوقت.

- يوضح تقرير اختبار الشبكة اللاسلكية النتائج التشخيصية لحالة الشبكة اللاسلكية، وقوة إشارة الشبكة اللاسلكية، والشبكات التي تم كشفها والمزيد.
  - توضح صفحة تكوين الشبكة كلاً من حالة الشبكة، واسم المضيف، واسم الشبكة والمزيد.

#### لتغيير الإعدادات اللاسلكية (نظام التشغيل Windows)

هذه الطريقة متاحة إذا تم بالفعل تثبيت برنامج الطابعة.

من المنتقر المحمد المعالية المالية المالية توفير كابل USB. لا تقم بتوصيل كابل USB حتى يطلب منك ذلك.

- ۱۰ افتح برنامج طابعة HP. للمزيد من المعلومات، راجع افتح برنامج طابعة HP (نظام التشغيل Windows) في صفحة ۱۷.
  - من برنامج الطابعة، انقر على الأدوات.
    - ۰۳ انقر على إعداد الجهاز والبرامج.
  - ٤. حدد إعادة ضبط الإعدادات اللاسلكية. اتبع الإرشادات الظاهرة على الشاشة.

لاستعادة إعدادات الشبكة إلى الإعدادات الافتراضية.

• اضغط على زر اللاسلكية (()) وزر إلغاء الأمر (×) في لوحة التحكم الخاصة بالطابعة آنًا واحدًا، واستمر في الضغط عليها لمدة ثلاث ثوان.

# قم بتوصيل الطابعة بالكمبيوتر باستخدام كابل USB (اتصال غير شبكي)

تدعم الطابعة منفذ USB 2.0 خلفي فائق السرعة بحيث يمكنك إنشاء اتصال بالكمبيوتر.

## لتوصيل الطابعة من خلال كابل USB

م بزيارة <u>hp.com.123</u> لتنزيل برنامج الطابعة وتثبيته.

مرددم المسلحظة: لا تقم بتوصيل كبل USB بالطابعة حتى تتم مطالبتك بذلك.

- ۲ اتبع الإرشادات الظاهرة على الشاشة. عندما يطلب منك، قم بتوصيل البطارية بجهاز كمبيوتر من خلال تحديد USB من شاشة خيارات الاتصال.
  - ۲۰ اتبع الإرشادات التي تظهر على الشاشة.

في حال تثبيت برنامج الطابعة، سيتم تشغيل الطابعة كجهاز توصيل وتشغيل.

## تغيير اتصال **USB** إلى اتصال لاسلكي

إذا قمت أولاً بإعداد الطابعة وقمت بتثبيت البرنامج باستخدام كابل **USB،** والذي يقوم مباشرةً بتوصيل الطابعة بجهاز الكمبيوتر، فيمكنك بسهولة التغيير إلى اتصال شبكة لاسلكية. شبكة لاسلكية 802.11b/g/n تتضمن موجه لاسلكي أو نقطة وصول.

ملاحظة: تدع الطابعة فقط الاتصالات باستخدام 2.4 جيجاهرتز.

قبل التغيير من اتصال **USB** إلي شبكة لا سلكية، تأكد أن:

- الطابعة متصلة بجهاز الكمبيوتر الخاص بك باستخدام كبل USB إلي أن يُطلب منك فصل الكبل.
  - يجب توصيل الكمبيوتر بالشبكة اللاسلكية التي سيتم تثبيت الطابعة عليها.

### التغيير من اتصال USB إلى اتصال شبكة لاسلكية (نظام التشغيل Windows)

- ۱۰ افتح برنامج طابعة HP. للمزيد من المعلومات، راجع افتح برنامج طابعة HP (نظام التشغيل Windows) في صفحة ١٧.
  - ۲. من برنامج الطابعة، انقر على الأدوات.
    - ۳. انقر على إعداد الجهاز والبرامج.
  - ٤- حدد تحويل طابعة متصلة عبر USB إلى لاسلكية. اتبع الإرشادات الظاهرة على الشاشة.

## التغيير من الاتصال عن طريق USB إلى شبكة لاسلكية (نظام التشغيل OS X)

- توصيل الطابعة بالشبكة اللاسلكية الخاصة بك
- ۲۰ استخدم <u>123.hp.com</u> لتغيير اتصال البرامج إلى الاتصال اللاسلكي لهذه الطابعة.

## أدوات متقدمة لإدارة الطابعة (خاصة بالطابعات المتصلة بالإنترنت)

عندما تكون الطابعة متصلة بإحدى الشبكات، يمكنك استخدام ملقم الويب المضمن (EWS) في عرض معلومات الحالة، وتغيير الإعدادات وإدارة الطابعة من خلال جماز الكمبيوتر الخاص بك.

المنافعة: يمكنك فتح واستخدام خادم الويب المضمّن (EWS) دون أن تكون متصلاً بالإنترنت. ومع هذا، قد لا تتوافر بعض الميزات.

- 🚟 ملاحظة: لعرض أو تغيير بعض الإعدادات، فقد تحتاج إلى كلمة مرور.
  - فتح خادم الويب المضمن
  - حول ملفات تعريف الارتباط

## فتح خادم الويب المضمن

يمكنك استخدام إحدى الوسائل التالية لفتح ملقم الويب المضمن.

## افتح خادم الويب المضمّن من خلال الشبكة

- في لوحة التحكم بالطابعة، اضغط على زر **اللاسلكية (((٩)))** وزر **معلومات (())** لطباعة صفحة تكوين الشبكة.
  - .۲ معرفة عنوان IP أو اسم المضيف الخاص بالطابعة من صفحة تكوين الشبكة.
- .۳
  .۳
  .۳
  .۳
  .۳
  .۳
  .۳
  .۳
  .۳
  .۳
  .8
  .8
  .8
  .9
  .9
  .9
  .9
  .9
  .9
  .9
  .9
  .9
  .9
  .9
  .9
  .9
  .9
  .9
  .9
  .9
  .9
  .9
  .9
  .9
  .9
  .9
  .9
  .9
  .9
  .9
  .9
  .9
  .9
  .9
  .9
  .9
  .9
  .9
  .9
  .9
  .9
  .9
  .9
  .9
  .9
  .9
  .9
  .9
  .9
  .9
  .9
  .9
  .9
  .9
  .9
  .9
  .9
  .9
  .9
  .9
  .9
  .9
  .9
  .9
  .9
  .9
  .9
  .9
  .9
  .9
  .9
  .9
  .9
  .9
  .9
  .9
  .9
  .9
  .9
  .9
  .9
  .9
  .9
  .9
  .9
  .9
  .9
  .9
  .9
  .9
  .9
  .9
  .9
  .9
  .9
  .9
  .9
  .9
  .9
  .9
  .9
  .9
  .9
  .9
  .9
  .9
  .9
  .9
  .9
  .9
  .9
  .9
  .9
  .9
  .9
  .9
  .9
  .9
  .9
  .9
  .9
  .9
  .9
  .9
  .9
  .9
  .9
  .9
  .9
  .9
  .9
  .9
  .9
  .9
  .9
  .9
  .9
  .9
  .9
  .9
  .9
  .9
  .9
  .9
  .9
  .9
  .9
  .9
  .9
  .9
  .9
  .9
  .9
  .9
  .9
  .9
  .9
  .9
  .9
  .9
  .9
  .9
  .9
  .9
  .9
  .9
  .9
  .9
  .9
  .9
  .9
  .9
  .9
  .9
  .9
  .9
  .9
  .9
  .9
  .9
  .9
  .9
  .9
  .9
  .9
  .9
  .9
  .9
  .9
  .9
  .9
  .9
  .9
  .9
  .9

على سبيل المثال, إذا كان عنوان IP هو 192.168.0.12, فاكتب العنوان الآتي في مستعرض الويب: http://192.168.0.12.

#### لفتح ملقم الويب المضمّن من خلال برنامج الطابعة (نظام التشغيل Windows) HP

- ۱۰ افتح برنامج الطابعة. للمزيد من المعلومات، راجع افتح برنامج طابعة HP (نظام التشغيل Windows) في صفحة ۱۷.
  - ۲۰ انقر فوق Print & Scan (طباعة ومسح ضوئي) ، ثم انقر فوق الصفحة الرئيسية للطابعة (EWS).

### لفتح خادم الويب المضمّن من خلال Wi-Fi Direct

- ا وكلمة المرور، اضغط على زر الفائة، اضغط على زر Wi-Fi Direct ( المنفيلة مرة أخرى. للعثور على اسم Wi-Fi Direct وكلمة المرور، اضغط على زر معلومات () لطباعة صفحة معلومات الطابعة.
- ۲۰ من الكمبيوتر اللاسلكي أو الجهاز المحمول، قم بتشغيل خاصية اللاسلكي، وابحث عن وقم بالاتصال Wi-Fi Direct باسم، على سبيل المثال: OIRECT-\*\*-HP DeskJet 3700 باسم، على سبيل المثال: Series. أدخل كلمة مرور Wi-Fi Direct عند مطالبتك بذلك.
  - .http://192.168.223.1. في متصفح الويب المدعوم الموجود على جماز الكمبيوتر الخاص بك، اكتب العنوان التالي: 1.168.223.161.

### حول ملفات تعريف الارتباط

يترك ملقم الويب المضمن (EWS) ملفات نضية صغيرة للغابة (ملفات تعريف الارتباط) في القرص التابت خلال التصفح. تمكن هذه الملفات EWS من التعرف على كمبيوترك عند زيارتك القادمة. على سبيل المثال، إذا كونت لغة EWS، فسوف يساعد ملف تعريف الارتباط في تذكُّر اللغة المختارة بحيث يتم عرض الصفحات بهذه اللغة عند وصولك إلى EWS في المرة التالية. يتم تخزين بعض ملفات تعريف الارتباط (ملفات تعريف الارتباط التي تقوم بتخزين تفضيلات محددة للعملاء) على حماز الكبيوتر حتى يتم مسح ما عليها يدوياً.

یکنك تکوین المستعرض لیقبل جمیع ملفات تعریف الارتباط, کها یکنك تکوینه لیذبهك عندما تعرض علیك هذه الملفات حیث یتاح لك القرار بقبول ملفات منها أو رفضها. یکن أیضًا استخدام المستعرض لإزالة ملفات تعریف الارتباط غیر المرغوب فیها.

#### مجمع المحطة: لجهازك، إذا اخترت تعطيل ملفات تعريف الارتباط، فسوف تعطل واحدة أو أكثر من الميزات التالية:

- بدء العمل حيث تركت التطبيق (يعد ذلك مفيدًا بالأخص عند استخدام معالجات الإعداد)
  - تذكُّر إعداد لغة مستعرض EWS
  - تشخيص صفحة EWS الصفحة الرئيسية

للاطلاع على معلومات حول طريقة تغيير إعدادات الخصوصية وملفات تعريف الارتباط ومعلومات حول طرق عرض ملفات تعريف الارتباط وحذفها، راجع الوثائق المتاحة من خلال مستعرض الويب.

## تلميحات بخصوص إعداد طابعة متصلة بشبكة واستخدامها

استخدم التلميحات التالية من أجل إعداد طابعة متصلة بشبكة واستخدامحا:

- عندما تقوم بإعداد طابعة متصلة بشبكة لاسلكية، تأكد من تشغيل الموجه اللاسلكي أو نقطة الوصول. تقوم الطابعة بالبحث عن موجحات لاسلكية م تسرد أسهاء الشبكات التي تم العثور عليها على
   الكمبيوتر.
  - وإذا كان الكمبيوتر متصلاً بشبكة افتراضية خاصة (VPN), فيجب عليك قطع الاتصال عن VPN قبل أن تتمكن من الوصول إلى أي جماز آخر على شبكتك, بما في ذلك الطابعة.
    - تعلم المزيد حول تكوين الشبكة والطابعة للطباعة اللاسلكية. انفر هنا للاتصال بالإنترنت لمعرفة المزيد.
      - تعرف على طريقة العثور على إعدادات الأمان لشبكتك. انفر هنا للاتصال بالانترنت لمعرفة المزيد.
    - تعرف على الأداة المساعدة HP Print and Scan Doctor. انقر هنا للاتصال بالإنترنت لمعرفة المزيد.

الملاحظة: هذه الأداة المساعدة متوفرة فقط لنظام التشغيل Windows.

- تعرف على طريقة التغيير من اتصال USB إلى اتصال لاسلكي. انفر هنا للاتصال بالانترنت لمعرفة المزيد.
- تعلم عن طريقة العمل مع برنامجي جدار الحماية ومكافحة الفيروسات أثناء إعداد الطابعة. ا<u>نفر هنا للاتصال بالانترنت لمعرفة المزيد.</u>
# ۸ حل مشکلة

يحتوي هذا القسم على المواضيع التالية:

- انحشار الورق ومشاكل تغذية الورق
  - مشاكل متعلقة بالخرطوشات
    - مشاكل متعلقة بالطباعة
      - مشاكل النسخ
    - مشاكل المسح الضوئي
  - مشاكل الشبكة والاتصال
  - مشاكل تتعلق بأجمزة الطابعة
  - وموز أخطاء لوحة التحكم وحالتها
    - خدمة دع HP

# انحشار الورق ومشاكل تغذية الورق

ما الذي تريد فعله؟

# تحرير انحشار الورق

| استخدم معالج HP لاستكشاف الأخطاء وإصلاحما على الإنترنت.   | حل مشاكل انحشار الورق.                                    |
|-----------------------------------------------------------|-----------------------------------------------------------|
| تعليهات لمحو انحشار الورق وحل مشاكل الورق أو إدخال الورق. |                                                           |
|                                                           |                                                           |
| واصلاحما على الإنترنت متاحة بجميع اللغات.                 | میں<br>میں ملاحظة: قد لا تکون معالجات HP لاستکشاف الأخطاء |

# اقرأ الإرشادات العامة في قسم التعليمات حول تحرير انحشار الورق

يمكن أن تحدث مشاكل انحشار الورق في عدة مواقع.

## لتحرير انحشار الورق من درج الإدخال

- · اضغط على زر **إلغاء الأمر (XX)** لمحاولة محو الانحشار تلقائيًا. إذا لم يقم هذا الإجراء بحل المشكلة، أكمل الخطوات التالية لمحو الانحشار يدوياً.
  - ۲۰ اسحب الورق برفق بعیدًا عن درج الإدخال.

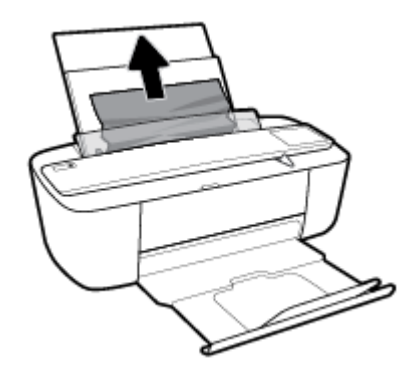

- ۳ تأكد من عدم وجود كائن خارجي في مسار الورق، ثم قم بإعادة تحميل الورق.
- 🚟 ملاحظة: درع درج الإدخال يمكنه منع الأجزاء الغربية من الوقوع في مسار الورق والتسبب في مشاكل انحشار الورق الخطيرة. لا تقم بنزع درع درج الإدخال.
  - ٤. اضغط على زر استثناف () في لوحة التحكم لمواصلة المهمة الحالية.

# لتحرير انحشار الورق من درج الإخراج

· اضغط على زر **إلغاء الأمر (XX)** لمحاولة محو الانحشار تلقائيًا. إذا لم يقم هذا الإجراء بحل المشكلة، أكمل الخطوات التالية لمحو الانحشار يدويًا.

۲۰ العجب الورق المنحشر برفق خارج درج الإخراج.

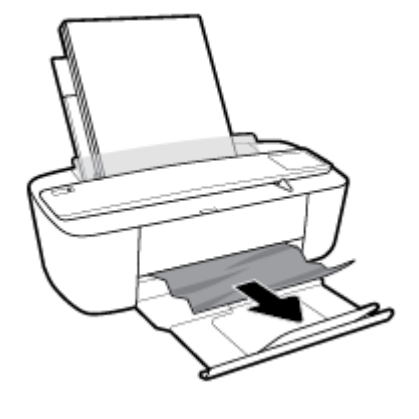

.۳
اضغط على زر استثناف () في لوحة التحكم لمواصلة المهمة الحالية.

# لتحرير انحشار الورق من منطقة الوصول إلى الخرطوشات

- · اضغط على زر **إلغاء الأمر (XX)** لمحاولة محو الانحشار تلقائيًا. إذا لم يقم هذا الإجراء بحل المشكلة، أكمل الخطوات التالية لمحو الانحشار يدوياً.
  - أزل الورق المنحشر.
  - i. اضغط على زر **الطاقة (())** لايقاف تشغيل الطابعة.
    - ب• افتح باب الوصول إلى الخرطوشة.
  - ج· إذا كان حامل خراطيش الطباعة موجود في وسط الطابعة، حركه إلى اليمين.

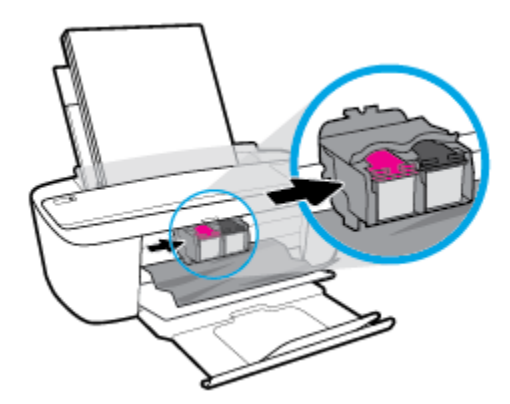

د.
 أزل الورق المنحشر.

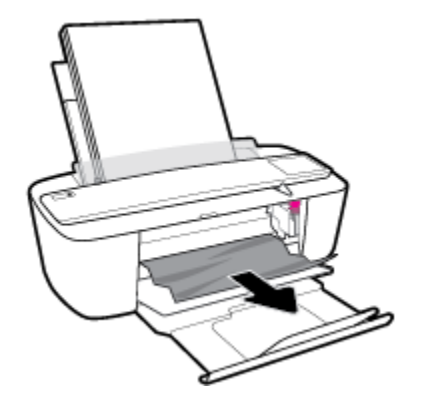

ه.
 أغلق باب الوصول إلى الخرطوشة.

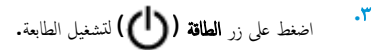

تحرير انحشار عربة الطباعة

| استخدم معالج <b>HP</b> لاستكشاف الأخطاء وإصلاحما على الإنترنت.                                           | حل مشكلة انحشار عربة الطباعة. |
|----------------------------------------------------------------------------------------------------|-------------------------------|
| إذاكان هناك شيء يسبب انحشار عربة الطباعة أوكانت عربة الطباعة تنجرك بصعوبة، فاحصل على إرشادات خطوة بخطوة. |                               |
|                                                                                                    |                               |

المنطقة: قد لا تكون معالجات HP لاستكشاف الأخطاء وإصلاحها على الإنترنت متاحة بجميع اللغات.

## اقرأ الإرشادات العامة في قسم التعليمات حول تحرير انحشار عربة الطباعة

🔺 قم بإزالة أية أشياء تؤدي إلى إعاقة عربة الطباعة، كالورق.

🚧 ملاحظة: لا تستخدم أي أدوات أو أجمزة أخرى لإزالة الورق المحشور. احرص دومًا على توخي الحذر عند إزالة الورق المحشور من داخل الطابعة.

# تعرف على طريقة تجنب انحشار الورق

للمساعدة في تجنب انحشارات الورق، اتبع الإرشادات التالية.

- لا تقم بتحميل درج الإدخال أكثر من اللازم.
- أخرج الورق المطبوع من درج الإخراج بصورة متكررة.
- تأكد من أن الأوراق التي تم تحميلها في حاوية الإدخال في وضع مستوٍ وأن الحواف لم يتم ثنيها أو تمزيقها.
- لا تضع أوراقًا بأنواع وأحجام مختلفة في حاوية الإدخال؛ يجب أن تكون رزمة الورق الموجودة في حاوية الإدخال بأكملها من نفس النوع والحجم.
- 🐧 مضبط دليل عرض الورق في حاوية الإدخال بحيث يتلاءم بإحكام معكافة الأوراق. تأكد من أن دليل عرض الورق لا يتسبب في ثني الورق في حاوية الإدخال.
  - لا تستخدم القوة لإدخال الورق لمسافة بعيدة جدًا في درج الإدخال.
  - لا تقم بإضافة الورق أثناء قيام الطابعة بالطباعة. إذا كانت الطابعة على وشك أن ينفد منها الورق، فانتظر حتى تظهر رسالة تفيد بنفاد الورق قبل إضافة الورق.

# حل مشاكل تغذية الورق

ما هي المشكلة التي تواجمها؟

- لا يتم رفع الورق من درج الإدخال
- تأكد من تحميل الورق في درج الإدخال. للمزيد من المعلومات، راجع تحميل وسائط في صفحة ١٠.
- قم بضبط دليل عرض الورق في حاوية الإدخال بحيث يتلاءم بإحكام معكافة الأوراق. تأكد من أن دليل عرض الورق لا يتسبب في ثني الورق في حاوية الإدخال.
  - تأكد من عدم تجعد والتفاف الورق الموجود في درج الإدخال. قم بفرد الورق عن طريق ثنيه في الاتجاه المقابل للالتفاف.
    - الصفحات مائلة
  - تأكد من أنَّ الورق تم تحميله إلى أقصى الجانب الأيمن من درج الإدخال وأن محدّد عرض الورق مناسب ضد الجانب الأيسر من الورق.
    - قم بتحميل الورق في الطابعة إذا لم تكن تطبع فقط.
      - أخذ أكثر من صفحة في المرة
- قم بضبط دليل عرض الورق في حاوية الإدخال بحيث يتلاءم بإحكام مع كافة الأوراق. تأكد من أن دليل عرض الورق لا يتسبب في ثني الورق في حاوية الإدخال.
  - تأكد من عدم زيادة تحميل الورق في درج الإدخال.
  - تأكد من أنَّ قطع الورق الذي تم تحميله غير ملتصقة ببعضها البعض.
    - استخدم ورق **HP** للحصول على أفضل أداء وفاعلية.

# مشاكل متعلقة بالخرطوشات

# تحديد ما إذا كانت هناك مشكلة في خرطوشة

لتحديد ما إذا كانت هناك مشكلة في خرطوشة، افحص حالة مصباح **تنبيه يخص الحبر** وأيقونة **مستوى الحبر** المناسبة. للمزيد من المعلومات، راجع ر<u>موز أخطاء لوحة التحكم وحالتها في صفحة ٨٩</u>.

في حالة ظهور رسالة مشكلة خاصة بخرطوشة من برنامج الطابعة والتي تشير إلى وجود مشكلة في واحدة من الخرطوشات على الأقل، قم بما يلي لتحديد ما إذا كانت هناك مشكلة في خرطوشة.

- ق بإزالة الخرطوشة السوداء ثم أغلق باب الوصول للخرطوشات.
- إذا بدأ رمز مستوى الحبر للخرطوشة ثلاثية الألوان في الوميض سريعاً، فإنه يوجد لدى الخرطوشة ثلاثية الألوان مشكلة.
  - إذا لم يومض رمز مستوى الحبر للخرطوشة ثلاثية الألوان سريعاً، فإنه لا يوجد إلى الخرطوشة ثلاثية الألوان مشكلة.
- ۲ قم بتثبيت خرطوشة اللون الأسود مرة أخرى في الطابعة، وقم بإزالة الخرطوشة ثلاثية الألوان، ثم أغلق باب الوصول إلى الخرطوشة.
- إذا بدأ رمز مستوى الحبر لخرطوشة اللون الأسود في الوميض سريعاً، فإنه يوجد لدى خرطوشة اللون الأسود مشكلة.
- إذا لم يومض رمز مستوى الحبر لخرطوشة اللون الأسود سريعاً، فإنه لا يوجد لدى خرطوشة اللون الأسود مشكلة.

# حل مشكلات الخرطوشات

إذا حدث خطأ بعد تركيب الخرطوشة، أو إذاكانت الرسالة تشير إلى مشكلة في الخرطوشة، حاول إزالة الخرطوشات مع التحقق من إزالة القطعة الواقية من الشريط البلاستيكي من كل من الخرطوشات، ثم أعد إدخال الخرطوشات. في حالة استمرار المشكلة، قم بتنطيف موصلات الخرطوشة. إذا لم يتم حل المشكلة، استبدل الخرطوشات, <u>الحرطوشات في صفحة ٥</u>:

### لتنظيف نقاط التلامس الخاصة بالخرطوشة

🖄 تنبيه: لا يستغرق إجراء التنظيف سوى دقائق قليلة. احرص على إعادة تركيب الخرطوشات في الطابعة بأسرع ما يمكن. لا يُوصى بترك الخرطوشات خارج الطابعة لأكثر من 30 دقيقة. قد يؤدي ذلك إلى إتلاف رأس الطباعة أو الخرطوشات.

- تحقق من تشغيل الطاقة.
- ۲۰ افتح باب الوصول للخرطوشات ثم انتظر حتى تنتقل عربة الطباعة إلى وسط الطابعة.

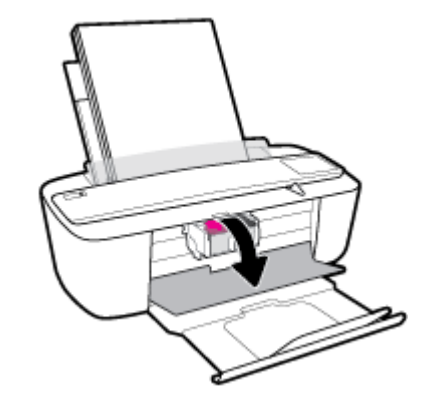

.۳ قم بإزالة الخرطوشة المشار إليها في رسالة الخطأ.

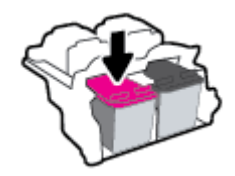

- نظف نقاط التلامس للخرطوشة ونقاط التلامس للطابعة.
- أ.
  امسك خرطوشة الحبر من جوانبها مع توجيه الجزء السفلي منها لأعلى وحدد موضع نقاط التلامس الكهربائية في الخرطوشة.

نقاط التلامس الكهربائية عبارة عن مستطيلات صغيرة من المعدن ذو اللون النحاسي وتوجد بالخرطوشة.

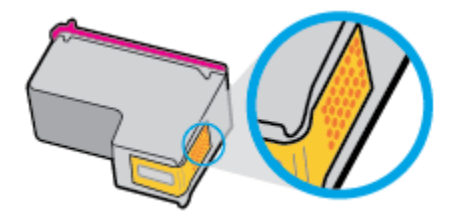

ب. امسح نقاط التلامس فقط بقطعة قماش جافة وخالية من النسالة.

🏠 تنبيه: 🛛 يجب مراعاة لمس نقاط التلامس فقط، وعدم سكب أي حبر أو أية مواد في مكان آخر على الخرطوشة.

ج· داخل الطباعة، حدد نقاط التلامس الموجودة على الخرطوشة.

نقاط التلامس بالطابعة عبارة عن مجموعة من النتوءات الذهبية اللون التي تم وضعها بحيث تتوافق مع نقاط التلامس بالخرطوشة.

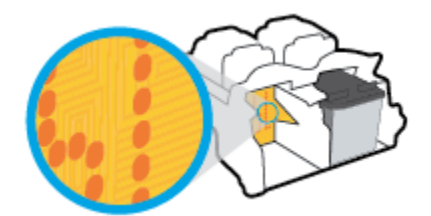

- د.
   استخدم قطعة قماش جافة وخالية من النسالة لمسح نقاط التلامس.
  - أعد تركيب الخرطوشة.
  - ٠٠ أغلق باب الوصول إلى الخرطوشة.
- .٧ تحقق مما إذا كانت رسالة الخطأ قد انتهت. إذا كنت لا تزال تتلقى رسالة الخطأ، فأوقف تشغيل الطابعة وقم بتشغيلها مرة أخرى.

ميني الملاطقة: إذا تسببت إحدى الخرطوشات في حدوث مشاكل، يمكنك إزالتها واستخدام وضع الخرطوشة الواحدة لتشغيل الطابعة بواسطة خرطوشة واحدة فقط.

# مشاكل متعلقة بالطباعة

ما الذي تريد فعله؟

# حل مشاكل عدم طباعة الصفحة (تتعذر الطباعة)

| تعد HP Print and Scan Doctor أداة مساعدة تحاول تشخيص المشكلة وحلها تلقائيًا. | HP Print and Scan Doctor                         |
|------------------------------------------------------------------------------|--------------------------------------------------|
| ملاحظة: هذه الأداة المساعدة متوفرة فقط لنظام التشغيل Windows.                |                                                  |
| استخدم معالج HP لاستكشاف الأخطاء وإصلاحما على الإبترنت.                      | استكشاف الأخطاء المتعلقة بعدم طباعة المهام وحلها |
| احصل على إرشادات متدرجة في حالة عدم استجابة الطابعة أو عدم الطباعة.          |                                                  |

🖉 ملاحظة: قد لا تكون HP Print and Scan Doctor ومعالجات HP لاستكشاف الأخطاء واصلاحما على الإنترنت متاحة بجميع اللغات.

## اقرأ الإرشادات العامة في قسم التعليمات حول مشاكل تتعلق بعدم الطباعة

### لحل مشاكل الطباعة (نظام التشغيل Windows)

تأكد من تشغيل الطابعة ومن وجود ورق في درج الإدخال. إذا ما زلت غير قادر على الطباعة، فجرب ما يلي حسب الترتيب الذي يأتي فيه.

- .١ تحقق من وجود أي رسائل خطأ من برنامج الطابعة وقم بحلها من خلال اتباع الإرشادات الظاهرة على الشاشة.
- ۲۰ إذا كان الكمبيوتر متصلاً بالطابعة عن طريق كابل USB، قم بفصل الكابل واعادة توصيله مرة أخرى. إذا كان الكمبيوتر متصلاً بالطابعة عن طريق اتصال لاسلكي، تأكد من الاتصال.

### للتأكد من أن المنتج غير متوقف مؤقئًا أو غير متصل

- أ. ق بإحدى الأشياء التالية تبعًا لنظام التشغيل الخاص بك.
- Windows 10: من قائمة ابدأ في Windows، انفر على جميع التطبيقات، وحدد نظام Windows، وحدد لوحة التحكم، ثم انفر على عرض الأجمزة والطابعات ضمن قائمة الإجمزة والصوت.
- Windows 8 و Windows 8 و Windows 8 أشر إلى الجانب العلوي الأبين من الشاشة أو المسه لفتح الشريط الرموز، ثم انقر رمز الإعدادات، وانقر فوق أو المس لوحة التحكم ، ومن ثم انقر فوق عرض الأحمزة والطابعات.
  - Windows 7 دمن قائمة ابدأ في نظام Windows، اضغط على الأجمزة والطابعات.
  - Windows Vista: من قائمة ابدأ في Windows، انقر فوق لوحة التحكم، ثم انقر فوق طابعات.
  - Windows XP : من قائمة ابدأ في Windows ، انفر فوق لوحة التحكم، ثم انفر فوق الطابعات وأجمزة الناكس.
  - •• انقر نقرًا مزدوجًا على الرمز الخاص بالطابعة أو انقر بزر الماوس الأين على الرمز الخاص بالطابعة ثم حدد عرض ما يتم طباعته لفتح قائمة انتظار الطباعة.
  - ج. في القلمَّة Printer (الطابعة), تأكد من عدم وجود علامات اختيار بجوار Pause Printing (توقف الطباعة مؤقمًا) أو Use Printer Offline (استخدام الطابعة دون اتصال).
    - د. إذا قمت بأي تغيير, فأعد محاولة الطباعة.
      - تحقق من ضبط الطابعة كالطابعة الافتراضية.

#### للتحقق من ضبط الطابعة كالطابعة الافتراضية

- أ. قم بإحدى الأشياء التالية تبعًا لنظام التشغيل الخاص بك.
- Windows 10: من قائة ابدأ في Windows، انفر على جميع التعلبيتات، وحدد نظام Windows، وحدد لوحة التحكم، ثم انفر على عرض الأجمزة والطابعات ضمن قائمة الاجمزة والصوت.
- Windows 8 و Windows 8 و Windows 8 أشر إلى الجانب العلوي الأبين من الشاشة أو المسه لفتح الشريط الرموز، ثم انقر رمز الإعدادات، وانقر فوق أو المس لوحة التحكم، ومن ثم انقر فوق عرض الأجمزة والطابعات.
  - Windows 7 دمن قائمة ابدأ في نظام Windows، اضغط على الأجمزة والطابعات.
  - Windows Vista: من قائمة ابدأ في Windows، انقر فوق لوحة التحكم، ثم انقر فوق طابعات.
  - Windows XP: من قائمة ابدأ في Windows، انقر فوق لوحة التحكم، ثم انقر فوق الطابعات وأجمزة الفاكس.
    - •• تأكد من ضبط الطابعة الصحيحة كالطابعة الافتراضية.
    - تظهر علامة اختيار داخل دائرة سوداء أو خضراء بجوار الطابعة الافتراضية.
  - ج. في حالة ضبط الطابعة غير الصحيحة كالطابعة الافتراضية, انقر بزر الماوس الأيمن فوق الطابعة الصحيحة وحدد ضبط كالطابعة الافتراضية.
    - د. حاول استخدام طابعتك مرة أخرى.
      - أعد تشغيل التخزين المؤقت للطباعة.

### لإعادة تشغيل التخزين المؤقت للطباعة

ق بإحدى الأشياء التالية تبعًا لنظام التشغيل الخاص بك:

#### Windows 10

- i. من قائمة ابدأ في Windows، انقر على جميع التطبيقات، ثم انقر على نظام Windows.
  - **ii.** انقر على **لوحة التحك**م، وانقر على **النظام والحماية**، ثم انقر على **أدوات إدارية.** 
    - **الل.** انقر نقرًا مزدوجًا فوق **خدمات.**
  - iv. انفر بزر الماوس الأيمن فوق **التخزين المؤقت للطباعة**، ثم انفر فوق **خصائص.** 
    - V. في علامة التبويب عام التي بجوار نوع التشغيل, تأكد من تحديد تلقاني.
  - Vi. في حالة عدم تشغيل الخدمة بالفعل فتحت حالة الخدمة انقر فوق تشغيل ثم انقر فوق موافق.

### Windows 8, Windows 8.1

- i. تحسس أو انقر فوق الزاوية العليا اليمنى للشاشة لفتح Charms bar ثم انقر فوق رمز **إعدادات.** 
  - **ii**. انقر فوق أو اضغط على **لوحة التحكم** ثم انقر فوق أو اضغط على **النظام والحماية.** 
    - **الله.** انقر فوق **أدوات إدارية**, ثم انقر نقرا مزدوجا أو اضغط مرتين على **الخدمات.**
    - iv. انقر بزر الماوس الأيمن فوق **التخزين المؤقت للطباعة**، ثم انقر فوق **خصائص.**

- .V في علامة التبويب عام التي بجوار نوع التشغيل، تأكد من تحديد تلقائي.
- vi. في حالة عدم تشغيل الخدمة بالفعل فتحت **حالة الخدمة** انقر فوق **تشغيل** ثم انقر فوق **موافق.**

### Windows 7

- i. من قائمة ابدأ في Windows، انقر فوق لوحة التحكم, ثم انقر فوق النظام والحماية, ثم أدوات إدارية.
  - **ii.** انقر نقرًا مزدوجًا فوق **خدمات.**
  - **الله**. انقر بزر الماوس الأيمن فوق **التخزين المؤقت للطباعة**، ثم انقر فوق **خصائص.** 
    - iv. في علامة التبويب **عام** التي بجوار **نوع التشغيل,** تأكد من تحديد **تلقاني.**
  - .V في حالة عدم تشغيل الخدمة بالفعل فتحت حالة الخدمة انقر فوق تشغيل ثم انقر فوق موافق.

### **Windows Vista**

- i من قائمة ابدأ في Windows، انقر فوق لوحة التحكم, ثم انقر فوق النظام والصيانة, ثم أدوات إدارية.
  - **اا.** انقر نقرًا مزدوجًا فوق **خدمات.**
  - الله. انقر بزر الماوس الأيمن فوق **خدمة التخزين المؤقت للطباعة**، ثم انقر فوق **خصائص.** 
    - iv. في علامة التبويب عام التي بجوار نوع التشغيل, تأكد من تحديد تلقائي.
  - .V في حالة عدم تشغيل الخدمة بالفعل فتحت حالة الخدمة انقر فوق تشغيل ثم انقر فوق موافق.

### Windows XP

- i. من قائمة ابدأ في نظام Windows، انقر بزر الماوس الأيمن فوق جماز الكمبيوتر.
  - **ii.** انقر فوق **إدارة**، ثم انقر فوق **الخدمات والتطبيقات.**
  - انقر نقرًا مزدوجًا فوق خدمات، ثم حدد التخزين المؤقت للطباعة.
- iv. انقر بزر الماوس الأيمن فوق **التخزين المؤقت للطباعة,** ثم انقر فوق **إعادة تشغيل** لإعادة تشغيل الخدمة.
  - •• تأكد من ضبط الطابعة الصحيحة كالطابعة الافتراضية.

تظهر علامة اختيار داخل دائرة سوداء أو خضراء بجوار الطابعة الافتراضية.

- ج. في حالة ضبط الطابعة غير الصحيحة كالطابعة الافتراضية, انقر بزر الماوس الأبمن فوق الطابعة الصحيحة وحدد ضبط كالطابعة الافتراضية.
  - حاول استخدام طابعتك مرة أخرى.
    - .٦ أعد تشغيل الكمبيوتر.
    - •• فرّغ قائمة انتظار الطباعة.

## لمسح قائمة انتظار الطباعة

ق بإحدى الأشياء التالية تبعًا لنظام التشغيل الخاص بك:

- Windows 10: من قائمة ابدأ في Windows، انفر على جميع التعلبيتات، وحدد نظام Windows، وحدد لوحة التحكم، ثم انفر على عرض الأجمرة والطابعات ضمن قائمة الاجمزة والصوت.
- Windows 8 و Windows 8 أشر إلى الجانب العلوي الأمين من الشاشة أو المسه لفتح الشريط الرموز، ثم انقر رمز الإعدادات، وانقر فوق أو المس لوحة
   التحكم، ومن ثم انقر فوق عرض الأحمزة والطابعات.
  - Windows 7 دمن قائة ابدأ في نظام Windows، اضغط على الأجمزة والطابعات.
  - Windows Vista: من قائمة ابدأ في Windows، انقر فوق لوحة التحكم، ثم انقر فوق طابعات.
  - Windows XP : من قائمة ابدأ في Windows، انفر فوق لوحة التحكم، ثم انفر فوق الطابعات وأجمزة الفاكس.
    - •• انفر نقرًا مزدوجًا فوق رمز الطابعة الخاص بك لفتح قائمة انتظار الطباعة.
- ج· في قائمة Printer (الطابعة)، انثر فوق Cancel all documents (الغام كافة المستندات) أو Purge Print Document (تنظيف مستند الطباعة)، ثم انثر فوق Yes (نيم) للتأكيد.
  - د.
    إذا استمر وجود بعض المستندات في قائمة الانتظار، فقم بإعادة تشغيل الكمبيوتر وحاول الطباعة مرة أخرى بعد إعادة التشغيل.
    - ه. افحص قائمة انتظار الطباعة مرة أخرى للتأكد من خلوها، ثم حاول الطباعة مرة أخرى.

## لحل مشاكل الطباعة (نظام التشغيل X 0S)

- ابحث عن رسائل خطأ وقم بحلها
- ۰۲ افصل کابل USB ثم أعد توصيله مرة أخرى.
- .۳ تأكد من أن المنتج غير متوقف مؤقئًا أم غير متصل.

للتأكد من أن المنتج غير متوقف مؤقئًا أم غير متصل

- ۱۰ من تفضيلات النظام، انقر على الطابعات والماسحات الضوئية .
  - ب. انقر فوق زر فتح قائمة انتظار محام الطباعة.
    - ج· انقر فوق محمة طباعة لتحديدها.

استخدم الأزرار التالية لإدارة محمة الطباعة:

- Delete (حذف): يقوم بحذف محمة الطباعة المحددة.
- Hold (تعليق): يقوم بتوقف محمة الطباعة المحددة بشكل مؤقت.
- Resume (استئناف): يقوم بمتابعة محمة الطباعة المتوقفة بشكل مؤقت.
- Pause Printer (إيقاف الطابعة مؤقئًا): يقوم بإيقاف كافة محام الطباعة الموجودة في قائمة انتظار الطباعة بشكل مؤقت.
  - د. إذا قمت بأي تغيير، فأعد محاولة الطباعة.
    - أعد تشغيل الكمبيوتر.

# حل مشاكل تتعلق بجودة الطباعة

| استكشاف الأخطاء المتعلقة بجودة الطباعة وإصلاحما على الإنترنت. | ارشادات متدرجة لحل معظم المشاكل المتعلقة بحودة الطباعة. |
|---------------------------------------------------------------|---------------------------------------------------------|
|---------------------------------------------------------------|---------------------------------------------------------|

### اقرأ الإرشادات العامة في قسم التعليمات لحل مشاكل تتعلق بجودة الطباعة

المنتقر المسلح الملاحظة: الحرطوشات من الجفاف، قم دائمًا بإيقاف تشغيل الطابعة باستخدام الزر **الطاقة** وانتظر حتى ينطفئ مصباح الزر **الطاقة .** 

### لتحسين جودة الطباعة (نظام التشغيل Windows)

- تأكد من استخدامك خرطوشات أصلية من صنع HP.
  - افحص نوع الورق.

للحصول على أفضل جودة للطباعة، استخدم ورق HP عالي الجودة أو الأوراق التي تلتزم بمعيار ColorLok®. للمزيد من المعلومات، راجع <u>أساسيات الورق في صفحة ١</u>٠.

تأكد دائمًا من استواء الورق الذي تقوم بالطباعة عليه. للحصول على أفضل النتائج عند طباعة الصور، استخدم HP Advanced Photo Paper (ورق صور HP المتقدم).

ة بتخزين الورق الخاص في غلافه الأصلي داخل كيس بلاستيكي يمكن إعادة إحكام غلقه على سطح مستوٍ في مكان بارد وجاف. بمجرد الاستعداد للطباعة. قم بإزالة الورق الذي ترغب في استخدامه فقط على الفور. عند الانتهاء من الطباعة. قم بإعادة ورق الصور الذي لم يتم استخدامه إلى الكيس البلاستيكي. يحول ذلك دون تجعد ورق الصور.

• افحص برنامج الطباعة للتأكد من تحديد نوع الورق المناسب من القائمة المنسداة وسائط، وجودة الطباعة من القائمة المنسداة إعدادات الجودة.

في برنامج الطابعة، انقر فوق Print & Scan (طباعة ومسح ضوئي) ثم انقر فوق Set Preferences (ضبط التفضيلات) للوصول إلى خصائص الطباعة.

افحص مستويات الحبر المقدرة لترى هل الحبر في الخرطوشات قليل.

للمزيد من المعلومات، راجع <u>فحص مستويات الحبر المقدرة في صفحة ٤</u>٨. إذا كان مستوى الحبر في الخراطيش منخفضًا، فاستبدلها.

م بمحاذاة الخرطوشات.

### لمحاذاة الخرطوشات

- م بتحميل ورق أبيض عادي غير مستخدم بحجم letter أو A4 في درج الإدخال.
- •• افتح برنامج الطابعة. للمزيد من المعلومات، راجع افتح برنامج طابعة HP (نظام التشغيل Windows) في صفحة ١٧.
- ج. في برنامج الطابعة، انفر فوق Print & Scan (طباعة رمسح ضوئي) ثم انفر فوق Maintain Your Printer (الحفاظ على الطابعة) للوصول إلى صندوق أدوات الطابعة.

يظهر صندوق أدوات الطابعة.

د. انقر على محاذاة الخرطوشات من علامة التبويب خدمات الجهاز.

تقوم الطابعة بطباعة صفحة محاذاة.

- •• اتبع الإرشادات الظاهرة على الشاشة لمحاذاة الخرطوشات. أعد تدوير ورقة محاذاة الخرطوشات أو تخلص منها لاحقًا.
  - ٠٦ اطبع صفحة تشخيصية إذا لم يقلل الحبر في الخرطوشات.

### لطباعة صفحة تشخيصية

- قم بتحميل ورق أبيض عادي غير مستخدم بحجم letter أو A4 في درج الإدخال.
- •• افتح برنامج الطابعة. للمزيد من المعلومات، راجع افتح برنامج طابعة HP (نظام التشغيل Windows) في صفحة ١٢.
- ج. في برنامج الطابعة، انتر فوق Print & Scan (طباعة ومسح ضوئي) ثم انتر فوق Maintain Your Printer (الحفاظ على الطابعة) للوصول إلى صندوق أدوات الطابعة.

- د. انقر فوق طباعة معلومات تشخيصية على علامة التبويب تقارير الجهاز لطباعة صفحة تشخيص.
  - ه.
    افحص مربعات كل من اللون الأزرق والأرجواني والأصفر والأسود في الصفحة التشخيصية.

| 11. SN = CH997D042606<br>12. FER = 06C1<br>13. ID = 24070<br>14. FW = LYL2FA1541BE<br>15. FM = 2<br>16. BAR = 00000004                                                                                                    | C1<br>2 PHTCH = 0                                                    | 21. PG = 25<br>22. FB = 0/0<br>23. 48(C = 1,1.1<br>20. RK = 03.050.0000<br>25. RC = 52946                                                                                                  |
|----------------------------------------------------------------------------------------------------|----------------------------------------------------------------------|----------------------------------------------------------------------------------------------------|
| 31. TRAIL = 9<br>32. ND PK = 0<br>33. PJ = 0<br>34. CB = 0<br>35. SS = 0                                                                                                    |                                                                      | H1. Code1 = 01677266, Page = 0<br>H2. Code2 = 00000000, Page = 0<br>H3. Code3 = 00000000, Page = 0<br>H4. Code4 = 00000000, Page = 0<br>H5. Code5 = 00000000, Page = 0                     |
| E<br>51. TYPE = 1<br>52. ID = 5609-5230-00<br>53. FM = 2<br>55. UBE = 0<br>56. STMT = 0<br>57. 100<br>56. SIMT = 0<br>57. 100<br>57. 100 | F<br>42-3307<br>000-6316                                             | E F<br>\$1. TYPE = 0<br>\$2. ID = 0003-6C00-782C-50C9<br>\$3. PX = 2<br>\$4. HP = 1<br>\$5. USE = 0<br>\$6. USE = 0<br>\$6. USE = 0<br>\$6. ISHN = 0060-4100-1622-6500<br>\$7. IDN 5 K = 1 |
| 100. System Events<br>CS<br>66184 = 26368<br>75241 = 0<br>75103 = 0<br>76687 = 0<br>1                                                                                                    | NBS<br>75243 = 0<br>76340 = 0<br>77446 = 0<br>77954 = 0<br>68922 = 0 | 1988<br>70122 = 40<br>70123 = 3<br>658440 = 159717<br>658447 = 71752                                                                                                    |

.٧ نظف الخرطوشات إذا أظهرت الصفحة التشخيصية خطوطًا أو أجزاع مفقودة من مربعات الألوان أو اللون الأسود.

### لتنظيف الخرطوشات

- قم بتحميل ورق أبيض عادي غير مستخدم بحجم letter أو A4 في درج الإدخال.
- •• افتح برنامج الطابعة. للمزيد من المعلومات، راجع افتح برنامج طابعة HP (نظام التشغيل Windows) في صفحة ١٧.
- ج. في برنامج الطابعة، انقر فوق Print & Scan (طباعة ومسح ضوئي) ثم انقر فوق Maintain Your Printer (الحفاظ على الطابعة) للوصول إلى صندوق أدوات الطابعة.
  - د. انقر على تنظيف الخرطوشات من علامة التبويب خدمات الجهاز. اتبع الإرشادات الظاهرة على الشاشة.

## لتحسين جودة الطباعة (نظام التشغيل X OS)

- . تأكد من استخدامك خرطوشات أصلية من صنع HP.
  - افحص نوع الورق.

للحصول على أفضل جودة للطباعة، استخدم ورق HP عالي الجودة أو الأوراق التي تلتزم بمعيار ColorLok®. للمزيد من المعلومات، راجع <u>أساسيات الورق في صفحة 1</u>.

تأكد دائمًا من استواء الورق الذي تقوم بالطباعة عليه. على أفضل النتائج عند طباعة الصور، استخدم HP Advanced Photo Paper (ورق صور HP المتحدم).

قم بتخزين الورق الخاص في غلافه الأصلي داخل كيس بلاستيكي يمكن إعادة إحكام غلقه على سطح مستوٍ في مكان بارد وجاف. مجرد الاستعداد للطباعة، قم بإزالة الورق الذي ترغب في استخدامه فقط على الفور. عند الانتهاء من الطباعة، قم بإعادة ورق الصور الذي لم يتم استخدامه إلى الكيس البلاستيكي. يحول ذلك دون تجعد ورق الصور.

.۳ تأكد أنك قمت بتحديد نوع الورق المناسب وجودة الطباعة في مربع الحوار Print (الطباعة).

افحص مستويات الحبر المقدرة لترى هل الحبر في الخرطوشات قليل.

احرص على استبدال خرطوشات الطباعة في حالة انخفاض مستوى الحبر بها.

م بحاذاة رأس الطباعة.

### لمحاذاة رأس الطباعة من خلال البرنامج

- قم بتحميل ورق أبيض عادي بحجم Letter أو A4 في درج الإدخال.
  - ب. افتح HP Utility.

الموجود في مجلد الت**طبيقات.** توجد HP Utility في مجلد HP الموجود في مجلد الت**طبيقات.** 

- ج· حدد الطابعة الخاصة بك من قائمة الأجمزة على يسار النافذة.
  - د. انقر فوق Align (محاذاة).
  - ه. انقر على محاذاة واتبع الإرشادات الظاهرة على الشاشة.
- و. انقر فوق All Settings (كافة الإعدادات) للعودة إلي الجزء المعلومات والدع.
  - .٦ قم بطباعة صفحة اختبار.

### لطباعة صفحة اختبار

- قم بتحميل ورق أبيض عادي بحجم Letter أو A4 في درج الإدخال.
  - ب. افتح HP Utility.

الموجود HP Utility في مجاد HP الموجود في مجاد التعلميقات.

- حدد الطابعة الخاصة بك من قائمة الأجمزة على يسار النافذة.
  - د. انفر فوق Test Page (صفحة اختبار).
- ه. انقر على زر طباعة صفحة اختبار، واتبع الإرشادات التي تظهر على الشاشة.
- .٧

### لتنظيف رأس الطباعة آليًا

- قم بتحميل ورق أبيض عادي بحجم Letter أو A4 في درج الإدخال.
  - ب. افتح HP Utility.

الموجود في مجلد HP Utility في مجلد HP الموجود في مجلد التطبيقات.

- ج. حدد الطابعة الخاصة بك من قائمة الأجمزة على يسار النافذة.
- د. انقر فوق Clean Printheads (تنظيف رؤوس الطباعة).
  - ه. انقر على تنظيف واتبع الإرشادات الظاهرة على الشاشة.

\Lambda تبيه: فم بتنظيف رأس الطباعة عند الضرورة فقط. تؤدي عمليات التنظيف غير الضرورية إلى استهلاك الحبر وتقصير عمر رأس الطباعة.

ملاحظة: 🛛 إذا ما زالت جودة الطباعة تبدو ضعيفة بعد التنظيف، حاول محاذاة رأس الطباعة. في حالة استمرار المشاكل في جودة الطباعة بعد التنظيف والمحاذاة، اتصل بدع HP.

و· انقر فوق All Settings (كافة الإعدادات) للعودة إلي الجزء المعلومات والدعم.

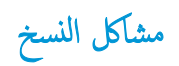

\_\_\_\_\_ استكشاف أخطاء النسخ وإصلاحما.

استخدم معالج **HP** لاستكشاف الأخطاء وإصلاحما على الإنترنت.

احصل على إرشادات متدرجة في حالة عدم إنشاء النسخة أو إذا كانت جودة المطبوعات منخفضة.

ملاحظة: قد لا تكون معالجات HP لاستكشاف الأخطاء وإصلاحما على الإنترنت متاحة بجميع اللغات.

تلميحات النسخ والمسح الضوئي الناجحين في صفحة ٤٦

مشاكل المسح الضوئي

| HP Print and Scan<br>Doctor | تعد HP Print and Scan Doctor أداة مساعدة تحاول تشخيص المشكلة وحلها تلقاليًا.                       |
|-----------------------------|----------------------------------------------------------------------------------------------------|
|                             | ملاحظة: هذه الأداة المساعدة متوفرة فقط لنظام التشغيل Windows.                                      |
| حل مشكلات المسح             | استخدم معالج HP لاستكشاف الأخطاء وإصلاحما على الإنترنت.                                            |
|                             | احصل على إرشادات متدرجة إذا تعذر عليك مسح المستندات ضوئيًا أو كانت جودة المستندات المصوّرة منخفضة. |

الملاحظة: الدالا تكون HP Print and Scan Doctor ومعالجات HP لاستكشاف الأخطاء وإصلاحها على الإنترنت متاحة بجميع اللغات.

تلميحات النسخ والمسح الضوئي الناجحيْن في صفحة ٤٦

# مشاكل الشبكة والاتصال

ما الذي تريد فعله؟

# حل مشاكل تتعلق بالاتصال اللاسلكي

اختر أحد خيارات استكشاف الأخطاء وإصلاحما التالية.

| HP Print and Scan Doctor                                           | تعد HP Print and Scan Doctor أداة مساعدة تحاول تشخيص المشكلة وحلها تلقالتيا.                                                              |
|--------------------------------------------------------------------|----------------------------------------------------------------------------------------------------|
|                                                                    | ملاحظة: هذه الأداة المساعدة متوفرة فقط لنظام التشغيل Windows.                                                                             |
| استخدام معالج <b>HP</b> لاستكشاف الأخطاء<br>واصلاحها على الانتنيت. | <ul> <li>استكشاف أخطاء اللاسلكية وإصلاحما، إذا لم يتم توصيل الطابعة أبدًا أو تم توصيلها لكنها لم تعد تعمل.</li> </ul>                     |
|                                                                    | <ul> <li>استكشاف أخطاء جدار الحماية أو برنامج مكافئة الفيروسات وإصلاحها. إذا كنت تعتد أنها تمنع الكمبيوتر من التوصيل بالطابعة.</li> </ul> |

ملاحظة: قد لا تكون HP Print and Scan Doctor ومعالجات HP لاستكشاف الأخطاء واصلاحما على الإنترنت متاحة بجميع اللغات.

اقرأ الإرشادات العامة في قسم التعليمات حول استكشاف أخطاء اللاسلكية واصلاحما

🔺 اضغط على زر اللاسلكية (((٩)) وزر معلومات (()) في نفس الوقت لطباعة تقرير اختبار الشبكة اللاسلكية وصفحة تهيئة الشبكة.

# اعثر على إعدادات الشبكة التي تخص الاتصال اللاسلكي

اختر أحد خيارات استكشاف الأخطاء وإصلاحما التالية.

| يعد HP Print and Scan Doctor أداة مساعدة يكمك التعرف من خلالها على اسم الشبكة (SSID) وكلمة المرور (مفتاح الشبكة). | HP Print and Scan Doctor                                   |
|----------------------------------------------------------------------------------------------------|------------------------------------------------------------|
| ملاحظة: هذه الأداة المساعدة متوفرة فقط لنظام التشغيل Windows.                                                     |                                                            |
| تعرف على طويقة العثور على اسم الشبكة <b>(SSID)</b> وكلمة مرور اللاسلكية.                                          | استخدام معالج HP لاستكشاف الأخطاء وإصلاحما على<br>الانترنت |

الملاحظة: 💿 قد لا تكون HP Print and Scan Doctor ومعالجات HP لاستكشاف الأخطاء واصلاحما على الإنترنت متاحة بجميع اللغات.

# حل المشاكل المتعلقة باتصال Wi-Fi Direct

| ة باستكشاف أخطاء Wi-Fi Direct وإصلاحما أو تعرف على طريقة تكوين Wi-Fi Direct. | استخدام معالج <b>HP</b> لاستكشاف الأخطاء وإصلاحما على الإن <u>ترنت</u>      |
|------------------------------------------------------------------------------|-----------------------------------------------------------------------------|
|                                                                              |                                                                             |
| لإنترنت متاحة بجميع اللغات.                                                  | مرمینی<br>است ملاحظة: قد لا تکون معالجات HP لاستکشاف الأخطاء وإصلاحما علی ا |

## اقرأ الإرشادات العامة في قسم التعليمات لاستكشاف أخطاء Wi-Fi Direct وإصلاحها

- تأكد من أنَّ مصباح Wi-Fi Direct يعمل في لوحة التحكم للطابعة. إذا توقف المصباح عن الإضاءة، اضغط على زر Wi-Fi Direct (📺) لتشغيله مرة أخرى.
  - ۲۰ من جماز الكمبيوتر اللاسلكي الخاص بك أو أحد الأجمزة المحمولة، قم بتشغيل اتصال Wi-Fi Direct، ثم ابحث عن اسم Wi-Fi Direct الخاص بطابعتك واتصل به.

- ۰۳ أدخل كلمة مرور Wi-Fi Direct عند مطالبتك بذلك.
- ٤. إذا كنت تستخدم جماؤا محمولاً، فتأكد من قيامك بتثبيت تطبيق طباعة متوافق. للمزيد من المعلومات، زر موقع HP Mobile Printing (طباعة HP للأجمزة المحمولة) على الويب على العنوان <u>Www.hp.com/go/mobileprinting</u>. في حالة عدم توفر إصدار محلي من موقع الويب هذا في بلدك/منطقتك أو بلغتك، قد يتم توجيهك إلى موقع HP (طباعة HP للأجمزة المحمولة) على الويب في بلد/منطقة أخرى أو بلغة أخرى.

# مشاكل تتعلق بأجمزة الطابعة

# غلق باب الوصول إلى الخرطوشة

يجب غلق باب الخرطوشات لبدء الطباعة.

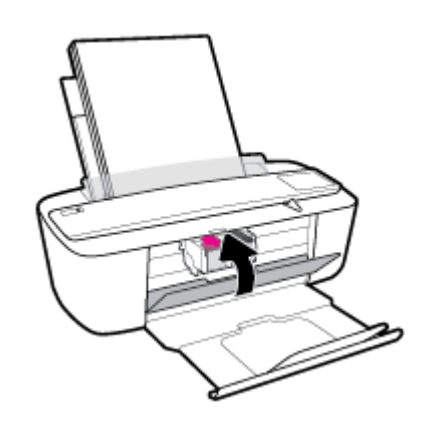

## توقفت الطابعة على نحو مفاجئ

- تأكد من وصلات التيار الكهربي والطاقة
- تأكد من توصيل سلك طاقة الطابعة بمأخذ طاقة سليم بإحكام.

🕅 ملاحظة: 💿 عند تمكين إيقاف تلقائي، يتم إيقاف تشغيل الطابعة تلقائيًا بعد مرور ساعتين من عدم النشاط للمساعدة في توفير الطاقة المستخدمة. للمزيد من المعلومات، راجع إيقاف تلقائي في صفحة ٢٠.

## حل فشل الطابعة

• إيقاف تشغيل الطابعة ثم تشغيلها. إذا لم تتمكن من حل المشكلة، اتصل بشركة HP.

# رموز أخطاء لوحة التحكم وحالتها

رموز الخطأ في لوحة التحكم

- سلوك المصباح السبب والحل تستلم الطابعة محمة الطباعة، وتبدأ بإدخال الورق، وتكتشف أنَّ عرض الورق لمهمة الطباعة أكبر من عرض الورق تتبدل أيقونة عدد النسخ بين الحرف E والرقم 1. وفي نفس الوقت، يومض مصباح استثناف . الذي تم تحميله. E | + 🗊 اضغط على إما زر **استثناف ( [ ] )** أو زر **إلغاء الأمر ( X)** لإلغاء الأمر لمهمة الطباعة . لتجنب مشكلة عدم تطابق حجم الورق، ڤم بأحد الخطوات التالية قبل الطباعة. — غير إعداد حجم الورق لمهمة الطباعة ليتطابق مع الورق المحمل. — قم بإزالة كل الورق من درج الإدخال، ثم قم بتحميل الورق الذي يتطابق مع إعداد حجم الورق لمهمة الطباعة. تلميح: يكنك تغيير حجم الورق الافتراضي الذي تم كشفه تلقائياً بواسطة الطابعة. للمزيد من المعلومات، راجع فج بتغيير حجم الورق الافتراضي الذي تم كشفه بواسطة الطابعة. في صفحة ١٤. تستلم الطابعة محمة طباعة متعددة الصفحات، وتكتشف أن طول الورق لمهمة الطباعة غير متطابق مع الورق المحتل، تتبدل أيقونة عدد النسيخ بين الحرف E والرقم 2. وفي نفس الوقت، يومض مصباح استثناف . ثم تطبع الصفحة الأولى مع وجود أخطاء. E 2+ — لإلغاء الأمر لمهمة الطباعة، اضغط على زر **إلغاء الأمر** (X). لمواصلة طباعة الصفحات المتبقية، اضغط على زر **استثناف ( ] ).** سوف تكون نفس الأخطاء موجودة في الصفحات المتبقية مثل الصفحة الأولى. تلميح: يكنك تغيير حجم الورق الافتراضي الذي تم كشفه تلقائياً بواسطة الطابعة. للمزيد من المعلومات، راجع ق بتغيير حجم الورق الافتراضي الذي تم كشفه بواسطة الطابعة. في صفحة ١٤. أعيقت عربة الخرطوشة داخل الطابعة. يتبدل رمز عدد النسخ بين الحرف E وبين الرقم 3. وفي نفس الوقت، مصباح استثناف ومصباح تنبيه يخص الحبر جميعهم يومضون سريعاً. افتح باب الوصول للخراطيش وتأكد من عدم وجود أي شيء يعترض الحاوية. انقل عربة الخرطوشة ناحية اليمين، وأغلق باب الوصول للخرطوشة، ثم اضغط على زر استثناف ( ) لمواصلة الطباعة. راجع انحشار الورق E ]+\* (•)+• ومشكل تغذية الورق في صفحة ٧٠للحصول على المزيد من المعلومات. تتبدل أيقونة عدد النسخ بين الحرف E والرقم 4. وفي نفس الوقت، يومض مصباح استثناف . يوجد انحشار في الورق. ة بمحو انحشار الورق، ثم اضغط على الزر **استثناف ( ] )** لمنابعة الطباعة. Ч+\* للمزيد من المعلومات، راجع ا<u>نحشار الورق ومشاكل تغذية الورق في صفحة ٧</u>٠.
- إذا كان رمز عدد النسخ على شاشة الطابعة يتبدل بين الحرف E وبين رقم، فإنه يشير إلى أنَّ الطابعة في حالة خطأ. يعمل الحرف E والرقم كرموز خطأ.

| سلوك المصباح                                                                                                    | السبب والحل                                                                                              |
|----------------------------------------------------------------------------------------------------|----------------------------------------------------------------------------------------------------|
| يتبدل رمز <b>عدد النُسخ</b> بين الحرف E وبين الرقم <b>5.</b> وفي نفس الوقت، جميع المصابيح في لوحة التحكم يومضون سريعاً. | الماسحة الضوئية لا تعمل.                                                                                 |
|                                                                                                    | مَ بإيتاف تشغيل الطابعة ثم تشغيلها.                                                                      |
|                                                                                                    | في حالة استمرار المشكلة، انصل بـ <b>HP.</b> ستستمر الطابعة في الطباعة حتى إذا كان الماسح الضوئي لا يعمل. |
|                                                                                                    |                                                                                                    |
|                                                                                                    |                                                                                                    |
| تتبدل أيقونة <b>عدد النسخ</b> بين الحرف E والرقم 6.                                                                     | الطابعة في حالة خطا.                                                                                     |
|                                                                                                    | <ul> <li>٩ بإيقاف تشغيل الطابعة.</li> </ul>                                                              |
|                                                                                                    | <ul> <li>٢ بنصل ساك الطافة.</li> </ul>                                                                   |
|                                                                                                    | ٣. انتظر لمدة دقيقة. ثم تم بتوصيل سلك الطافة مرة أخرى.                                                   |
|                                                                                                    | <ol> <li>م بتشغيل الطابعة.</li> </ol>                                                                    |
|                                                                                                    | . في حالة استمرار المشكلة. اتصار د <b>HP</b> .                                                           |

# حالة خطأ الحبر الخاصة بلوحة التحكم

| سلوك المصباح                                                                                        | السبب والحل                                                                                           |
|----------------------------------------------------------------------------------------------------|----------------------------------------------------------------------------------------------------|
| أحد رموز <b>مستوى الحبر</b> يومض سريعاً بدون انقطاع ومصباح <b>تنيه يخص الحبر</b> يعمل.              | قد حدثت إحدى المشكلات التالية.                                                                        |
|                                                                                                    | ···· خرطوشة الحبر المناسبة مفقودة.                                                                    |
|                                                                                                    | إذا كانت إحدى الخرطوشات مفقودة، تدخل الطابعة وضع الخرطوشة الواحدة. لإبهاء وضع الخرطوشة                |
|                                                                                                    | الواحدة، أدخل الخرطوشة المناسبة. لمزيد من المعلومات حول وضع الخرطوشة الفردية، راجع ا <u>ستخدام وض</u> |
|                                                                                                    | المخرطوشة الواحدة في صفحة ٥٢                                                                          |
|                                                                                                    | م تركيب الخرطوشة المناسبة بشكل غير صحيح أو ما تزال تحتوي الخرطوشة على الشريط البلاستيكي.              |
|                                                                                                    | أزل الخرطوشة المناسبة وتأكد من عدم وجود شريط بلاستيكي عليها. ثم أعد إدخال الخرطوشة بطريقة             |
|                                                                                                    | سليمة. للعزيد من المعلومات، راجع استبدال الخرطوشات في صفحة ٥٠.                                        |
| كلا الرمزان <b>مستوى الحبر</b> يومضان سريعاً بدون انقطاع ومصباح <b>تنبيه يخص الحبر</b> يومض سريعاً. | قد حدثت إحدى المشكلات التالية.                                                                        |
|                                                                                                    | كلتا الحرطوشتين مفقودتان.                                                                             |
|                                                                                                    | م تركيب الحرطوشتين كلتيها بشكل غير صحيح أو ما تزالان تحتويتان على الشريط البلاستيكي.                  |
|                                                                                                    | — كلتا الحرطوشتين غير متوافقتان أو تالغتان.                                                           |
|                                                                                                    | حاول استخدام الحلول التالية لحل المشكلة.                                                              |
|                                                                                                    | في حالة عدم وجود أي خرطوشة مركبة في الطابعة، ثم بتركيب الخرطوشات.                                     |
|                                                                                                    | إذا تم تركيب كلتا الحوطوشتين في الطابعة، أزل الحوطوشتين وتأكد من عدم وجود شريط بلاستيكي عليها.        |
|                                                                                                    | ثم أعد إدخال الخرطوشتين بطريقة سليمة.                                                                 |
|                                                                                                    | — تأكد من أنك تستخدم خرطوشات HP المناسبة لطابعتك.                                                     |
|                                                                                                    | إذا استمر الخطأ، استبدل الخرطوشات. للحصول على معلومات حول كيفية استبدال الخرطوشات، راجع               |
|                                                                                                    | الشراب المعان فرمنجة ٥٠.                                                                              |

| سلوك المصباح                                                                                                    | السبب والحل                                                                                                    |
|----------------------------------------------------------------------------------------------------|----------------------------------------------------------------------------------------------------|
| أحد رموز <b>مستوى الحبر</b> يومض سريعاً بدون انقطاع، ومصباح <b>تنبيه يخص الحبر</b> يعمل ومصباح <b>استثناف</b> يومض<br>r          | قد حدثت إحدى المشكلات التالية.                                                                                                    |
| - Vēj.vi                                                                                                    | — كلتا الحرطوشتين مفقودتان.                                                                                                    |
| -;่̀̀มุ;- + ♣ ● • + ( 💽)*                                                                                                    | – تم تركيب الحرطوشتين كلتيها بشكل غير صحيح أو ما تزالان تحتويتان على الشريط البلاستيكي.                                                                                                    |
|                                                                                                    | — كلتا الخرطوشتين غير متوافقتان أو تالفتان.                                                                                                    |
|                                                                                                    | حاول استخدام الحلول التالية لحل المشكلة.                                                                                                    |
|                                                                                                    | إذا تم تركيب المخرطوشة المناسبة حديثًا. قد تكون المخرطوشة مزيفة أو مستعملة سابقًا. ارجع إلى الرسالة في<br>برنامج الطابعة <b>HP</b> للحصول على المزيد من المعلومات.                                                                                                    |
|                                                                                                    | اذا لم يتم تركيب الخرطوشة المناسبة حديثًا، فإن مستوى الحبر منخفض جدًا فيها. اضغط على زر استثقاف<br>( ) المنابعة الطباعة، واستبدل المخرطوشة عند عدم الرضا عن جودة الطباعة. للحصول على معلومات<br>حول كيمية استبدال الخرطوشات، راجع <u>استبدال الخرطوشات في صفحة ٥٠</u> . |
| <br>کلا الومزان <b>مستوی الحبر</b> یومضان سریعاً بدون انقطاع. ومصباح <b>تنبیه پخص الحبر</b> یعمل ومصباح <b>استثناف</b> یومض<br>ب | قد حدثت إحدى المشكلات التالية.                                                                                                    |
| سريها -                                                                                                    | — تم تركيب خرطوشات مزيفة أو مستعملة سابقًا.                                                                                                    |
| -)```(-+•••*                                                                                                    | — مستوى الحبر في كلتا الخرطوشتين منخفض جدًا.                                                                                                    |
|                                                                                                    | حاول استخدام الحلول التالية لحل المشكلة.                                                                                                    |
|                                                                                                    | — إذا تم تركيب المخوطيشات حديثًا. قد تكون المخوطيشات مزيفة أو مستعملة سابقًا. ارجع إلى الرسالة في<br>برنامج الطابعة HP للحصول على المزيد من المعلومات.                                                                                                    |
|                                                                                                    | اذا لم يتم تركيب الخرطوشات حديثًا، فإن مستوى الحبر منخفض جدًا فيها. اضغط على زر ا <b>ستثناف</b>                                                                                                    |
|                                                                                                    | () المجامعة الطباعة، واستبدل الخرطوشات عدد عدم الرضا عن جودة الطباعة. للحصول على                                                                                                    |
|                                                                                                    | معلومات حول يُفية استبدال الخرطوشات، راجع <u>استبدال الخرطوشات في صفحه ٥</u> ٠.                                                                                                    |

حالة خطأ الورق الخاصة بلوحة التحكم

| سلوك المصباح                                                                           | السبب والحل                                                                    |
|----------------------------------------------------------------------------------------|--------------------------------------------------------------------------------|
| رمز <b>خطا</b> ، ورمز <b>خطا فی الورق</b> ومصباح <b>استثناف</b> جمیعهم یعملون.         | لا يوجد أي ورق في درج الإدخال.                                                 |
|                                                                                        | ة بتحميل ورق في درج الإدخال <b>.</b>                                           |
|                                                                                        | للحصول على معلومات حول كيمية تحميل الورق، راجع <u>تحميل وسائط في صفحة ١٠</u> . |
| رمز <b>خطا</b> ، ورمز <b>خطا في الورق</b> ومصباح ا <b>ستثناف</b> جميعهم يومضون سريعاً. | تستلم الطابعة محمة الطباعة، وتكتشف أنه لا يوجد ورق في درج الإدخال.             |
| *                                                                                      | قم بتحميل الورق ثم اضغط على الزر <b>استثناف ( []] )</b> لمواصلة الطباعة.       |
| 💭 🛨 ( 🕞 )                                                                              | الجمياع مبليان حراكثة تجرا البرتي احرقها براكا فرمنية و(                       |

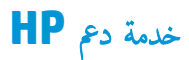

للحصول على أحدث تحديثات المنتج ومعلومات الدعم، زر موقع دعم المنتج على الويب <u>www.support.hp.com</u>. يقدم الدعم على شبكة الإنترنت الحاص بشركة **HP** خيارات متنوعة للمساعدة في تشغيل طابعتك:

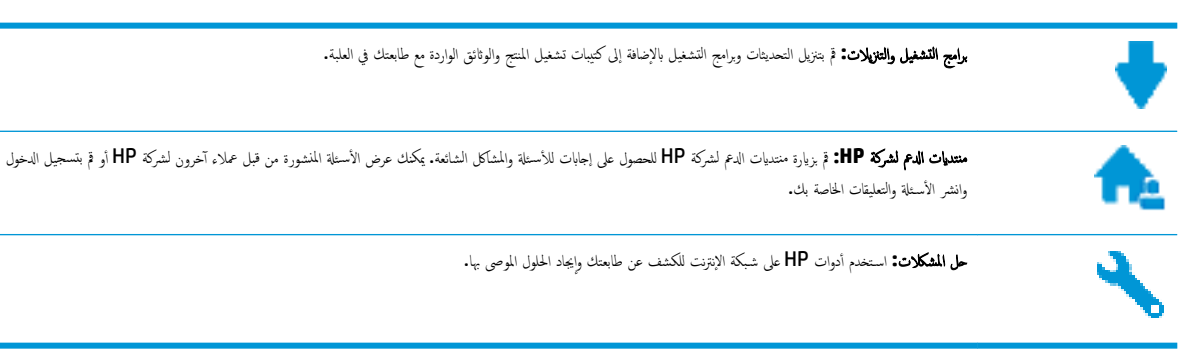

# الاتصال بشركة **HP**

إذا احتجت للمساعدة من ممثل الدعم الفني لشركة HP لحل مشكلة، قم بزيارة <u>موقع ويب الاتصال بالدعم</u>. خيارات الاتصال التالية متوفرة بدون تكلفة للعملاء داخل فترة الضهان (قد يتطلب الدعم بواسطة وكيل شركة HH للعملاء خارج فترة الضمان فرض رسوم عليهم)**:** 

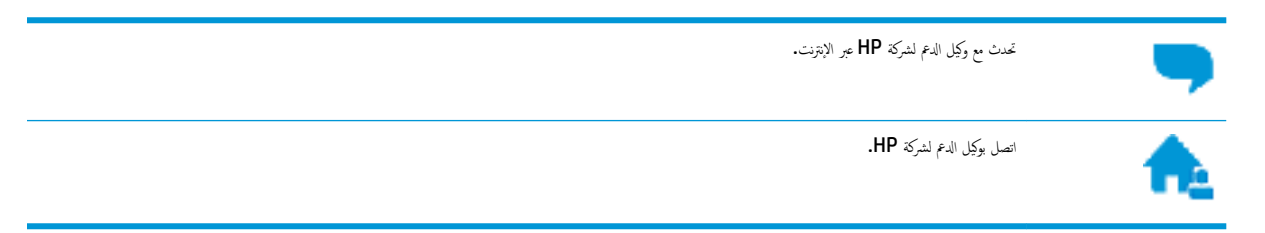

عند الاتصال بدعم شركة **HP**، كن مستعداً لتقديم المعلومات التالية:

- اسم المنتج (موجود على الطابعة مثل HP DeskJet 3700)
  - رقم المنتج (موجود داخل باب الوصول إلى الخرطوشة)

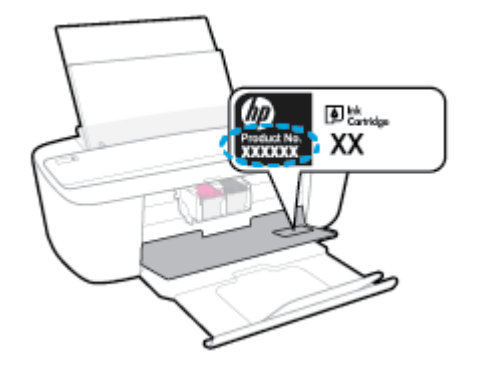

الرقم التسلسلي (مدون على الجزء الخلفي أو السفلي من الطابعة)

## تسجيل الطابعة

بقضائك دقائق معدودات فقط في عملية التسجيل، يمكنك التمتع بالخدمة الأسرع والدعم الأكثر فعالية وتنبيهات دعم المنتج. في حالة عدم تسجيلك الطابعة عند تثبيت البرامج، يمكنك التسجيل الآن في http://www.register.hp.com.

# خيارات إضافية للضمان

تتوفر خطط الحدمات الموسعة لـ **WWW.Support.hp.com** نظير رسوم إضافية. اذهب إلى WWW.support.hp.com ، حدد البلد/لملنطقة واللغة الخاصة بك، ثم استكشف خيارات الضمان الممتد المتوفرة لطابعتك.

# أ المعلومات الفنية

يتناول هذا القسم المواصفات الفنية والمعلومات التنظيمية الدولية لجهاز HP DeskJet 3700 series. للحصول على المزيد من المواصفات، راجع الوثانق المطبوعة المزودة مع HP DeskJet 3700 series. يحتوي هذا القسم على المواضيع التالية:

- الإشعارات الخاصة بشركة HP
  - المواصفات
  - الإشعارات التنظيمية
- Environmental product stewardship program (برنامج الإشراف البيتي على المنتجات)

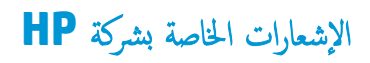

تخضع المعلومات الواردة في هذا المستند للتغيير بدون إشعار.

كافة الحقوق محفوظة. يُحظر نسخ هذه المادة أو تعديلها أو ترجمتها بدون تصريح كتابي مسبق من شركة HP، باستثناء ما تنص عليه قوانين حقوق الطبع والنشر. إن الضانات الوحيدة لمنتجات وخدمات HP منشورة ضمن بيانات الضران الصريحة المرفقة بمثل هذه المنتجات والخدمات. ويجب عدم اعتبار أيّا مما ورد هنا على أنه بمثابة ضمان إضافي. وتخلي شركة HP مسؤوليتها عن أية أخطاء فنية أو تحريرية أو أية أخطاء ناتجة عن الحذف وردت فى هذا المستند.

## .© Copyright 2016 HP Development Company, L.P

Microsoft and Windows are either registered trademarks or trademarks of Microsoft Corporation in the United .States and/or other countries

# المواصفات

يتم توفر مواصفات فنية لـ HP DeskJet 3700 series في هذا القسم. للحصول على مزيد من مواصفات المنتج، راجع ورقة بيانات المنتج على HP DeskJet 3700 series .

### متطلبات النظام

للحصول على معلومات حول متطلبات البرامج والنظام أو إصدارات نظام التشغيل المستقبلية ودعمه، زر الموقع الإلكتروني لـ HP للدعم عبر الإنترنت على
 www.support.hp.com .

### المواصفات البيئية

- ) نطاق درجة حرارة التشغيل الموصى به: 15 درجة مئوية إلى 30 درجة مئوية (59 درجة فهرنهايت إلى 86 درجة فهرنهايت)
- نطاق درجة حرارة التشغيل المسموح بها: 5 درجات مئوية إلى 40 درجة مئوية (41 درجة فهرنهايت إلى 104 درجة فهرنهايت)
  - الرطوبة: 15% إلى 80% رطوبة نسبية غير متكثفة؛ 28 درجة مئوية هي نقطة الندى القصوى
- نطاق درجة الحرارة غير التشغيلية (التخزين): -40 درجة مئوية إلى 60 درجة مئوية (-40 درجة فهرنهايت إلى 140 درجة فهرنهايت)
  - في وجود حقل كهرومغناطيسي عال، من المكن أن يكون إخراج HP DeskJet 3700 series مشوهًا بشكل طنيف.
- ا و توصي شركة HP باستخدام كابل USB طوله 3 أمتار أو أقل من ذلك لتقليل الضوضاء الناتجة عن احتمال وجود مجالات مغناطيسية عالية.

### سعة درج الإدخال

- ورقات من الورق العادي (80 جم/م۲ [20 رطلاً]): حتى 60
  - الأظرف: حتى 5
  - ماقات الفهرس: حتى 20
  - ورقات من ورق الصور: حتى 20

## سعة حاوية الإخراج

- ورقات من الورق العادي (80 ج/م٢ [20 رطلاً]): حتى 25
  - الأظرف: حتى 5
  - مطاقات الفهرس: حتى 10
  - ورقات من ورق الصور: حتى 10

### حجم الورق

•

للحصول على قائمة كاملة بأحجام الوسائط المعتمدة، راجع برنامج الطابعة.

### أوزان الورق

- ورق عادي: من ٦٤ إلى ٩٠ جم/م٢ (١٦ إلى ٢٤ رطلاً)
- الأظرف: من 75 إلى ٩٠ جم/م٢ (٢٠ إلى ٢٤ رطلاً)

- البطاقات: حتى ٢٠٠ جم/م٢ (بحد أقصى ١١٠ أرطال لبطاقات الفهرس)
  - ورق الصور: حتى 280 ج /م٢ (75 رطلاً)

### مواصفات الطباعة

- سرعات الطباعة تختلف حسب تعقيد المستند
- الطريقة: طباعة حرارية inkjet حسب الطلب
  - اللغة: PCL3 GUI

## مواصفات النسخ

- معالجة الصورة الرقمية
- تختلف سرعات الطباعة وفقًا لمدى تعقيد المستند والطراز

# مواصفات المسح الضوئي

- الدقة: حتى 600 نقطة في البوصة
- ألوان: 24 بت لألوان RGB، 8 بت لتدرجات الرمادي
- أقصى حجم للنسخة الممسوحة ضوئيًا من مسار المسح الضوئي: 21.6 × 29.7 سم

للمزيد من المعلومات حول الدقة المُقاسة بعدد النقاط في البوصة، والألوان، وحجم النسخة الممسوحة ضوئيًا، راجع برنامج الماسحة الضوئية.

#### دقة الطباعة

للحصول على قائمة بمستويات دقة الطباعة المدعومة، زر موقع دعم الطابعة على الويب <u>WWW.Support.hp.com</u>.

### إنتاجية الخرطوشة

• تفضل بزيارة <u>www.hp.com/go/learnaboutsupplies</u> للحصول على المزيد من المعلومات عن إنتاجية الخرطوشة المقدرة.

### معلومات صوتية

• إذا كان باستطاعتك الوصول إلى الإنترنت، فيمكنك الوصول إلى التعليات الصوتية من موقع الويب لـ <u>HP.</u>

# الإشعارات التنظيمية

يتوافق جماز HP DeskJet 3700 series مع متطلبات المنتج من الهيئات التنظيمية في البلد/المنطقة التي تقيم فيها.

يحتوي هذا القسم على المواضيع التالية:

- في تعريف الطراز التنظيمي
  - يان FCC
- إرشادات ساك الكهرباء
- في المستخدمين في كوريا
- بيان انبعاث الضوضاء لألمانيا
- الإشعار التنظيمي للاتحاد الأوروبي
- يان بخصوص أماكن العمل المعنية بالعروض المرئية في ألمانيا
  - إعلان التوافق
  - في الشعارات تنظيمية لاسلكية

رقم تعريف الطراز التنظيمي

لأغراض التعريف التنظمي، تم تعيين رقم تنظمي للطراز. رقم الطراز التنظمي الخاص بمنتجك هو SDGOB-1621. جب عدم الخلط بين هذا الرقم المنتطمي واسم التسويق (J9V86A. J9V86A)، إلح) أو أرقام المنتج (3700 All-in-One Printer series, HP DeskJet Ink Advantage 3700 All-in-One Printer series، J9V87A، إلح).

# بیان **FCC**

# FCC statement

The United States Federal Communications Commission (in 47 CFR 15.105) has specified that the following notice be brought to the attention of users of this product.

This equipment has been tested and found to comply with the limits for a Class B digital device, pursuant to Part 15 of the FCC Rules. These limits are designed to provide reasonable protection against harmful interference in a residential installation. This equipment generates, uses and can radiate radio frequency energy and, if not installed and used in accordance with the instructions, may cause harmful interference to radio communications. However, there is no guarantee that interference will not occur in a particular installation. If this equipment does cause harmful interference to radio or television reception, which can be determined by turning the equipment off and on, the user is encouraged to try to correct the interference by one or more of the following measures:

- · Reorient or relocate the receiving antenna.
- · Increase the separation between the equipment and the receiver.
- Connect the equipment into an outlet on a circuit different from that to which the receiver is connected.
- · Consult the dealer or an experienced radio/TV technician for help.

For further information, contact: Manager of Corporate Product Regulations HP Inc. 1501 Page Mill Road, Palo Alto, CA 94304, U.S.A.

Modifications (part 15.21)

The FCC requires the user to be notified that any changes or modifications made to this device that are not expressly approved by HP may void the user's authority to operate the equipment.

This device complies with Part 15 of the FCC Rules. Operation is subject to the following two conditions: (1) this device may not cause harmful interference, and (2) this device must accept any interference received, including interference that may cause undesired operation.

إرشادات سلك الكهرباء

تأكد من أن مصدر التيار الكهربائي يتناسب مع فولتية التشغيل القصوى الحاصة بالمنتج. يتم وضع فولتية التشغيل القصوى على ملصق المنتج. يستخدم المنتج جمد من 100 إلى 240 فولت تيار متردد أو من 200 إلى 240 فولت تيار متناوب بتردد 50 / 60 هرتز.

كتبيه: لتفادي إتلاف المنتج، لا تستخدم سوى سلك الطاقة المرفق بالمنتج.

إشعار للمستخدمين في كوريا

| B 급 기기<br>(가정용 방송통신기기) | 이 기기는 가정용(B급)으로 전자파적합등록을 한<br>기기로서 주 로 가정에서 사용하는 것을 목적으로 하며,<br>모든 지역에서 사 용할 수 있습니다. |
|------------------------|--------------------------------------------------------------------------------------|
|------------------------|--------------------------------------------------------------------------------------|

بيان انبعاث الضوضاء لألمانيا

## Geräuschemission

LpA < 70 dB am Arbeitsplatz im Normalbetrieb nach DIN 45635 T. 19

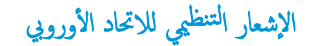

()

المنتجات التي تحمل العلامة CE تتوافق مع واحد أو أكثر من توجيهات الاتحاد الأوروبي التالية التي يمكن تطبيقيا: توجيه الجهد الكهربي المنخفض EC/2006/95. وتوجيه EMC رتم EC/2004/108. وتوجيه Ecodesign رتم Ecodesign، وتوجيه R&TTE رتم EC/1999/55. وتوجيه EU/2011/65 رتم EU/2011/65. يتم قياس التوافق مع هذه التوجيهات باستخدام المعايير الأوروبية الموحدة القابلة للتطبيق. الإعلان الكامل الخاص بالتوافق متاح على موقع الويب التالي: Www.hp.com/go/certificates (أبكر من توجيه). اسم طراز المنتج أو رتم الطراز التنظيمي الخاص به (RMN). والذي يكن العثور عليه في العلامة التنظيمية).

جمة الاتصال بخصوص الشؤون التنظيمية هي:

HP Deutschland GmbH, HQ-TRE, Schickardstrasse 32, 71034 Boeblingen, Germany

### المنتجات التى لها وظائف لاسلكية

### EMF

يلبي هذا المنتج الإرشادات الدولية (ICNIRP) الخاصة بالتعرض لإشعاع الترددات اللاسلكية.

إذا اشـتمل المنتج على جماز للإرسال والاستقبال اللاسلكي أثناء الاستخدام العادي، يضمن البعد لمسافة قدرها 20 سم أن مستويات التعرض لترددات اللاسلكي يتوافق مع متطلبات الاتحاد الأوروبي.

### الوظائف اللاسلكية في أوروبا

هذا المنتج مصمم للاستخدام دون أي قيود في دول الاتحاد الأوروبي بالإضافة إلى أيسلندا وليختنشتاين والنرويج وسويسرا.

# GS-Erklärung (Doutschland)

Das Gerät ist nicht für die Benutzung im unmittelbaren Gesichtsfeld am Bildschirmarbeitsplatz vorgesehen. Um stärende Reflexionen am Bildschirmarbeitsplatz zu vermeiden, darf dieses Produkt nicht im unmittelbaren Gesichtsfeld platziert werden.

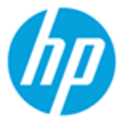

# **DECLARATION OF CONFORMITY**

according to ISO/IEC 17050-1 and EN 17050-1

|                                                   | DoC #: SDG0B-1621-R1                                                        |
|---------------------------------------------------|-----------------------------------------------------------------------------|
| Supplier's Name:                                  | HP Inc.                                                                     |
| Supplier's Address:                               | 20, Jia Feng Road Waigaoqiao Free Trade Zone Pudong, Shanghai, PRC          |
| declares, that the product                        | 200131                                                                      |
| Product Name and Model:                           | HP DeskJet 3700 All-in-One Printer series                                   |
|                                                   | HP DeskJet Ink Advantage 3700 All-in-One Printer series                     |
| Regulatory Model Number: 1)                       | SDG0B-1621                                                                  |
| Radio Module:                                     | SDG0B-1392                                                                  |
| Product Options:                                  | All                                                                         |
| conforms to the following Product Spe             | cifications and Regulations:                                                |
| EMC:                                              |                                                                             |
| CISPR 22:2008 Class B                             |                                                                             |
| EN 55022:2010 Class B                             |                                                                             |
| EN 55024:2010                                     |                                                                             |
| EN 61000-3-2:2006 +A1:2009 +A2:2009               | 3                                                                           |
| EN 01000-3-3:2013<br>ECC CED 47 Part 15 Class B   |                                                                             |
| ICES-003. Issue 5 Class B                         |                                                                             |
| Safety:                                           |                                                                             |
| EN 60950-1:2006 +A11:2009 +A1:2010                | +A12:2011                                                                   |
| IEC 60950-1:2005 +A1:2009                         |                                                                             |
| EN 62479:2010                                     |                                                                             |
| Telecom:                                          |                                                                             |
| EN 300 328 V1.8.1                                 |                                                                             |
| EN 301 489-1 VI.9.2<br>EN 301 489-17 V2 2 1       |                                                                             |
| IEC 62311:2007 / EN 62311:2008                    |                                                                             |
| Energy Use:                                       |                                                                             |
| Regulation (EC) No. 1275/2008                     |                                                                             |
| ENERGY STAR <sup>®</sup> Qualified Imaging Equipr | nent Operational Mode (OM) Test Procedure                                   |
| EN 50564:2011                                     |                                                                             |
| IEC 62301:2005                                    |                                                                             |
| RoHS:                                             |                                                                             |
| EN 50581:2012                                     |                                                                             |
| The product herewith complies with the r          | equirements of the Low Voltage Directive 2006/95/EL, the EML Directive      |
| 2004/108/EC, the R&TTE Directive 1999/            | 5/EC, the Ecodesign Directive 2009/125/EC, the ROHS Directive               |
| 2011/65/EU and carries the << marking a           | accordingly.                                                                |
| (1) This device complies with part 15 of the r    | arforence, and (2) this device must accept any interforence received        |
| including interference that may cause un          | desired operation                                                           |
| Additional Information:                           | aconca operation.                                                           |
| 1) This product is assigned a Regulatory          | v Model Number which stavs with the regulatory aspects of the design. The   |
| Regulatory Model Number is the main               | n product identifier in the regulatory documentation and test reports. this |
| number should not be confused with                | the marketing name or the product numbers.                                  |

#### Shen HongBo

ICS Product Hardware Quality Engineering, Manager

15 Dec, 2015 Local contact for regulatory topics only:

EU: HP Deutschland GmbH, HQ-TRE, Schickardstrasse 32, 71034 Boeblingen, Germany

US: HP Inc., 1501 Page Mill Road, Palo Alto, CA 94304, USA1501

# إشعارات تنظيمية لاسلكية

يحتوي هذا القسم على المعلومات التنظيمية التالية التي تتعلق بالمنتجات اللاسلكية:

- التعرض لإشعاع التردد اللاسلكي
- في البرازيل
  - في المستخدمين في كندا
- في المستخدمين في تايوان
- إشعار للمستخدمين في المكسيك
  - في كوريا المستخدمين في كوريا

التعرض لإشعاع التردد اللاسلكي

### Exposure to radio frequency radiation

**Caution** The radiated output power of this device is far below the FOC radio frequency exposure limits. Nevertheless, the device shall be used in such a manner that the potential for human contact during normal operation is minimized. This product and any attached external antenna, if supported, shall be placed in such a manner to minimize the potential for human contact during normal operation. In order to avoid the possibility of exceeding the FOC radio frequency exposure limits, human proximity to the antenna shall not be less than 20 cm (8 inches) during normal operation.

إشعار للمستخدمين في البرازيل

### Aviso aos usuários no Brasil

Este equipamento opera em caráter secundário, isto é, não tem direito à proteção contra interferência prejudicial, mesmo de estações do mesmo tipo, e não pode causar interferência a sistemas operando em caráter primário.
#### Notice to users in Canada/Note à l'attention des utilisateurs canadiens

Under Industry Canada regulations, this radio transmitter may only operate using an antenna of a type and maximum (or lesser) gain approved for the transmitter by Industry Canada. To reduce potential radio interference to other users, the antenna type and its gain should be so chosen that the equivalent isotropically radiated power (e.i.r.p.) is not more than that necessary for successful communication.

This device complies with Industry Canada licence-exempt RSS standard(s). Operation is subject to the following two conditions: (1) this device may not cause interference, and (2) this device must accept any interference, including interference that may cause undesired operation of the device.

WARNING! Exposure to Radio Frequency Radiation The radiated output power of this device is below the Industry Canada radio frequency exposure limits. Nevertheless, the device should be used in such a manner that the potential for human contact is minimized during normal operation.

To avoid the possibility of exceeding the Industry Canada radio frequency exposure limits, human proximity to the antennas should not be less than 20 cm (8 inches).

Conformément au Règlement d'Industrie Canada, cet émetteur radioélectrique ne peut fonctionner qu'avec une antenne d'un type et d'un gain maximum (ou moindre) approuvé par Industrie Canada. Afin de réduire le brouillage radioélectrique potentiel pour d'autres utilisateurs, le type d'antenne et son gain doivent être choisis de manière à ce que la puissance isotrope rayonnée équivalente (p.i.r.e.) ne dépasse pas celle nécessaire à une communication réussie.

Cet appareil est conforme aux normes RSS exemptes de licence d'Industrie Canada. Son fonctionnement dépend des deux conditions suivantes : (1) cet appareil ne doit pas provoquer d'interférences nuisibles et (2) doit accepter toutes interférences reçues, y compris des interférences pouvant provoquer un fonctionnement non souhaité de l'appareil.

AVERTISSEMENT relatif à l'exposition aux radiofréquences. La puissance de rayonnement de cet appareil se trouve sous les limites d'exposition de radiofréquences d'Industrie Canada. Néanmoins, cet appareil doit être utilisé de telle sorte qu'il soit mis en contact le moins possible avec le corps humain.

Afin d'éviter le dépassement éventuel des limites d'exposition aux radiofréquences d'Industrie Canada, il est recommandé de maintenir une distance de plus de 20 cm entre les antennes et l'utilisateur.

إشعار للمستخدمين في تايوان

# 低功率電波輻射性電機管理辦法

#### 第十二條

經型式認證合格之低功率射頻電機,非經許可,公司、商號或使用者均不得擅自變更頻 率、加大功率或變更設計之特性及功能。

#### 第十四條

低功率射頻電機之使用不得影響飛航安全及干擾合法通信;經發現有干擾現象時,應立 即停用,並改善至無干擾時方得繼續使用。

前項合法通信,指依電信法規定作業之無線電通信。低功率射頻電機須忍受合法通信或 工業、科學及醫藥用電波輻射性電機設備之干擾。

## Aviso para los usuarios de México

La operación de este equipo está sujeta a las siguientes dos condiciones: (1) es posible que este equipo o dispositivo no cause interferencia perjudicial y (2) este equipo o dispositivo debe aceptar cualquier interferencia, incluyendo la que pueda causar su operación no deseada.

Para saber el modelo de la tarjeta inalámbrica utilizada, revise la etiqueta regulatoria de la impresora.

إشعار للمستخدمين في كوريا

# 해당 무선설비는 전파혼신 가능성이 있으므로 인명안전과 관련된 서비스는 할 수 없음

# برنامج الإشراف البيئي على **Environmental product stewardship program** (برنامج الإشراف البيئي على المنتجات)

إن HP ملتزمة بتوفير منتجات عالية الجودة في بيئة سليمة. تم تصميم المنتج بنمط يساعد على إعادة التدوير. حيث تم تقليل عدد المواد إلى أدنى حد ممكن، مع الحفاظ على أداء الطابعة لوظائفها بالشكل السليم. تم تصميم المواد غير المتأثلة بطريقة تسمح بفصلها عن بعضها بسهولة. حيث يمكن بسهولة معوفة موقع عناصر التثبيت وغيرها من التوصيلات، وكذلك الوصول إليها وإزالتها باستخدام الأدوات الصناعية العادية. تم تصميم الأجزاء بالغة الأهمية للوصول إليها بسرعة وذلك لتسهيل عمليات الفك والإصلاح. لمزيد من المعلومات، ق يزيارة موقع جناصر التربيت وغيرها من التوصيلات، وكذلك الوصول إليها وإزالتها باستخدام الأدوات الصناعية (التزام HP نحو الحفاظ على البيئة) على ويب في:

## www.hp.com/hpinfo/globalcitizenship/environment

- تلميحات خاصة بالبيئة
- لائحة مفوضية الاتحاد الأوروبي 1275/2008
  - الورق
  - المواد البلاستيكية
  - أوراق بيانات الاستخدام الآمن للمواد
    - و يرنامج إعادة التدوير
  - HP Inkjet برنامج إعادة تدوير مستلزمات
    - استهلاك الطاقة
  - التخلص من الأجمزة التالفة بواسطة المستخدمين
    - مواد كيميائية
  - شروط إعلان وجود علامة المواد المقيدة (تايوان)
- جدول المواد الخطرة/العناصر الخطرة ومحتوياتها (الصين)
  - حظر المواد الخطرة (أوكرانيا)
  - حظر المواد الخطرة (الهند)
  - يبان القيود المفروضة على المواد الخطرة (تركيا)
    - EPEAT •
  - معلومات مستخدم ملصق SEPA Eco للصين
- ملصق شهادة الطاقة الصينية لأجمزة الطباعة والفاكس والنسخ

#### تلميحات خاصة بالبيئة

تلتزم شركة HP بساعدة عملائها على تقليل آثارهم البيئية. تفضل بزيارة موقع HP للبرامج والمباردات البيئية؛ للحصول على مزيدٍ من المعلومات حول مبادرات HP الخاصة بالبيئة.

www.hp.com/hpinfo/globalcitizenship/environment/

## لائحة مفوضية الاتحاد الأوروبي 1275/2008

لمعلومات حول بيانات طاقة المنتجات، بما في ذلك استهلاك المنتج للطاقة في وضع الاستعداد للشبكة إلن تم توصيل جميع منافذ الشبكة السلكية وتم تنشيط جميع منافذ الشبكة اللاسلكية، يرجى الرجوع إلى القسم P14 "المزيد من المعلومات" حول إشهار IT ECO للمنتج على الموقع <u>www.hp.com/hpinfo/globalcitizenship/environment/</u> productdata/itecodesktop-pc.html.

## الورق

هذا المنتج ملائم لاستخدام الورق المعاد تدويره وفقاً لـ DIN 19309 و EN 12281:2002.

## المواد البلاستيكية

يتم تمييز قطع الغيار البلاستيكية التي تزيد عن 25 جرام حسب المعايير الدولية التي من شأنها تحسين قدرة التعوف على البلاستيك من أجل أغراض إعادة التدوير في نهاية عمر استخدام المنتج.

## أوراق بيانات الاستخدام الآمن للمواد

يمكن الحصول على نشرات بيانات سلامة المواد (MSDS) من موقع ويب HP على:

#### www.hp.com/go/msds

## برنامج إعادة التدوير

تطرح شركة HP عدًا متزايدًا من برامج مرتجعات المنتجات وإعادة التدوير في العديد من البلدان/لمناطق، بالإضافة إلى الشركاء الذين يملكون عدًا من أكبر مراكز إعادة تدوير المنتجات الإلكترونية على مستوى العالم. تحافظ HP على الموارد عن طريق إعادة بيع بعض منتجاتها الأكثر شيوعًا. للحصول على المزيد من المعلومات المتعلقة بإعادة تدوير منتجات HP، يرجى زيارة:

#### www.hp.com/recycle

## برنامج إعادة تدوير مستلزمات HP Inkjet

تلتزم شركة HP بحماية البيئة. يتوفر برنامج إعادة تدوير المستلزمات من HP Inkjet في العديد من البلدان والمناطق، ويساعدك في إعادة تدوير خرطوشات الطباعة وخرطوشات الحبر المستخدمة مجانًا. للمزيد من المعلومات، زر موقع الويب التالي:

www.hp.com/hpinfo/globalcitizenship/environment/recycle/

#### استهلاك الطاقة

إن معدات الطباعة والتصوير من HP التي تحمل شعار ®ENERGY STAR معتمدة من قبل وزارة حماية البيئة في الولايات المتحدة. ستظهر العلامة التالية على المنتجات التصويرية ذات اعتماد ENERGY STAR:

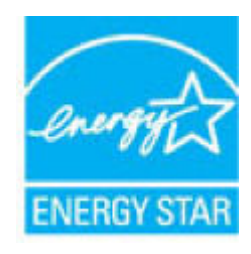

يرد المزيد من المعلومات عن طرز أجمزة التصوير ذات اعتماد ENERGY STAR في: www.hp.com/go/energystar

#### التخلص من الأجمزة التالفة بواسطة المستخدمين

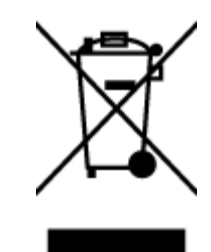

هذا الرمز يغي ألا تضع المنتج مع النفايات المتزلية الأخرى عند التخلص منه. وبدلاً من ذلك، تقع على عائقك مسؤولية المخلطة على الصحة والبيئة عن طريق التخلص من نفايات الأجمرة التي تستهلكها بتسليمها لأحد مراكر جع النفايات المخصصة لأغراض إعادة تصنيع نفايات الأجمرة الكهربائية والإلكترونية المستهلكة. للحصول على مزيد من المعلومات، يرحى الاتصال بخدمة جع النفايات، أو زمارة موقع الويب <u>http://www.hp.com/recycle</u>.

# مواد کیمیائیة

تلتزم شركة HP بتقديم معلومات لعملائنا بشأن المواد الكميميانية في منتجاننا حسب الضرورة للتوافق مع المتطلبات القانونية مثل Regulation EC No 1907/2006 of) REACH بتقديم معلومات لعملائنا بشأن المواد الكميميانية في منتجاننا حسب الضرورة للتوافق مع المتطلبات القانونية مثل Regulation EC No 1907/2006 of. بيكن العذم شركة PR

# شروط إعلان وجود علامة المواد المقيدة (تايوان)

## 限用物質含有情況標示聲明書

Declaration of the Presence Condition of the Restricted Substances Marking

#### 限用物質及其化學符號

Restricted substances and its chemical symbols

| 多溴二苯 <b>酰</b><br>Polybrominate<br>d diphenyl<br>ethers | 多溴聯苯<br>Polybrominated<br>biphenyls<br>(PBB) | 六價鉻<br>Hexavalent<br>chromium<br>(Cr* <sup>6</sup> ) | 鎘<br>Cadmium<br>(Cd) | 汞<br>Mercury<br>(Hg) | 鉛<br>Lead<br>(Pb) | 單元 Unit                      |
|--------------------------------------------------------|----------------------------------------------|------------------------------------------------------|----------------------|----------------------|-------------------|------------------------------|
| (PBDE)                                                 |                                              |                                                      |                      |                      |                   |                              |
| 0                                                      | 0                                            | 0                                                    | 0                    | 0                    | 0                 | 外殼和紙匣                        |
|                                                        |                                              |                                                      |                      |                      |                   | (External Casings and Trays) |
| 0                                                      | 0                                            | 0                                                    | 0                    | 0                    | 0                 | 電線 (Cables)                  |
| 0                                                      | 0                                            | 0                                                    | 0                    | 0                    | _                 | 印刷電路板                        |
|                                                        |                                              |                                                      |                      |                      |                   | (Printed Circuit Boards)     |
| 0                                                      | 0                                            | 0                                                    | 0                    | 0                    | _                 | 列印引 <b>擎(Print Engine)</b>   |
| 0                                                      | 0                                            | 0                                                    | 0                    | 0                    | _                 | 列印機組件 (Print Assembly)       |
| 0                                                      | 0                                            | 0                                                    | 0                    | 0                    | 0                 | 噴墨印表機墨水匣 (Print<br>Supplies) |

#### 限用物質及其化學符號

| Restricted substances and its chemical symbols |                |            |         |         |      |                         |  |
|------------------------------------------------|----------------|------------|---------|---------|------|-------------------------|--|
| 多溴二苯 <b>醚</b>                                  | 多溴聯苯           | 六價鉻        | 鎘       | 汞       | 鉛    | <b>昭二 11-1</b> 4        |  |
| Polybrominate                                  | Polybrominated | Hexavalent | Cadmium | Mercury | Lead | 单儿 Unit                 |  |
| ethers                                         |                |            | (Cd)    | (Hg)    | (Pb) |                         |  |
| (PBDE)                                         | (PBB)          | (Cr**)     |         |         |      |                         |  |
| 0                                              | 0              | 0          | 0       | 0       | _    | 列印機配件 (Print Accessory) |  |

備考 1. "超出 0.1 wt %"及"超出 0.01 wt %"係指限用物質之百分比含量超出百分比含量基準值。

Note 1: "Exceeding 0.1 wt %" and "exceeding 0.01 wt %" indicate that the percentage content of the restricted substance exceeds the reference percentage value of presence condition.

備考 2. "0" 係指該項限用物質之百分比含量未超出百分比含量基準值。

Note 2: "0" indicates that the percentage content of the restricted substance does not exceed the percentage of reference value of presence.

備考3."一"係指該項限用物質為排除項目。

Note 3: The "-" indicates that the restricted substance corresponds to the exemption.

若要存取產品的最新使用指南或手冊,請前往 <u>www.support.hp.com</u>。選取**搜尋您的產品**,然後依照 畫面上的指示繼續執行。

To access the latest user guides or manuals for your product, go to <u>www.support.hp.com</u>. Select **Find your product**, and then follow the onscreen instructions.

جدول المواد الخطرة العناصر الخطرة ومحتوياتها (الصبن)

#### 产品中有害物质或元素的名称及含量

| 根据中国《 <b>电器电子产</b> 品有害物 <b>质</b> 限制使用管理办法》 | Į1 |
|--------------------------------------------|----|
|--------------------------------------------|----|

| 有害物质   |       |             |      |      |      |              |
|--------|-------|-------------|------|------|------|--------------|
| 多溴二苯醚  | 多溴联苯  | 六价 <b>铬</b> | 镉    | 汞    | 铅    | 部件名称         |
| (PBDE) | (PBB) | (Cr(VI))    | (Cd) | (Hg) | (Pb) |              |
| 0      | 0     | 0           | 0    | 0    | 0    | 外壳和托盘        |
| 0      | 0     | 0           | 0    | 0    | 0    | 电线           |
| 0      | 0     | 0           | 0    | 0    | Х    | 印刷电路板        |
| 0      | 0     | 0           | 0    | 0    | Х    | 打印系 <b>统</b> |
| 0      | 0     | 0           | 0    | 0    | Х    | 显示器          |

| 有害物质   |               |             |      |      |      |                           |
|--------|---------------|-------------|------|------|------|---------------------------|
| 多溴二苯醚  | 多溴 <b>联</b> 苯 | 六价 <b>铬</b> | 镉    | 汞    | 铅    | 部件名称                      |
| (PBDE) | (PBB)         | (Cr(VI))    | (Cd) | (Hg) | (Pb) |                           |
| 0      | 0             | 0           | 0    | 0    | 0    | 喷墨打印机墨盒                   |
| 0      | 0             | 0           | 0    | 0    | Х    | <b>驱动</b> 光盘              |
| 0      | 0             | 0           | 0    | 0    | Х    | 扫描仪                       |
| 0      | 0             | 0           | 0    | 0    | Х    | 网 <b>络</b> 配件             |
| 0      | 0             | 0           | 0    | 0    | Х    | 电池板                       |
| 0      | 0             | 0           | 0    | 0    | 0    | 自 <b>动</b> 双面打印系 <b>统</b> |
| 0      | 0             | 0           | 0    | 0    | Х    | 外部电源                      |

本表格依据 SJ/T 11364 的规定编制。

0:表示该有害物质在该部件所有均质材料中的含量均在 GB/T 26572 规定的限量要求以下。

X:表示该有害物质至少在该部件的某一均质材料中的含量超出 GB/T 26572 规定的限量要求。

此表中所有名称中含"X"的部件均符合欧盟 RoHS 立法。

注:环保使用期限的参考标识取决于产品正常工作的温度和湿度等条件。

حظر المواد الخطرة (أوكرانيا)

## Технічний регламент щодо обмеження використання небезпечних речовин (Україна)

Обладнання відповідає вимогам Технічного регламенту щодо обмеження використання деяких небезпечних речовин в електричному та електронному обладнанні, затвердженого постановою Кабінету Міністрів України від 3 грудня 2008 № 1057

حظر المواد الخطرة (الهند)

This product, as well as its related consumables and spares, complies with the reduction in hazardous substances provisions of the "India E-waste Rule 2016." It does not contain lead, mercury, hexavalent chromium, polybrominated biphenyls or polybrominated diphenyl ethers in concentrations exceeding 0.1 weight % and 0.01 weight % for cadmium, except where allowed pursuant to the exemptions set in Schedule 2 of the Rule.

بيان القيود المفروضة على المواد الخطرة (تركيا)

Türkiye Cumhuriyeti: EEE Yönetmeliğine Uygundur

# **EPEAT**

#### EPEAT

Most HP products are designed to meet EPEAT. EPEAT is a comprehensive environmental rating that helps identify greener electronics equipment. For more information on EPEAT go to **www.epeat.net**. For information on HP's EPEAT registered products go to

www.hp.com/hpinfo/globalcitizenship/environment/pdf/epeat\_printers.pdf.

# معلومات مستخدم ملصق SEPA Eco للصين

#### 中国环境标识认证产品用户说明

噪声大于63.0Db(A)的办公设备不宜放置于办公室内,请在独立的隔离区域使用。

如需长时间使用本产品或打印大量文件,请确保在通风良好的房间内使用。

如您需要确认本产品处于零能耗状态.请按下电源关闭按钮.并将插头从电源插 座断开。

您可以使用再生纸、以减少资源耗费。

# 复印机、打印机和传真机能源效率标识 实施规则

依据"复印机、打印机和传真机能源效率标识实施规则",该打印机具有中国能效标识。标识上显示的能效等级 和操作模式值根据"复印机、打印机和传真机能效限定值及能效等级"标准("GB 21521")来确定和计算。

#### 1. 能效等级

产品能效等级分为 3 级,其中 1 级能效最高。能效限定值根据产品类型和打印速度由标准确定。能效等级则根据 基本功耗水平以及网络接口和内存等附加组件和功能的功率因子之和来计算。

#### 2. 能效信息

喷墨打印机

- 操作模式功率
  睡眠状态的能耗按照 GB 21521 标准来衡量和计算。该数据以瓦特 (W)表示。
- 待机功率
  待机状态是产品连接到电网电源上功率最低的状态。该状态可以延续无限长时间,且使用者无法改变此状态下产品的功率。对于"成像设备"产品,"待机"状态通常相当于"关闭"状态,但也可能相当于 "准备"状态或"睡眠"状态。该数据以瓦特(W)表示。
- 睡眠状态预设延迟时间 出厂前由制造商设置的时间决定了该产品在完成主功能后进入低耗模式(例如睡眠、自动关机)的时间。 该数据以分钟表示。
- 附加功能功率因子之和
  网络接口和内存等附加功能的功率因子之和。该数据以瓦特(W)表示。

标识上显示的能耗数据是根据典型配置测量得出的数据,此类配置包含登记备案的打印机依据复印机、打印机和 传真机能源效率标识实施规则所选的所有配置。因此,该特定产品型号的实际能耗可能与标识上显示的数据有所 不同。

要了解规范的更多详情,请参考最新版的 GB 21521 标准。

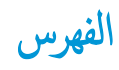

#### W

٤٥ Webscan Windows متطلبات النظام ۹۷

## ١

أزرار, لوحة التحكم ٥ أنظمة التشغيل المدعومة ٩٧ إشعارات تنظيمية إشعارات بشأن اللاسلكية ١٠٤ إعادة تدويرخرطوشات الحبر خرطوشات الحبر ۱۰۸ اتصال الشبكة اتصال لاسلکی ٥٦ استكشاف أخطاء طاقة ۸۸ الأدراج تحرير انحشارات الورق ٧٠ حل مشكلات التغذية ٧٣ الإشعارات التنظيمية ٩٩ رقم تعريف الطراز التنظيمي ٩٩ البرنامج ٤٥ Webscan البىئة المواصفات البيئية ٩٧ برنامج الإشراف البيئي على المنتجات ١٠٧ العربة إزالة انحشار العربة ٧٢ المواصفات متطلبات النظام ۹۷ الورق **HP**، طلب ١٦ انحراف الصفحات ٧٣ تحرير انحشارات الورق ٧٠ حل مشكلات التغذية ٧٣ انحشارات محو ۷۰

ب برنامج الطابعة (Windows) فتح ۱۲

ج جذب صفحات عدیدة، حل المشکلات ۷۳

#### ح حل المشكلات

, المسملات انحراف الصفحات ٧٣ تجدب أو تأخذ صفحات عدة في المرة ٧٣ طباعة ٨٨ لم يتم النقاط الورق من الدرج ٧٣ مشكلات تغذية الورق ٧٣

## Ż

خادم الويب المضمن ٤٥ Webscan فتح ٦٥

> د دعم العملاء ضان ۹۳

> > ر رموز الحالة ٦

## **ش** شبکات

عرض الإعدادات وطباعتها ٢٢

#### **ض** ضان ۹۳

**ط** طاقة

استکشاف أخطاء ۸۸

## طباعة المواصفات ۹۸

حل المشكلات ۸۸

#### **ع** عرض

ں إعدادات الشبكة ٦٢

# J

لوحة التحكم أزرار ٥ رموز الحالة ٦ ميزات ٥

# **۱**

متطلبات النظام ۹۷ مسح ضوئي من Webscan در Webscan مواصفات المسح الضوئي ۹۸ مشكلات في تمرير الورق، حل المشكلات ۷۳ معلومات فنية ۱ مواصفات الطباعة ۹۹ مواصفات الطباعة ۹۸ مواصفات النسخ ۹۸ ميل، حل المشاكل

# ن

نسخ مواصفات ۹۸